# Izrada promotivnog videa različitim fotografskim tehnikama

Alihodžić, Jasmina

Master's thesis / Diplomski rad

2018

Degree Grantor / Ustanova koja je dodijelila akademski / stručni stupanj: **University of** Zagreb, Faculty of Graphic Arts / Sveučilište u Zagrebu, Grafički fakultet

Permanent link / Trajna poveznica: https://urn.nsk.hr/urn:nbn:hr:216:643701

Rights / Prava: In copyright/Zaštićeno autorskim pravom.

Download date / Datum preuzimanja: 2024-11-14

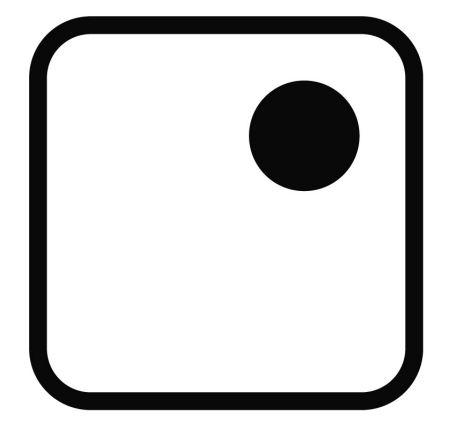

Repository / Repozitorij:

Faculty of Graphic Arts Repository

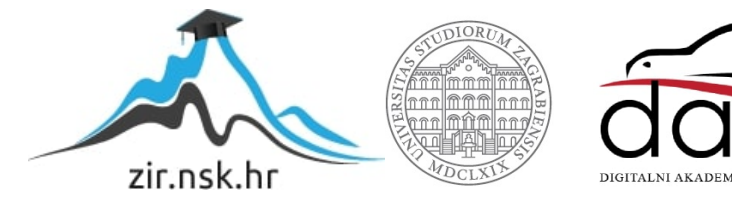

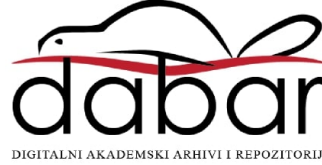

SVEUČILIŠTE U ZAGREBU GRAFIČKI FAKULTET

JASMINA ALIHODŽIĆ

# IZRADA PROMOTIVNOG VIDEA RAZLIČITIM FOTOGRAFSKIM TEHNIKAMA

**DIPLOMSKI RAD** 

Zagreb, 2018.

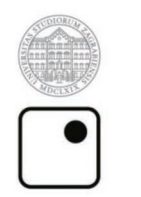

Sveučilište u Zagrebu Grafički fakultet

# JASMINA ALIHODŽIĆ

# IZRADA PROMOTIVNOG VIDEA RAZLIČITIM FOTOGRAFSKIM TEHNIKAMA

**DIPLOMSKI RAD** 

Mentor: prof. dr. sc. Maja Strgar Kurečić Student: Jasmina Alihodžić

Zagreb, 2018.

Zahvaljujem se svojoj mentorici prof. dr. sc. Maji Strgar Kurečić na vrlo zanimljivim predavanjima koja su me inspirirala za korištenje fotografskih tehnika te na strpljivosti i pomoći pri uspješnoj realizaciji ovog završnog rada.

#### SAŽETAK

Ovaj diplomski rad bavi se fotografskim tehnikama korištenih u izradi promotivnog videa grada Zagreba. Svrha ovog rada je objasniti i pokazati prednosti i mane raznih fotografskih tehnika kao što su stop motion, time lapse, hyper lapse, paralaks, cinemagraph i stvaranje HDR fotografije. Teorijski dio ovog diplomskog rada dat će pregled pojedinih fotografskih tehnika. Navest će se tehnička oprema i programska podrška korištena u izradi ovog promotivnog videa. U praktičnom dijelu diplomskog rada prikazat će se postupak izrade koji se sastoji od niza radnji kao što su snimanje glazbene podloge, snimanje fotografija, obrada fotografija te izrada sekvenci koje se kasnije spajaju s glazbenom podlogom u cjelokupni video. Glazbena podloga koja će se snimati za potrebe ovog promotivnog videa je autorsko djelo snimano u kućnom studiju. Rad će biti prezentiran u formi videofoto eseja. Praktični dio ovog rada obuhvatit će detaljnu prezentaciju izrade videofoto eseja u svrhu prikaza raznih fotografskih tehnika. Pri tome će se detaljno opisati svaka faza izrade projekta, te ujedno i sve fotografske tehnike korištene u izradi. Cilj ovog istraživanja je dati pregled raznih fotografskih tehnika prilikom izrade video-foto eseja. Ovim radom želi se prikazati mogućnost primjene fotografije na način koji prati razvoj novih tehnologija i trendova u izradi multimedije te pokazati kako se one mogu primijeniti za nove oblike kreativnog izražavanja. Glavna hipoteza ovog rada je da se korištenjem raznih fotografskih tehnika, od fotografija može napraviti atraktivan video, koji će privući ciljanu publiku više od prikaza nanizanih fotografija koje se pregledavaju jedna za drugom. Pomoćna hipoteza je da se prezentacijom novih tehnika može pobuditi interes za drugačijim načinima korištenja tradicionalnih tehnika.

#### KLJUČNE RIJEČI

stop motion, time lapse, hyper lapse, paralaks, HDR fotografija, cinemagraph

#### ABSTRACT

This master thesis explores the topic of photographic techniques used in developing a promotional video of the City of Zagreb. The purpose of this master thesis is to explain and show the advantages and disadvantages of various photographic techniques such as stop motion, time lapse, hyper lapse, paralaks, cinemagraph and HDR photography. The theoretical part of this master thesis will give an overview of some photographic techniques. Technical equipment and software used to create this promotional video will be listed. In the practical part of this master thesis will be presented workflow, consisting of a series of actions such as recording a music for this video, photographing, editing photographs and making sequences that are later combined with music in the entire video. A music that will be made for the purpose of this promotional video is a work done in a home studio. The work will be presented in the form of a video-photo essay. The practical part of this master thesis will include a detailed presentation of making video-photo essays for the purpose of displaying various photographic techniques. Each phase of the project will be described in detail, and all the photographic techniques used in the design. The aim of this research is to provide an overview of various photographic techniques when making video-photo essays. This master thesis aims to show the ability to apply the photo in a way that follows the development of new technologies and trends in multimedia creation and show how they can be applied to new forms of creative expression. The main hypothesis of this master thesis is that by using a variety of photographic techniques, photography can make an attractive video that will attract the targeted audience more than the views of the captured photos viewed one after another. The auxiliary hypothesis is that by presenting new techniques can stimulate interest in different ways of using traditional techniques.

#### **KEY WORDS**

stop motion, time lapse, hyper lapse, parallax, HDR photography, cinemagraph

# SADRŽAJ

| 1.   | Uvod                |                                                         | 1  |
|------|---------------------|---------------------------------------------------------|----|
| 2.   | Fotografske tehnike |                                                         | 2  |
|      | 2.1.                | Stop motion                                             | 3  |
|      | 2.1.1.              | Mogući problemi prilikom korištenja stop motion tehnike | 4  |
|      | 2.2.                | Time lapse                                              | 5  |
|      | 2.2.1.              | Mogući problemi prilikom korištenja time lapse tehnike  | 7  |
|      | 2.3.                | Hyper lapse                                             | 8  |
|      | 2.3.1.              | Mogući problemi prilikom korištenja hyper lapse tehnike | 9  |
|      | 2.4.                | Paralaks                                                | 10 |
|      | 2.4.1.              | Mogući problemi prilikom korištenja paralaks tehnike    | 11 |
|      | 2.5.                | HDR fotografija                                         | 12 |
|      | 2.5.1.              | Snimanje HDR fotografije                                | 13 |
|      | 2.5.2.              | Obrada HDR fotografije                                  | 18 |
|      | 2.5.3.              | Mogući problemi prilikom korištenja HDR tehnike         | 25 |
|      | 2.6.                | Cinemagraph                                             | 29 |
|      | 2.6.1.              | Mogući problemi prilikom izrade cinemagrapha            | 30 |
| 3. 1 | Eksperimentalni dio |                                                         | 31 |
|      | 3.1.                | Stop motion fotografska tehnika po fazama               | 32 |
|      | 3.2.                | Time lapse fotografska tehnika po fazama                | 42 |
|      | 3.3.                | Hyper lapse fotografska tehnika po fazama               | 49 |
|      | 3.4.                | Paralax fotografska tehnika po fazama                   | 54 |
|      | 3.5.                | Primjeri HDR fotografija korištenih u promotivnom videu | 62 |
|      | 3.6.                | Cinemagraph fotografska tehnika po fazama               | 72 |
|      | 3.7.                | Glazbena podloga                                        | 77 |
| 4.   | 4. Zaključak        |                                                         | 79 |
| Po   | Popis slika         |                                                         |    |
| Li   | Literatura          |                                                         |    |

## 1. UVOD

Video (lat. "vidim") je naziv za niz tehničkih postupaka kojima se ostvaruju snimanje, zapis, obrada, prijenos i prikaz pokretnih slika koje se gledaju na raznim vrstama zaslona. Pojavom i razvojem digitalne fotografije, fotografija je postala sastavni dio svakodnevnog života i jedan od glavnih načina komuniciranja. Danas razvoj novih tehnologija i brzina prijenosa podataka otvaraju vrata sve većoj primjeni videa u svakodnevnoj komunikaciji, pa se sukladno tome i u fotografiji pojavljuju nove fotografiske tehnike.

Fotografija je važan dio multimedije. Multimedija je način komuniciranja pomoću teksta, grafike, zvuka, animacije, videa ili fotografije, koji su u osnovi samostalni sadržaji. Omogućava nam veću interakciju s korisnikom. Fotografija se koristi kako bi se zabilježio ugođaj trenutka sa svim detaljima. Od fotografija se može izraditi video. Od dvodimenzionalne fotografije se može izraditi paralaks fotografija te tako ostvariti privid kretanja i trodimenzionalnosti. U posljednje vrijeme su se razvile vizualne forme medija za koje je ponekad teško odrediti kojem mediju pripadaju. U takve vizualne forme spada i cinemagraph koji je spoj videa i statične fotografije. Miješanje medija se naziva hibridni medij. Danas je hibridizacija vizualnih medija postala standardna pojava.

# 2. FOTOGRAFSKE TEHNIKE

Ideja da bi fotografije mogle oživjeti pred našim očima i prenijeti svu životnost uhvaćenog trenutaka tjerala je ljude da još od početka 19. stoljeća počnu razvijati tehnike koje bi tu ideju pretvorile u stvarnost. U početku su mogućnosti napretka bile ograničene nepostojanjem odgovarajućih tehnologija. Međutim, u današnje vrijeme, vrijeme digitalizacije, tehnologija omogućava izradu raznih fotografskih tehnika. Neke od tih tehnika će se spomenuti i objasniti u ovom poglavlju. Objasnit će se kako stop motion tehnika udahnjuje život neživim stvarima pomoću dobre priče. Zatim kako time lapse i hyper lapse mogu prikazati prizore koji se uobičajenim načinom gledanja ne bi mogli vidjeti (poput ubrzanog rasta cvijeta ili dijeteta u majčinoj utrobi). Kako se paralaks tehnikom dvodimenzionalnoj slici daje privid trodimenzionalnosti i kretanja. Kako se spojem videa i slike dobija cinemagraph. Za svaku tehniku će se dati kratki uvid u povijesni razvoj.

#### 2.1. Stop motion

Još od davnih vremena, ljudi su pokušavali slikama i fotografijama stvoriti privid kretanja. Tako su nastali razni patenti poput rotirajućeg cilindra, a unutar kojeg je slijed slika i koji tako daje privid kretanja. Jedna od najpoznatijih ideja kako stvoriti privid pokreta je blok na čijim su listovima nacrtani crteži i čijim se listanjem dobiva takav privid. Animiranje nije samo tehnika, to je umjetnost. Cilj svakog animatora je stvoriti nešto više od imitacije, želi stvoriti vlastitu priču.U stop motion animacijama se mogu postići zanimljivi efekti poput privida letenja ili levitiranja.

Stop motion tehnika se pojavila krajem 19. stoljeća. Koristila se kao vrlo kratka forma ili najčešće kao specijalni efekt u filmovima snimanim video kamerom. Zaslužan za razvoj ove tehnike je Alfred Clark. U vrijeme kada je upotrijebio tehniku stop motion radio je za Edison Studio u New Yorku. The Execution of Mary, Queen of Scots (Pogublienje Mary, kraljice Škota) ime je kratkog filma kojeg je Clark snimio spomenutom tehnikom. Danas se taj kratki uradak navodi kao snimak prvog specijalnog efekta u kinematografiji [9]. Međutim, još je jedno veliko ime koje se veže uz stop motion. Marie-Georges-Jean Méliès. Njegov najvažniji uradak je Le voyage dans la lune (Put na Mjesec). S pravom nosi nadimak "Otac specijalnih efekata" [10]. Stop motion (zaustavljeni pokret) je tehnika kojom se izrađuje stop animacija i kojom se najčešće udahnjuje život stvarima i lutkama. Način izrade je fotografiranje kadar po kadar. Lutke koje se koriste u stop motion animacijama su izrađene u više primjeraka, svaki primjerak drugi položaj ili izgled. Također, one su rađene tako da u sebi imaju žičani kostur i od raznih materijala. Postavljanjem u različite položaje, stvara se dojam kretnje. Termin stop-motion animacije se koristi samo za animiranje fizički opipljivih i trodimenzionalnih oblika kao što su lutke od gline, papira, tkanina i slično. U novije vrijeme sve je popularnije korištenje osoba kao objekata koji se animiraju u stop animaciji. Vrste stop motiona su: glinena, lutkarska, izrezna, piksilacija (koristi ljudsko tijelo kao objekt animiranja) i objektna. Za izradu stop motiona, vrlo je važno pripremiti dobar storyboard. Nacrtati ili opisati svaki pokret te se označavaju kadrovi, govor ako ga ima, pojava muzike... Potrebna oprema za izradu stop motiona su fotoaparat, stativ, adekvatna rasvjeta, objekti i scena te softver (Stop Motion Pro, Dragonframe, JellyCam, MonkeyJam, Stop Motion Animator). Profesionalni programi preko odgovarajuće tipke omogućavaju okidanje fotografija u realnom vremenu. Ispod snimljene fotografije se u programu nazire i prethodna, a ta opcija se zove onion skin. Na temelju te opcije se stvaraju realniji efekti i pokreti objekata. Stop motion tehnika se koristi u mnogobrojnim poznatim filmovima, serijama, glazbenim spotovima, a koriste ju Henry Selick, Tim Burton i drugi.

#### 2.1.1. Mogući problemi prilikom korištenja stop motion tehnike

Stop motion tehnikom se mogu koristiti i amateri, koji vrlo vjerojatno nemaju adekvatnu opremu niti softver. Stop motion za potrebe ovog promotivnog videa je izrađen u programu Adobe After Effects. Fotografije su snimane bez daljinskog okidača. To je dovelo do određenog milimetarskog pomaka kod nekih fotografija. Taj se problem može vrlo lako riješiti u programu Adobe After Effects s par klikova. U padajućem izborniku Effects se nalaze opcije Distort/Warp Stabilizer te kada se odaberu te opcije, program u par minuta sam odradi sav posao i stabilizira slijed fotografija da pokret bude kontinuiran. Postavke koje se postavljaju za snimanje trebaju biti postavljene ručno kako ne bi dolazilo do promjene u ekspoziciji i izoštravanju. Za ujednačenu ekspoziciju kroz sve fotografije ručno bi se trebali postaviti slijedeći elementi: fokus, otvor zaslona, brzina zatvarača, ISO osjetljivost i balans bijelog. Napravi se određen broj probnih fotografija dok se ne dobiju zadovoljavajući rezultati. Situacija postaje kompliciranija ako se želi dobiti dubinska oštrina. Dubinska oštrina omogućava da su određeni elementi jasni i u prvom planu dok je sve ispred ili iza njih mutno. Dubinskom oštrinom se dobiva osjećaj daljine i dubine. Time gledatelji dobivaju dojam da gledaju set prave veličine ne minijaturni set. Većina stop-motion animatora postavlja otvor zaslona na f11 a brzinu zatvarača na <sup>1</sup>/<sub>2</sub> do 1 sekunde. Manji otvor zaslona od f16 ili f 22 stvorit će veliku dubinsku oštrinu. Otvor f8 pa na niže stvara mekšu pozadinu tj. manju dubinsku oštrinu. Ovisno o efektu koji se želi dobiti, otvor zaslona se postavlja s većom ili manjom f vrijednošću [11]. U stop animacijama taj se fokus namješta kadar po kadar. Prije nego se počne fotografirati mora se točno odrediti početna i završna vrijednost fokusa. Nakon što se odredi koliko se točno mora okrenuti prsten za podešavanje fokusa, fotografiranje može početi. Dobiva se kretanje fokusa koje točno određuje gledatelju što mora gledati i što je važno za nastavak radnje u animaciji. ISO vrijednosti se određuje koliko je senzor osjetljiv na svjetlost. U mračnijim uvjetima snimanja osjetljivost senzora na svjetlo može se povećati tako da scena ne ispadne pretamna. Negativna strana povećane ISO vrijednosti je ta što se javljaju šumovi na fotografiji što ne izgleda dobro. Pri snimanju stop motion animacije koje imaju mnogo mračnih setova, problem se riješi tako da se posvijetli scena ali se u post produkciji obrade boje i potamne se. Balans bijelog je funkcija kojom se određuje boja fotografije uvjetovana različitom temperaturom osvjetljenja. Različite temperature svjetla mogu fotografijama dati određenu boju koja nije realna. Tako mogu sve fotografije dobiti žućkasti ili plavkasti ton što znači da će i gotova animacija na kraju imati neki neprirodan ton. Još je veći problem kad se balans bijelog mijenja od slike do slike.

#### 2.2. Time lapse

Začetnikom time lapse tehnike smatra se Eadweard Muybridge, fotograf britanskog podrijetla. Muybridge je po narudžbi Lelanda Stanforda 1872. godine, koristeći 12 fotografa, uslikao seriju od 12 fotografija konja u galopu (slika 1) kako bi dokazao da su mu za vrijeme trka sve četiri noge u zraku. Bio je to početak fotografije u pokretu. Prvi igrani film koji je sadržavao kadar snimljen time lapse tehnikom bio je Carrefour De L'Opera Georges Mélièsa 1897. godine [12].

Osim u svrhu umjetnosti, time-lapse se vrlo rano počeo koristiti i u znanstvene svrhe. Jean Comandon je 1910. godine uvelike pridonio istraživanju bakterija snimajući njihovo kretanje time-lapse tehnikom [13].

Time lapse (protjecanje vremena) je fotografska tehnika koju koristimo kada želimo prikazati neki događaj ili scenu koja traje jedan duži vremenski period, ali to želimo prikazati u samo nekoliko sekundi. Na taj način možemo ubrzati određene pokrete, što u normalnim uvjetima nismo sposobni doživjeti. Time lapse se izrađuje tako da se snimi slijed slika u jednakim vremenskim intervalima pod jednakim uvjetima i zatim spoji u kompoziciju te se stvori privid ubrzanog pokreta.

Interval snimanja označava broj statičnih slika koje kamera snimi u sekundi te se zbog toga najčešće izražava u slikama po sekundi ( $\text{fps}^1$ ). Osim toga može se izražavati i u Hertzima (1 Hz = 1 fps) [14]. 24 fps-a je minimalni broj slika u sekundi potreban za percepciju fluidnog pokreta. Oprema za snimanje su: fotoaparat, stativ (tripod, gorillapod) i intervalometar (ili prijenosno računalo). Dormati zapisa su RAW<sup>2</sup> (profesionalna upotreba i za scene velikog dinamičkog raspona) i JPEG<sup>3</sup> (za snimanje u dužem vremenskom periodu, jer datoteka zauzima manje prostora memorije nego RAW format). Intervali između snimaka: spori oblaci 10 s, normalna brzina oblaka 5 s, brzi oblaci 3 s, ljudski hod 2 s, putanje sunca (vedar dan) 30 s, noćne snimke 20 - 30 s.

<sup>&</sup>lt;sup>1</sup> fps - slika po sekundi (engl. frames per second)

<sup>&</sup>lt;sup>2</sup> RAW - format u kojemu fotoaparat bilježi sve podatke koje je digitalni senzor zabilježio

<sup>&</sup>lt;sup>3</sup> JPEG - (Joint Photographic Experts Group) - slika spremljena u ovom formatu zauzima vrlo malo prostora na disku. Taj format može vrlo bitno utjecati na kvalitetu spremljene slike. Što je veći stupanj kompresije, to je kvaliteta slike manja.

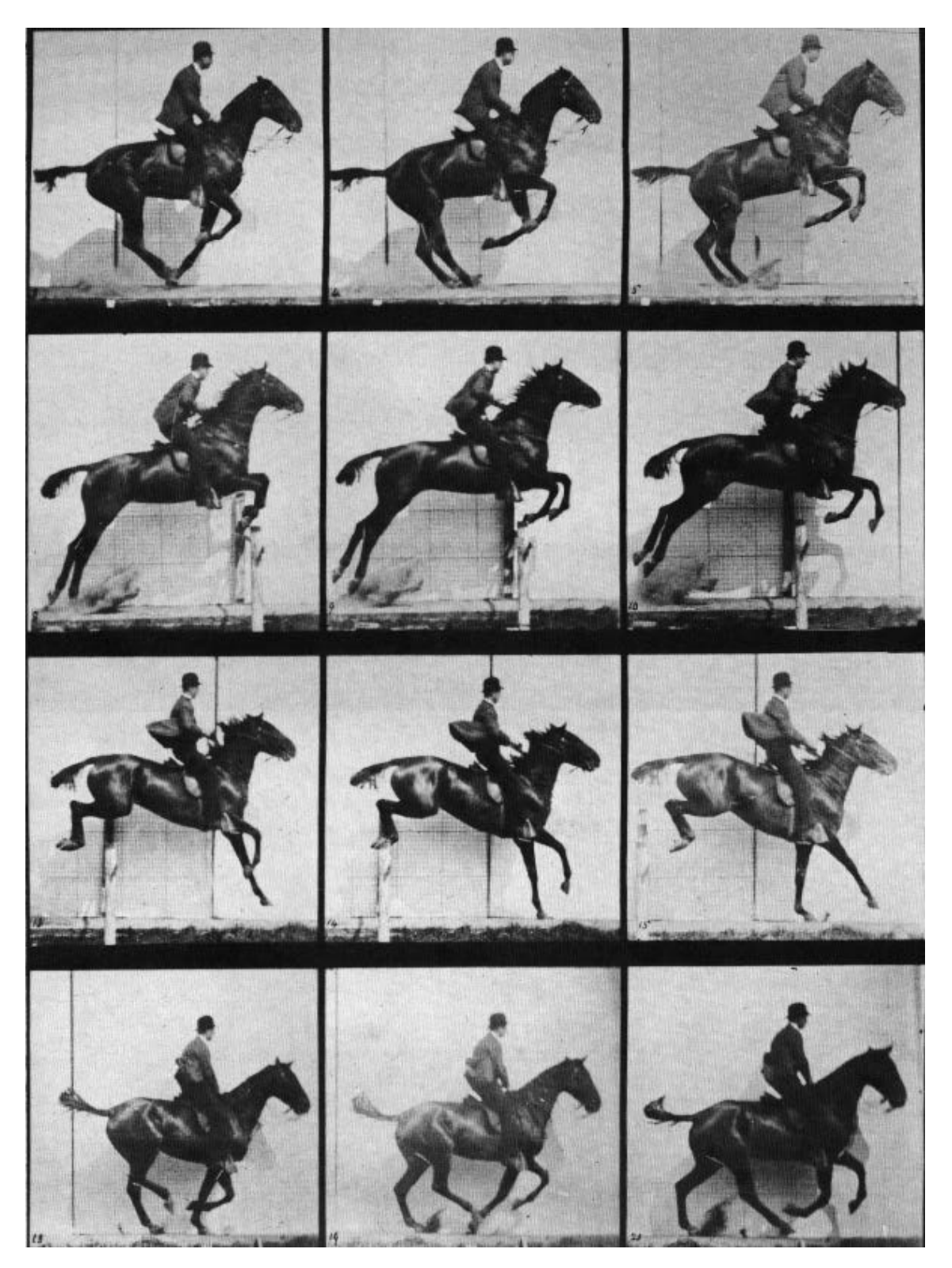

Slika 1: Muybridgeov konj u galopu, dostupno na:https://upload.wikimedia.org/wikipedia/commons/b/bd/Muybridge\_horse\_jumping.jpg

### 2.2.1. Mogući problemi prilikom korištenja time lapse tehnike

Kod izrade time lapse videa, ne samo da treba paziti kako izgleda svaka slika posebno, nego je potrebno paziti i kako jedna slika izgleda u odnosu na onu prije i poslije nje. Ako se slike razlikuju u ekspoziciji, kada ih brzo projiciramo, dolazi do titranja. Taj se problem može pokušati riješiti u programu Adobe Lightroom opcijom Sync Settings kako se ne bi trebala obrađivata svaka slika zasebno. Nakon što se obradi jedna slika, svi ti parametri se primijene i na ostalim fotografijama.

Još jedan mogući problem je pomak radi nestabilnog stativa ili radi toga što se nije koristio daljinski okidač. To se može ispraviti opcijom u programu Adobe Effects, Warp Stabilizer koji se nalazi u padajućem izborniku Effects i pod opcijom Distort. Postoji i problem nekontinuiranog slijeda slika radi toga što intervali između snimanja nisu jednaki. Ukoliko snimamo time lapse scene gdje imamo veliku količinu svjetla potrebno je koristiti ND filter (eng. neutral density) kako bismo mogli produžiti brzinu zatvarača bez da preeksponiramo sliku. ND filter smanjuje intenzitet svjetla, a pritom ne utječe na boje.

#### 2.3. Hyper lapse

Jedna od prvih primjena tehnike hyper lapse je Quatsi triologija koju je napravio američki redatelj eksperimentalnih dokumentarnih filmova Godfrey Reggio [17]. Sastoji se od tri filma koji su objavljivani od 1982. do 2002. godine. Filmovi se bave istraživanjem teme života, što je ujedno i značenje riječi "quatsi" na hopi jeziku. Prikazuju snimke pejzaža i gradova koje daju sažeti prikaz razvoja ljudskog društva i njegovih umjetno stvorenih životnih prostora u kontrastu s prirodom i tradicionalnim načinom života. Hyper lapse je popularizirao video umjetnik Shahab Gabriel Behzumi svojim "Berlin Hyperlapse" videom 2012. godine. Danas je među umjetnicima još uvijek jedna od najpopularnijih tehnika kojom se dobiva atraktivan, zapanjujući video.

Hyper lapse je time lapse s velikom količinom kretanja koja se postiže pomicanjem fotoaparata u istom intervalu u vremenu i prostoru [15]. Za pomicanje fotoaparata koristi se stativ. Pomicanje fotoaparata događa se isključivo između ekspozicija. Hyper lapse se može snimiti na više načina. Jedan način je da odaberemo fiksnu točku bilo gdje u kadru te da svaki sljedeći kadar namjestimo tako da ta točka bude na istoj poziciji. Drugi tip pokreta je pravocrtno kretanje gdje se fotoaparat kreće po zadanoj liniji. S obzirom da nije uvijek moguće savršeno fiksirati jednu točku, kadar će se mijenjati te je potrebno finalni video stabilizirati u nekoj od aplikacija za obradu videa. Može se izračunati prostorni interval pomaka, odnosno udaljenost koju fotoaparat treba proći između svakog intervala snimanja. Formula za izračun prostornog intervala pomaka:

ukupna udaljenost za snimanje / broj potrebnih fotografija = prostorni interval

Budući da je frekvencija snimljenih fotografija niža nego prikaz u samom videu, postiže se dojam da vrijeme brže prolazi. Timelapse video ima od 15 do 30 sličica u sekundi pa se za projekt izdvaja velika količina vremena. Postoji još jedan način, a taj je da se koristi samo jedna fotografija koja se u postprodukciji zumira i pomiče.

#### 2.3.1. Mogući problemi prilikom korištenja hyper lapse tehnike

Ako se snima scena u velikoj rezoluciji i u postprodukciji se zumira i pomiče, izrađen je hyper lapse. Međutim, negativna strana takve izrade je nedostatak paralakse<sup>4</sup>. Kod izrade hyper lapse videa, ne samo da treba paziti kako izgleda svaka slika posebno, nego je potrebno paziti i kako jedna slika izgleda u odnosu na onu prije i poslije nje. Ako se slike razlikuju u ekspoziciji, kada ih brzo projiciramo, dolazi do titranja. Taj se problem može pokušati riješiti u programu Adobe Lightroom opcijom Sync Settings kako se ne bi trebala obrađivata svaka slika zasebno. Nakon što se obradi jedna slika, svi ti parametri se primijene i na ostalim fotografijama. Još jedan mogući problem je pomak radi nestabilnog stativa, neravne podloge ili radi toga što se nije koristio daljinski okidač. To se može ispraviti opcijom u programu Adobe Effects, Warp Stabilizer koji se nalazi u padajućem izborniku Effects i pod opcijom Distort. Postoji i problem nekontinuiranog slijeda slika radi toga što intervali između snimanja nisu jednaki. Ukoliko snimamo time lapse scene gdje imamo veliku količinu svjetla potrebno je koristiti ND filter (eng. neutral density) kako bismo mogli produžiti brzinu zatvarača bez da preeksponiramo sliku. ND filter smanjuje intenzitet svjetla, a pritom ne utječe na boje.

Prilikom snimanja hyper lapsa pravocrtnim kretanjem gdje se fotoaparat kreće po zadanoj liniji treba pripaziti da je odabrana linija zaista ravna te ako se ta linija improvizira nekim načinom obilježavanja da oznaka ostane postojana. Znalo se dešavati da se traka koja se lijepila na pod odljepljivala, ili je teren bio mokar pa se nije mogla koristiti kreda. Velika količina vremena izgubi se na početničke pogreške.Treba pripaziti i na osvjetljenje tako da slike ne bi bile različitih nijansi.

<sup>&</sup>lt;sup>4</sup> Paralaksa je prividna promjena položaja promatranog objekta s promjenom mjesta promatrača. Primjerice, u vožnji nam se čini da se bliži objekti "kreću" brže od daljih.

#### 2.4. Paralaks

Zumiranje i pomicanje fotografija u dokumentarnim filmovima je popularizirao američki producent dokumentarnih filmova Kenneth Lauren Burns. Danas se koristi paralaks tehnika koja još uz zumiranje i pomicanje daje privid trodimenzionalnosti zbog mogućnosti rotacija slojeva te iste fotografije. Paralaks fotografija je u neku ruku nadogradnja na već postojeću zumiranje i pomicanje tehniku. Fotografije su same po sebi atraktivne, međutim, paralaks tehnikom se fotografiji može dati više dinamike. Paralaks efekt u fotografiji podrazumijeva tehniku koja se koristi kako bi se na pojedinačnim fotografijama stvorila iluzija dubine prostora. To je fotografska tehnika obrade dvodimenzionalne fotografije čiji je rezultat dojam kretanja i trodimenzionalnosti. Jedan od načina je razdijeliti fotografiju u više slojeva te zatim u programu koji daje tu mogućnost, pomicati te slojeve tako da se bliži objekti kreću brže, a dalji sporije. Još je napredniji način ako se koriste opcije paralelnih kamera. Pri takvom načinu izrade paralaksa, potrebno je sve slojeve na koje se želi djelovati proglasiti trodimenzionalnim klikom na ikonu za 3D. Ikona se nalazi među opcijama u prozoru Timelane i izgleda kao trodimenzionalna kocka. Sada se slojevi mogu rotirati u prostoru po osima x,y,z, što daje veliku slobodu manipulacije slojevima. Tako se kreira prividna dubina između objekata. Različito se definira pozicija z osi kod svakog objekta u sceni. Pozadina će imati najveću vrijednost, dok će objekt koji je prirodno najbliži kameri imati najmanju vrijednost. Vrijednost ne smije biti negativna. Mogu se dodati i neki drugi efekti koji će pridonijeti vjerodostojnosti efekta. Recimo, slojevi koji su jako blizu promatraču mogu biti zamućeni, što se obično i događa kada fotografiramo nešto s pre male udaljenosti. To zamućenje slojeva koji nam se primiču može se animirati. Također, mogu se dodati sjene ili svjetlosni efekti koji pridonose realnosti efekta. Mogu se dodati suptilni pomaci na pojedinim slojevima koji ostavljaju dojam kao da se subjekt fotografije polagano pomiče. To može stvoriti dodatni dojam životnosti na paralaks fotografiji. Paralaks za potrebe ovog promotivnog videa je izrađivan u programu Adobe After Effects samo pomicanjem slojeva. Objekti na slici su zagrebačka katedrala i crkva svete Marije na Dolcu. Crkva svete Marije se pomiće najbrže i pokušava se postići dojam kretanja prema tornju crkve i katedrali.

### 2.4.1. Mogući problemi prilikom korištenja paralaks tehnike

Prilikom izrade paralaks tehnikom, mogu se pojaviti problemi poput retuširanja pozadinskih slojeva u svrhu da se ne vidi i prednji sloj na njima. To je na žalost dosta veliki problem kojega može riješiti samo osoba koja je vrlo vješta u retuširanju. Drugi problem koji se može javiti kod princippa paralelnih kamera je nepravilno postavljanje kuteva objekata te tada dolazi do neprirodnog izgleda scene. Uz dobro poznavanje programa za obradu paralaks tehnikom i malo iskustva u izdvajanju slojeva i retuširanja, ne bi trebalo dolaziti do većih problema. Za potrebe ovog diplomskog rada je izrađeno dva paralaks videa, od kojih jedan nije korišten (slika 2), ali dobro prikazuje odnos između početka i kraja videa.

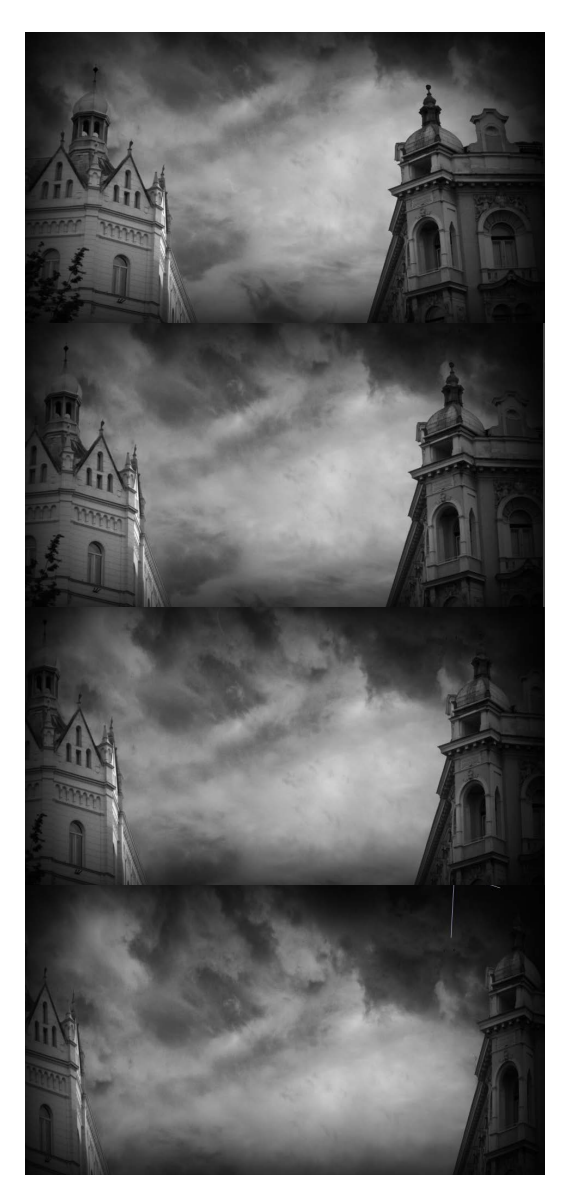

Slika 2: primjer obrađene fotografije paralaks fotografskom tehnikom

#### 2.5. HDR fotografija

HDR fotografija je fotografija proširenog dinamičkog raspona (High Dynamic Range). Zahvaljujući kombinaciji podeksponirane, normalno eksponirane i preeksponirane fotografije, ona daje realan, gotovo potpuno stvaran prikaz, sa svim detaljima i teksturama koje se nalaze u snimanom kadru (slika x). Za generiranje HDR fotografija često se koriste programi Photomatix, Adobe Photoshop i Adobe Lightroom. Dinamički raspon predstavlja odnos između najmanjeg i najjaćeg mjerljivog intenziteta svjetla na nekoj fotografiji. Za optimalne rezultate fotografija se kreira iz najmanje 3 LDR fotografije (fotografije niskog dinamičkog raspona, Low Dynamic Range) ili SDR fotografije (Standard Dynamic Range) [1]. Tone mapping je tehnika koja se koristi za mapiranje jednog seta boja u drugi za približnu pojavu visokih dinamičkih raspona u mediju koji ima ograničeni dinamički raspon te je neadekvatan za reproduciranje punog raspona u prirodnim scenama. Tone mapping rješava problem snažnog smanjenja kontrasta na sceni te čuva pojedinosti slike, izgled i boje koje su važne za izvorni sadržaj scene [4]. Iako je pojam fotografije širokog dinamičkog raspona danas vezan uz digitalni fotografski sustav, želja da se fotografijom zabilježi što širi raspon tonova i boja kako bi se omogućio što vjerniji zapis snimane scene postoji od samih početaka fotografije u 19. stoljeću. U to se vrijeme proširivanje raspona tonova prije svega odnosilo na fazu snimanja. Ista se scena snimala s različitim ekspozicijama i dobivene se negative spajalo te se kroz njih zatim osvjetljavao fotografski papir. Međutim, pravi početak fotografije proširenog dinamičkog raspona počinje tridesetih i četrdesetih godina 20-tog stoljeća kada Charles Wykoff razvija tehniku snimanja na višeslojni film, kod kojeg su pojedini slojevi filma različite osjetljivosti. Od tada se sve više kao ograničavajući faktor u prikazu takvih fotografija ističu materijali i tehnike realizacije fotografije pa se sredinom pedesetih godina 20. stoljeća sve više traže mogućnosti prikaza fotografija širokog raspona tonova na mediju užeg raspona tonova. Tome je posebno doprinijela tehnika koju je uveo Ansel Adams - tehnika selektivnog oslabljivanja i pojačavanja [3,4]. Iako je HDR (High Dinamic Range) fotografija asocijacija na nešto s jako izraženim kontrastom i oštrinom detalja, kreativne mogućnosti programa za izradu HDR-a dozvoljavaju autorima različite efekte od super oštrih slika do onih sa zamućenim sjenama, svijetlim dijelovima ili detaljima. Svaka fotografija se treba obrađivati posebno, jer kada bi se postavke primijenjene na jednoj fotografiji od koje su napravile vrhunski prizor koristile za drugu, često neće izgledati dobro. Zato je potrebno isprobavati razne opcije dok se ne dobije željeni efekt.

# 2.5.1. Snimanje HDR fotografije

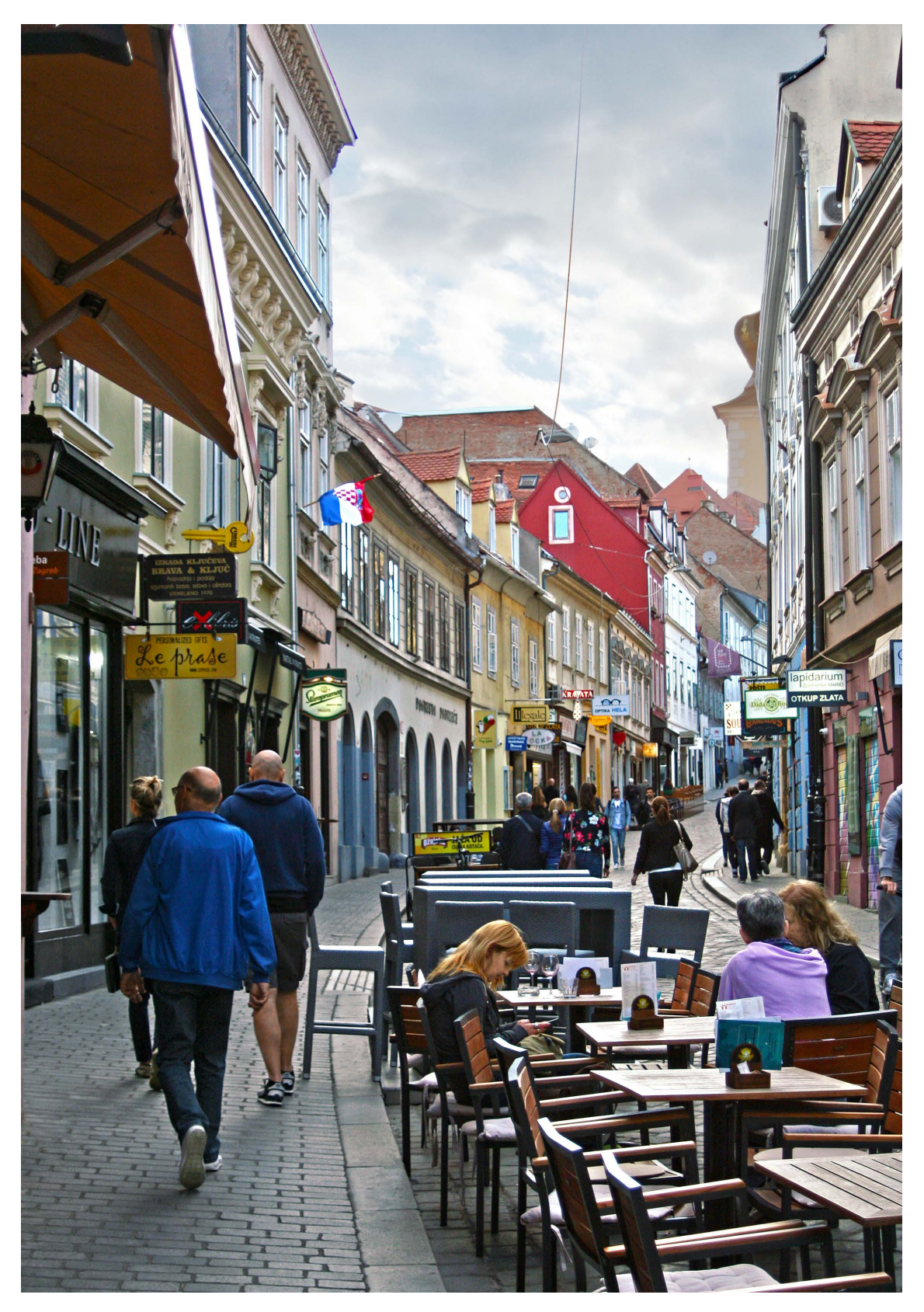

Slika 3: primjer HDR fotografije izrađene od samo jedne fotografije

High Dynamic Range je fotografska i softverska disciplina koja zaobilazi ograničenja dinamičkog raspona pomoću dva različita pristupa ekspoziciji, a razlikuju se u tome na koji način stvoriti uzastopne ekspozijije. Prva metoda je snimiti višestruke, uzastopne ekspozicije (isti otvor zaslona). Prvo se snimi jedna probna fotografija s optimalnim vrijednostima na fotoaparatu. Zatim je potrebno s istog mjesta te sa stativa snimiti jednu fotografiju s dugom, jednu sa srednjom i jednu s kratkom ekspozijom. Na taj način se dobije preeksponirana fotografija (slika 4 i 8) na kojoj se mogu vidjeti detalji koji su inače skriveni u sjeni, normalno eksponirana fotografija uz dobar, optimalan balans nižih i viših vrijednosti (slika 5 i 9) te podeksponirana fotografija koja presvijetle dijelove fotografije dovodi u sjenu i ističe detalje i teksture na njima (slika 6 i 10). Tri fotografije su minimum za dobivanje prave HDR fotografije (slika 7 i 11), a moguće je snimiti i više od tri fotografije. Druga metoda koristi jednu fotografiju. RAW je format u kojemu fotoaparat zabilježi sve podatke koje je senzor zabilježio, a to su i dalje neobrađeni podaci. RAW format koristimo prilikom fotografiranja kada nam je potrebna najveća moguća kvaliteta koju možemo dobiti pomoću fotoaparata. Loša strana RAW formata je ta što nije univerzalni format, već zahtjeva posebne računalne programe za obradu [5]. Ova tehnika snimanja može se koristiti za stvaranje HDR fotografija objekata u pokretu (slika 3).

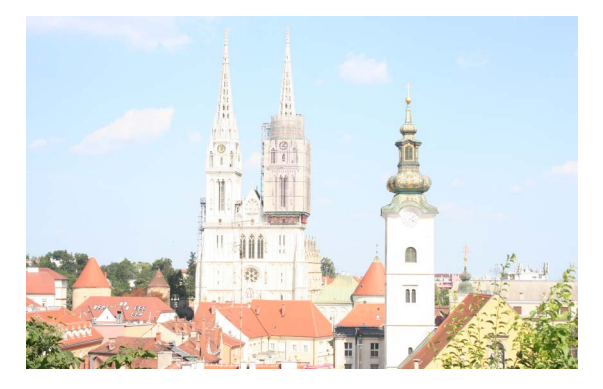

Slika 4: preeksponirana fotografija

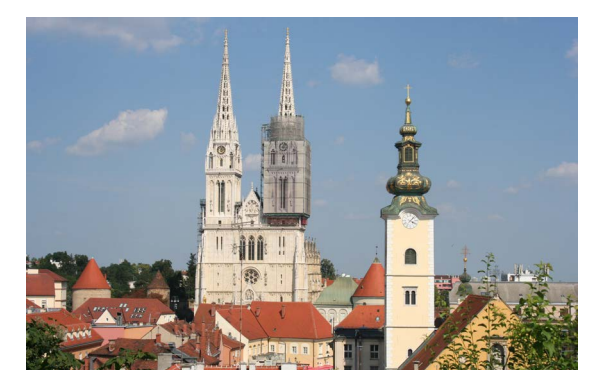

Slika 5: normalno eksponirana fotografija

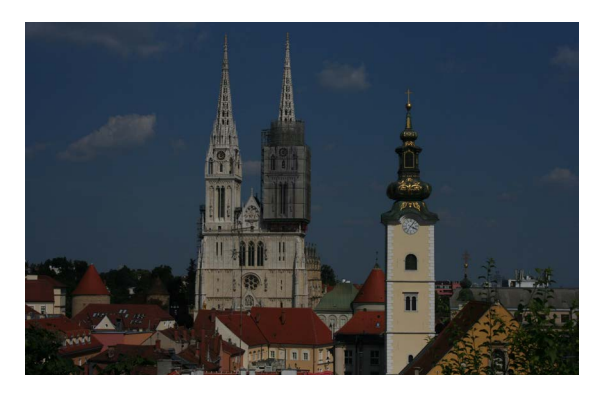

Slika 6: podeksponirana fotografija

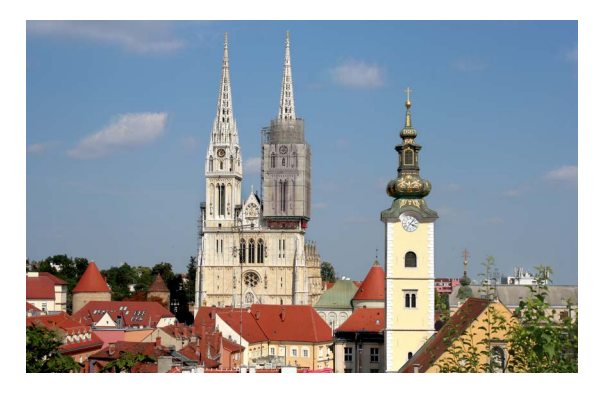

Slika 7: rezultat na kraju

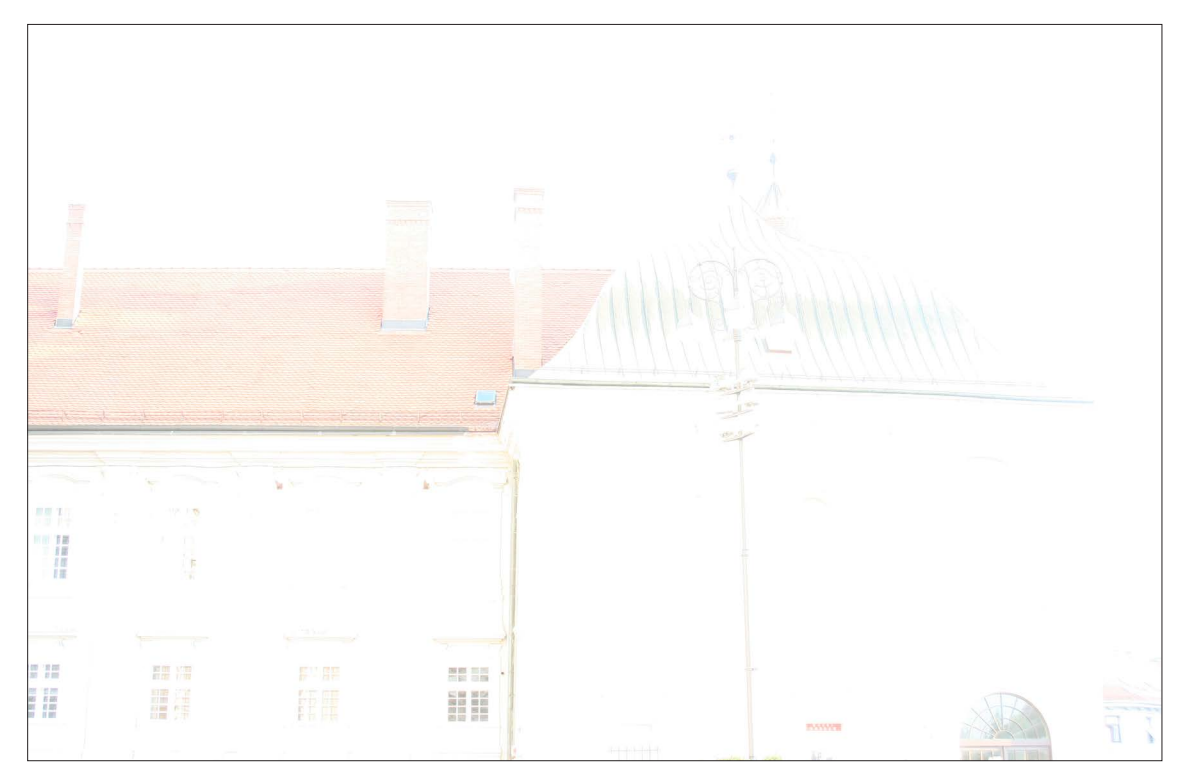

Slika 8: drugi primjer preeksponirane fotografije

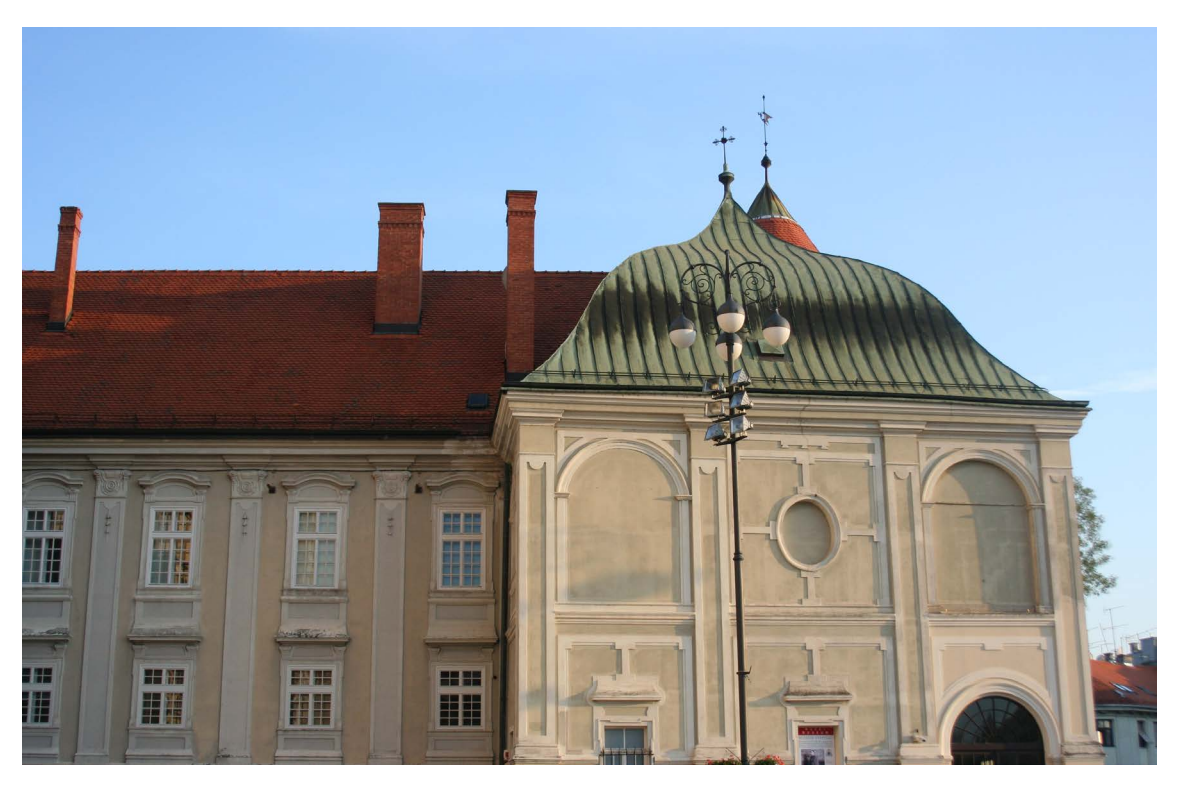

Slika 9: drugi primjer normalno eksponirane fotografije

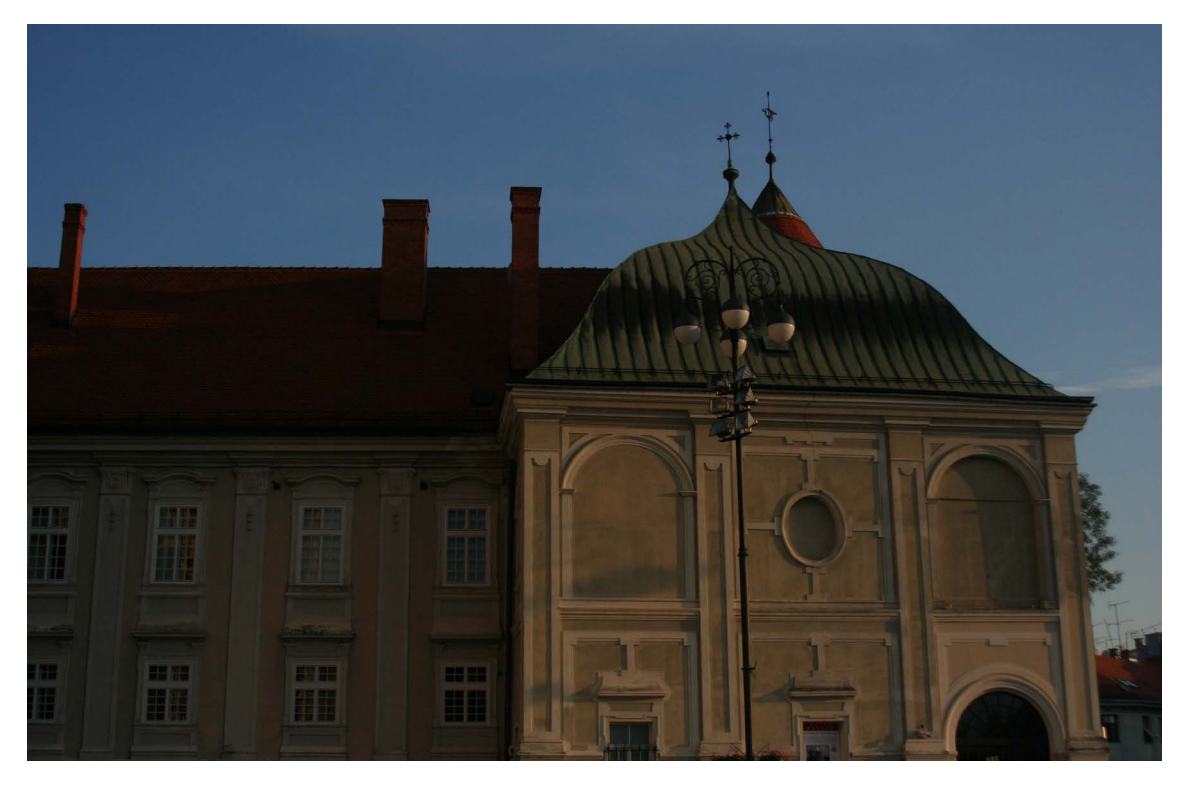

Slika 10: drugi primjer podeksponirane fotografije

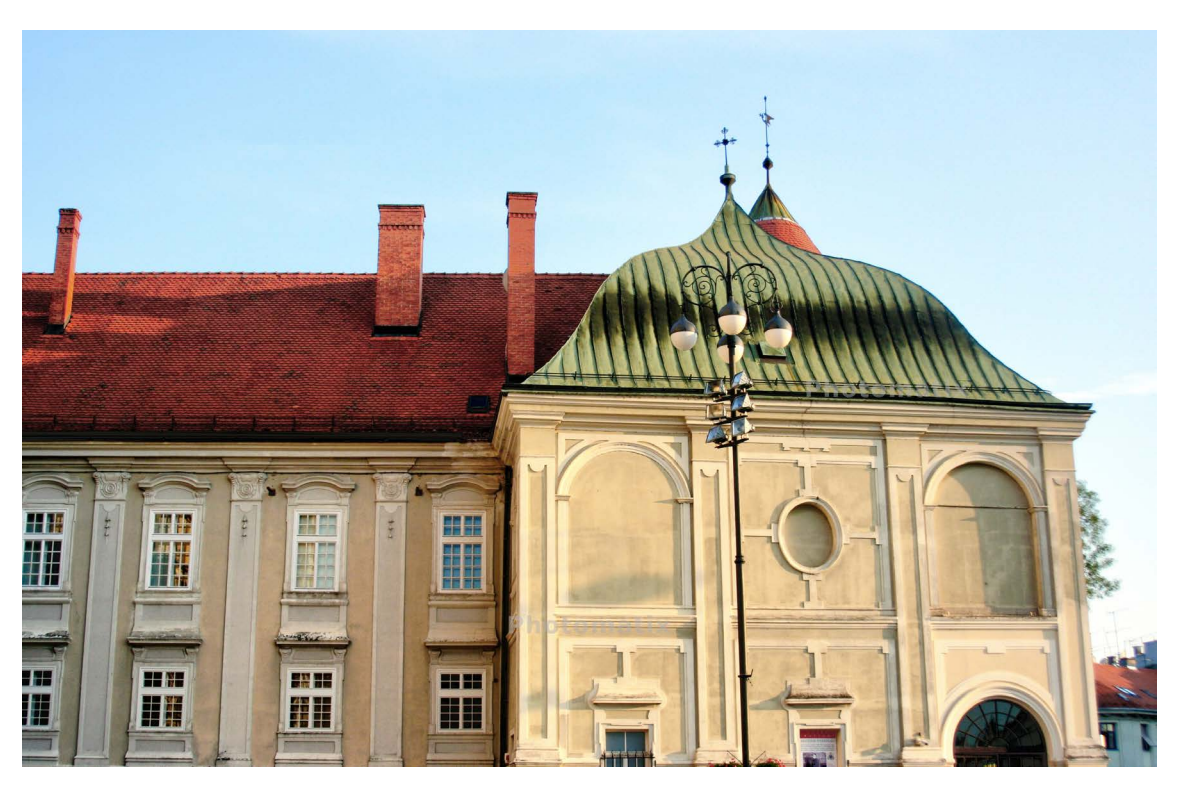

Slika 11: drugi primjer rezultata na kraju

Kao i za sve ostalo, kako bi se uopće mogla snimiti kvalitetna HDR fotografija, potrebno je posjedovati specijalizirani set opreme i znati je koristiti. Potrebno je imati stativ i da kamera posjeduje mogućnost ručnog namještanja elemenata ekspozicije. To može biti kompaktni fotoaparat ili DSLR koji pruža najbolje mogućnosti zahvaljujući izmjenjivim objektivima, veličini senzora i većoj kvaliteti.

#### Postupak snimanja:

- 1. Fotoaparat se postavi na stativ i odabere se kadar.
- 2. Namjesti se željeni format u kojem će fotografije biti pohranjene
- (RAW ili JPEG, ovisno u kojem programu će se kasnije vršiti obrada
- snimljenog materijala. Preporuća se opcija RAW + JPEG za sve mogućnosti).
- 3. ISO 100 (što manji ISO kako bi nastalo što manje "šuma",
- a s obzirom da se fotografira s stativa, nije potrebna veća ISO vrijednost).
- 4. Odabere se AV mode
- 5. Namjesti se razlika u ekspoziciji (npr. -2, 0, +2, a za tamnije interijere kao što su katedrale, potrebna je razlika -9, 0, +9).
- 6. Način okidanja namjesti se na self timer.
- 7. Naprave se 3 snimke podeksponirana, normalna i preeksponirana.

Time je proces snimanja završen i potrebno je prijeći na drugi dio koji se vrši u nekom od programa za obradu HDR-a. Snimaju se tri ili više fotografija različitih ekspozicija. Osim što pri snimanju treba spriječiti pomicanje fotoaparata, također treba osigurati da se na pomiče i sam motiv, jer tada dolazi do pojave takozvanog "ghosting" efekta. Ako se na fotografijama koje se kasnije generiraju nalazi objekt koji se zbog kretanja na sva-koj slici nalazi na različitom mjestu, na konačnoj HDR fotografiji će se vidjeti kao mutan, proziran objekt. Poželjno je koristiti kabelski okidač, ali budući da korištenjem kabelskog okidača nema sjene na tražilu, to kvari ekspoziciju. Zato se tražilo treba prekriti. Korištenje gradacijskog filtera neutralne gustoće pomaže pri pravilnom eksponiranju prednjeg plana bez preeksponiranja neba. Taj filter je najtamniji u vrhu, pa postaje sve prozirniji dok ne postane skroz proziran. Na fotografiji zatamnjuje nebo, a ne utječe na tlo [6].

#### 2.5.2. Obrada HDR fotografije

Nakon snimanja fotografija različitih ekspozicija, te se fotografije spajaju u nekom od programa u kojima se može stvarati HDR fotografija.

PHOTOMATIX PRO je fotografski softver razvijen od strane HDRsofta i prvenstveno je osmišljen za proces spajanja više fotografija u jednu HDR fotografiju. Program automatski spaja više različito eksponiranih fotografija (ne mora biti nužno samo tri fotografije) te ima mogućnost stvaranja HDR-a i tone mappinga.

Koristi se više fotografija različitih ekspozicija. Ako scena fotografiranja ima jako širok dinamički raspon, koristi se više fotografija prilikom stvaranja HDR fotografije.

Prilikom snimanja fotografija, fotoaparat treba biti na stalku. Slike se prvo uvode u program Lightroom Pro pomoću opcije Import (slika 12).

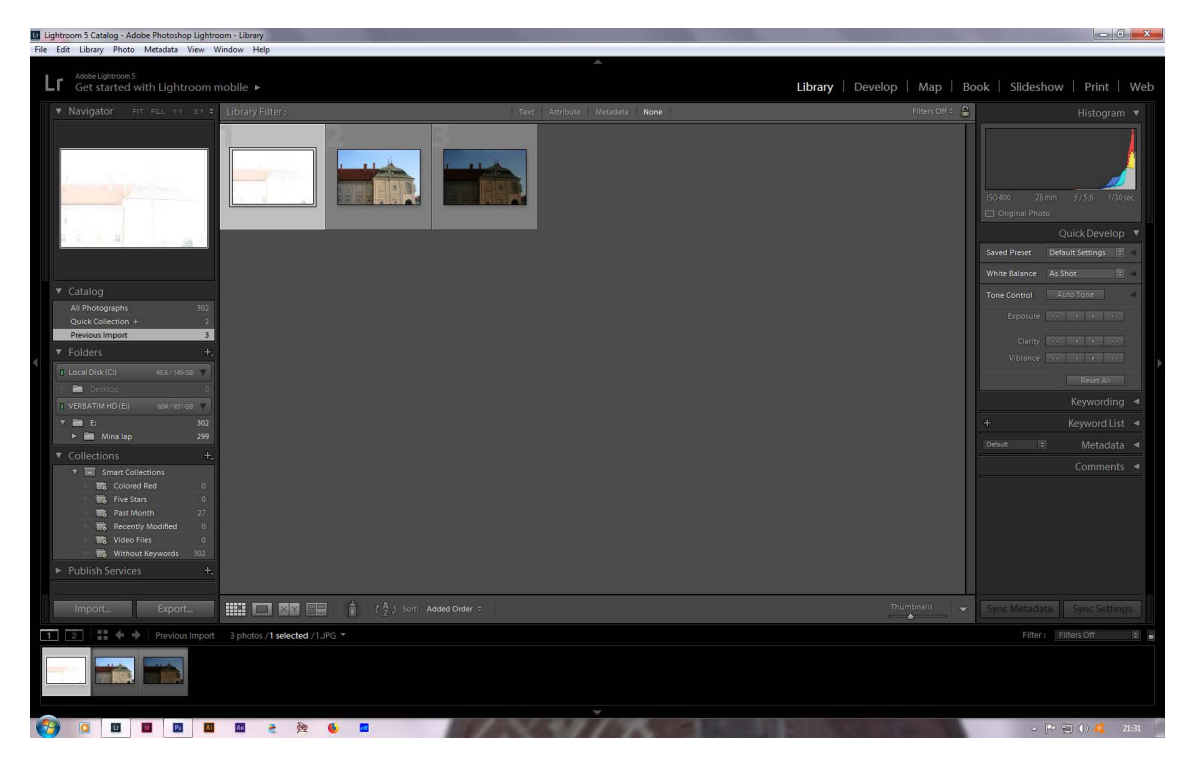

Slika 12: uvedene slike u program Lightroom Pro

Zatim se slike otvaraju u programu Photomatix Pro, a to se postiže tako da se slike označe te se odaberu opcije File/Export with Preset/Photomatix Pro (slika x).

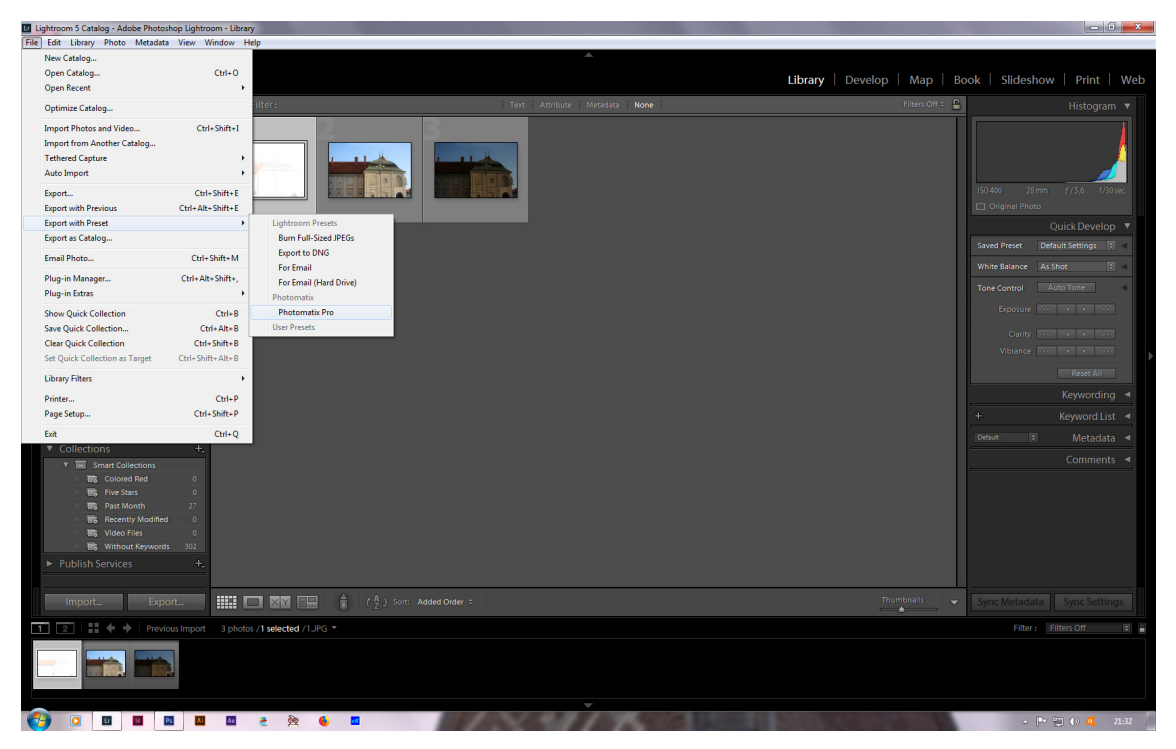

Slika 13: postupak otvaranja slika iz Lightrooma u Photomatix Pro

Nude se razne opcije (slika 13) od kojih je važno da su odabrane Align images - On Tripod, Show dialog with options to remove ghosts (ako je to fotografija kod koje se želi ukloniti duh efekt), Automatically re-import into Lightroom library te se napiše Custom file name. Output format se stavlja na TIFF 16-bit, jer je opcija koja daje najbolju kvalitetu fotografije. Opciju Reduce noise nije potrebno koristiti, jer će šuma na slici biti i dalje s obzirom da Photomatix Pro daje najviše šuma od svih programa za stvaranje HDR fotografija i taj šum će se ionako morati ukloniti naknadno. Ta opcija koju nudi Lightroom znatno usporava otvaranje slika u Photomatixu Pro.

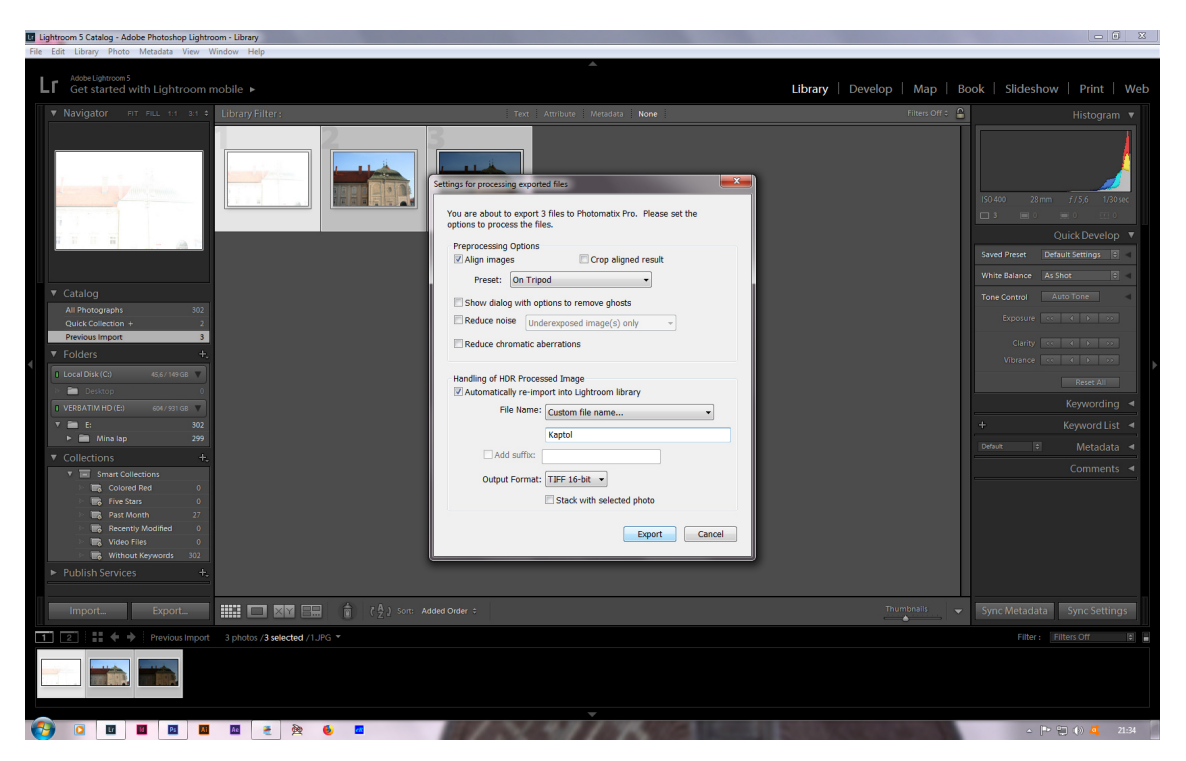

Slika 14: opcije pri otvaranju slika iz Lightrooma u Photomatix Pro

Nakon što se slika otvori u programu Photomatix Pro, s desne strane su ponuđene već definirane opcije od kojih se može odabrati jedna te se još doraditi po želji alatima koji su ponuđeni s lijeve strane (slike 15-18).

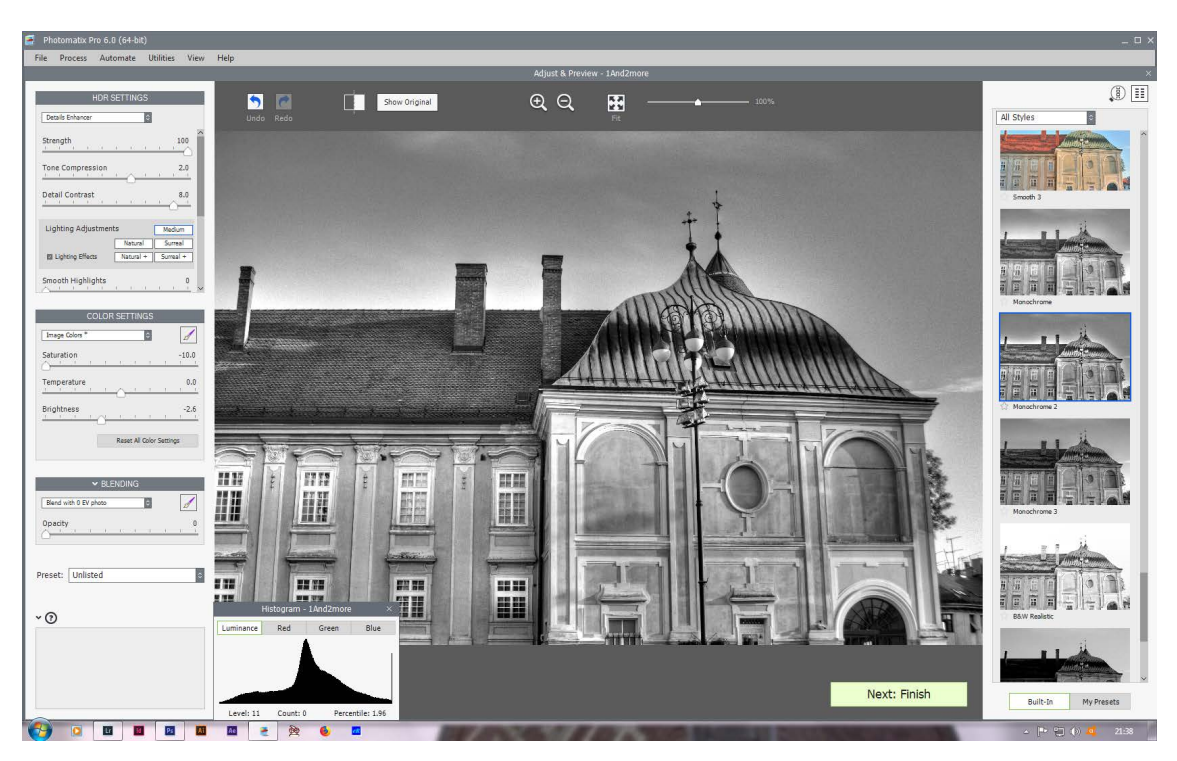

Slika 15: ponuđene kombinacije opcija 1

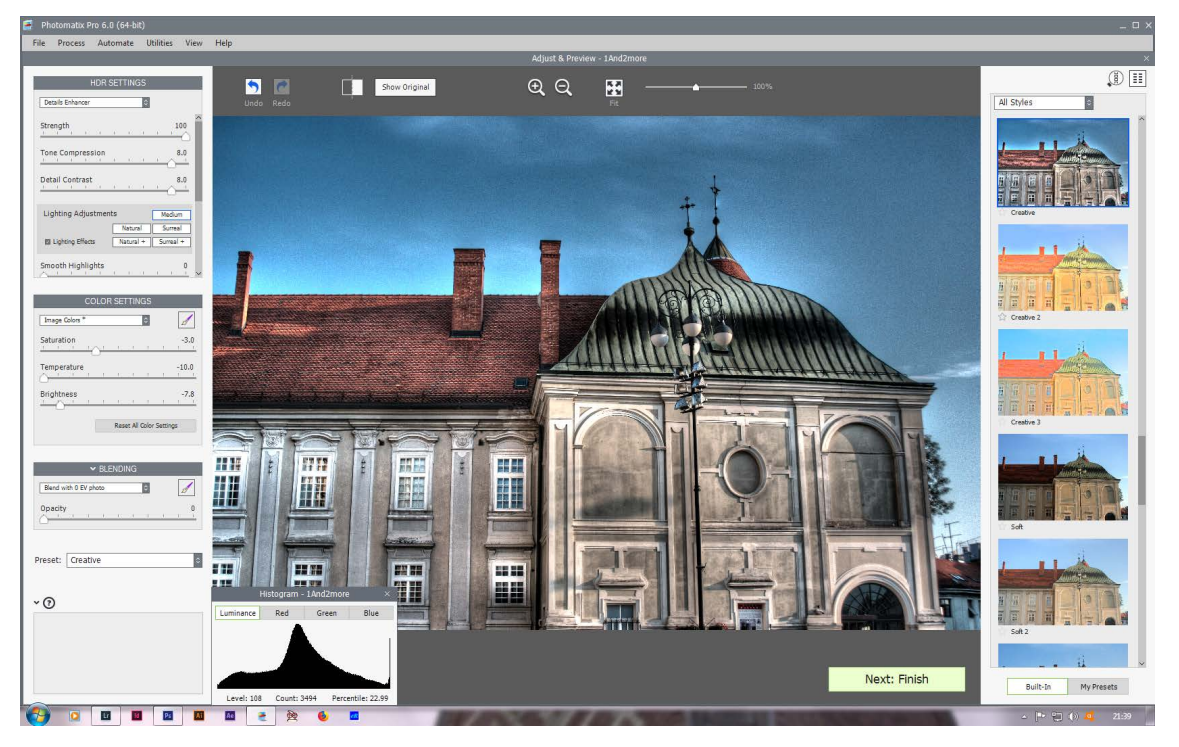

Slika 16: ponuđene kombinacije opcija 2

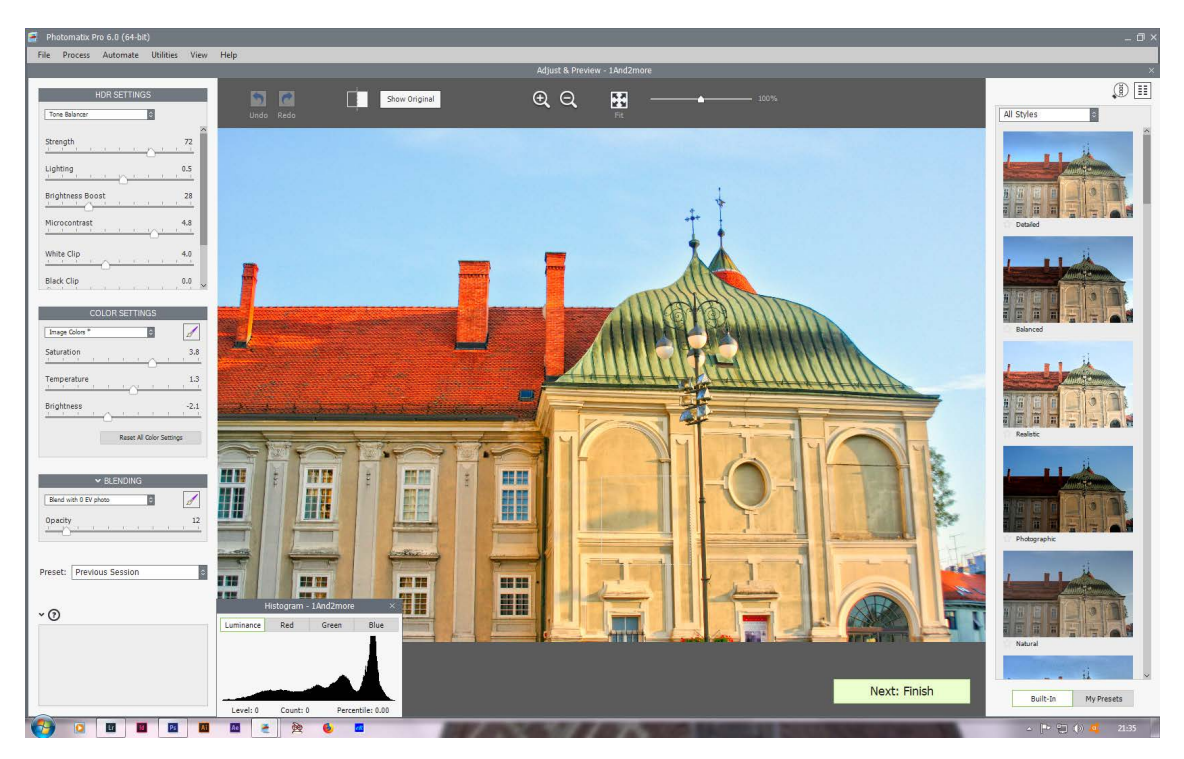

Slika 17: ponuđene kombinacije opcija 3

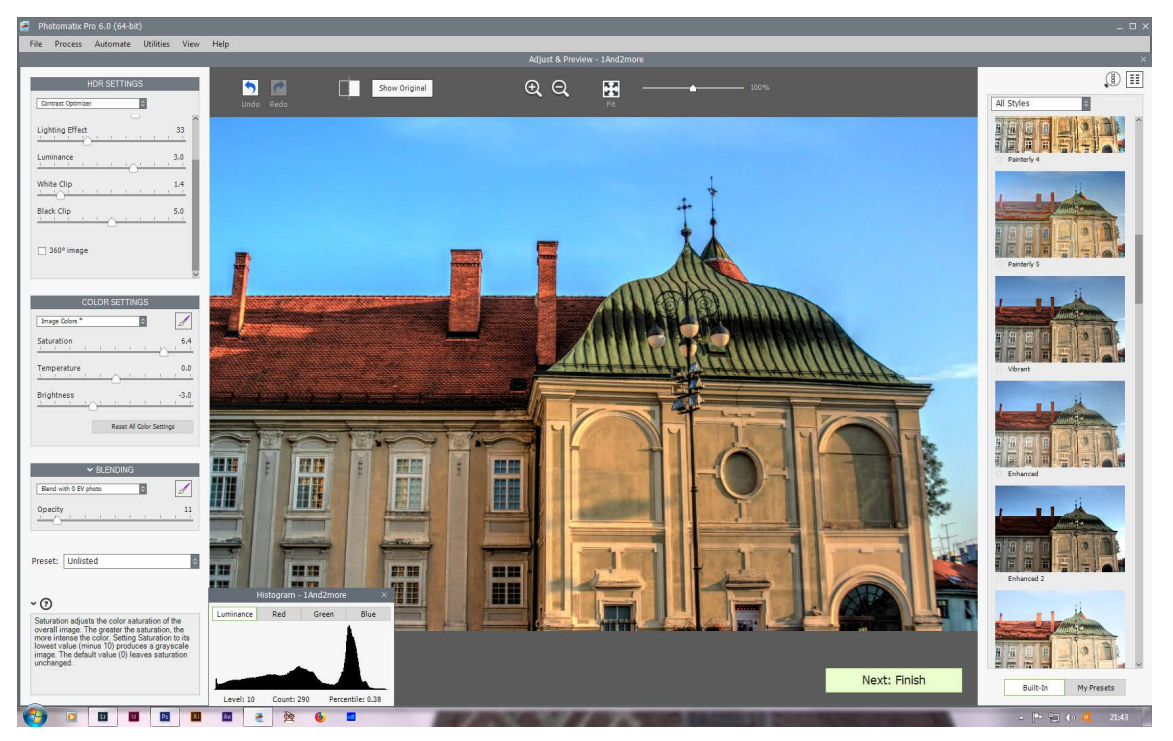

Slika 18: odabrana kombinacija i dodatno dorađena

HDR fotografije se stvaraju i u programu ADOBE LIGHTROOM. Nakon što se uvedu u Lightroom, one se označe te se desnim klikom dobije opcija Photo Merge/HDR (slika 19). Fotografije se obrađuju kao što bi se obrađivale u Photomatixu Pro.

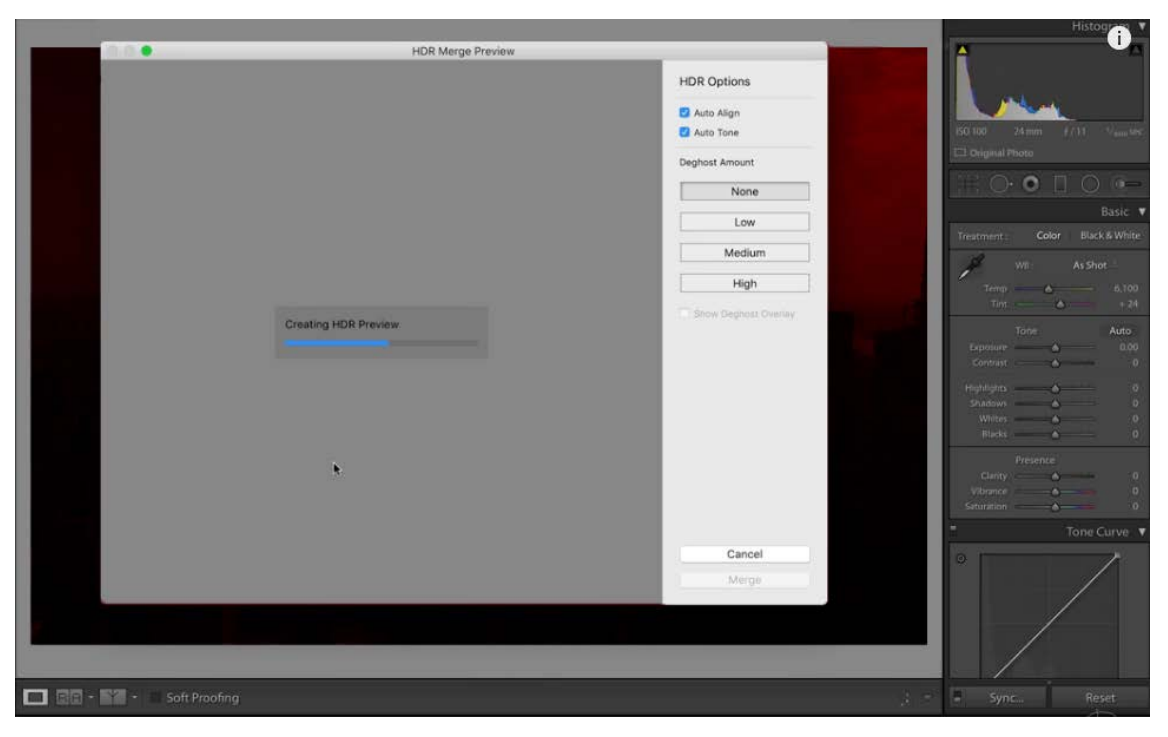

Slika 19: stvaranje HDR fotografije u Lightroomu

Jedan od načina na koji se stvaraju HDR fotografije u ADOBE PHOTOSHOPU je da se fotografije prvo uvedu u taj program (slika 20).

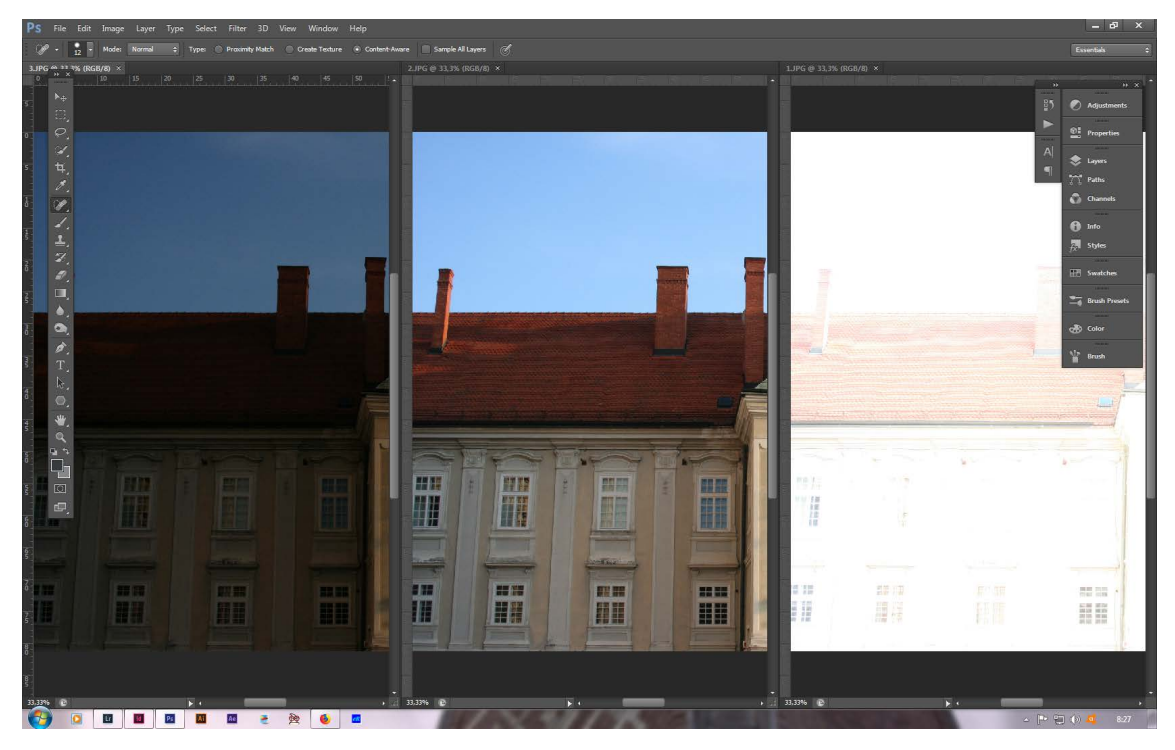

Slika 20: fotografije u Adobe Photoshopu za stvaranje jedne HDR fotografije

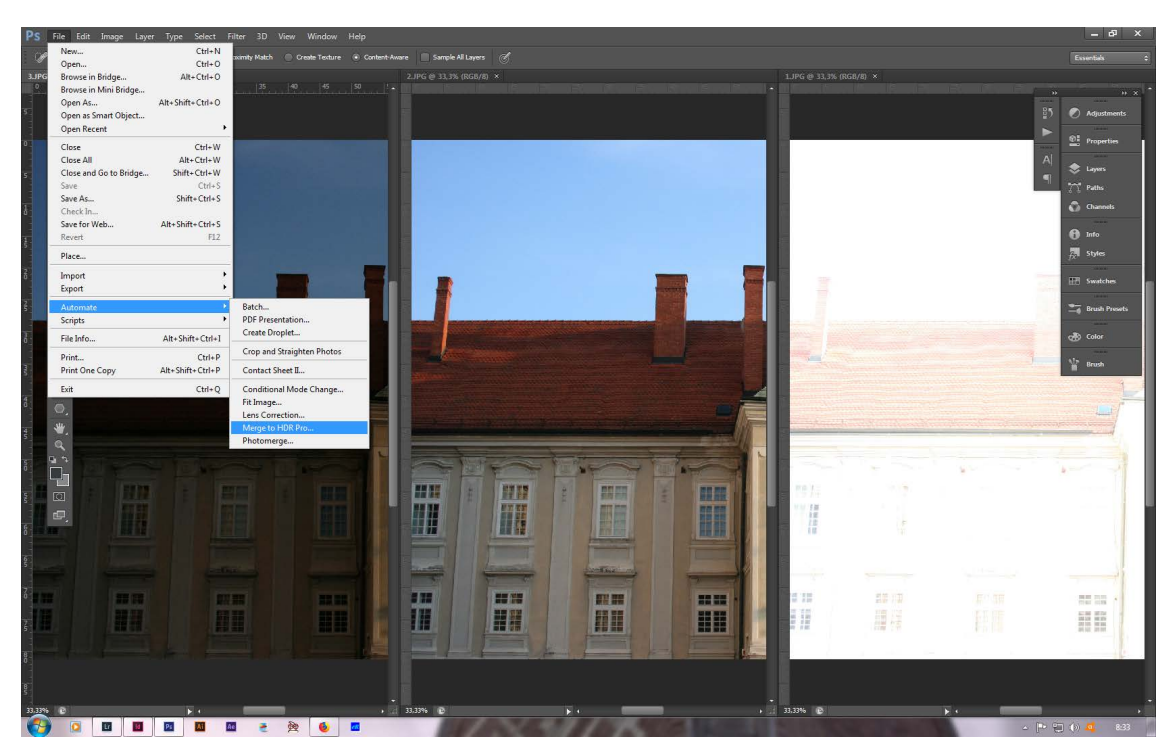

Zatim se odaberu ocije File/Automate/Merge to HDR Pro (slika 21).

Slika 21: opcije za stvaranje HDR fotografije u Adobe Photoshopu

Otvara se još nedovršena HDR fotografija koja se treba doraditi odabirom opcija koje su ponuđene s desne strane ukoliko odaberemo opciju Mode 16 bit (slika 22).

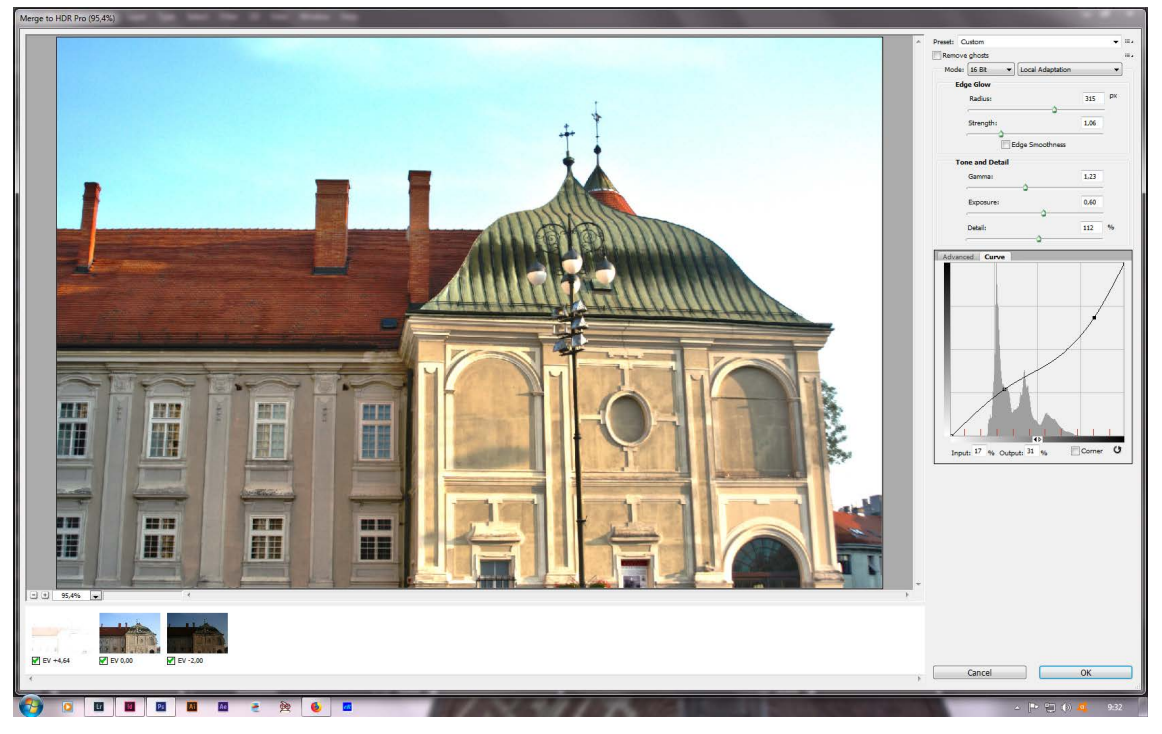

Slika 22: HDR fotografija iz Photoshopa nakon što su odabrane opcije sa strane

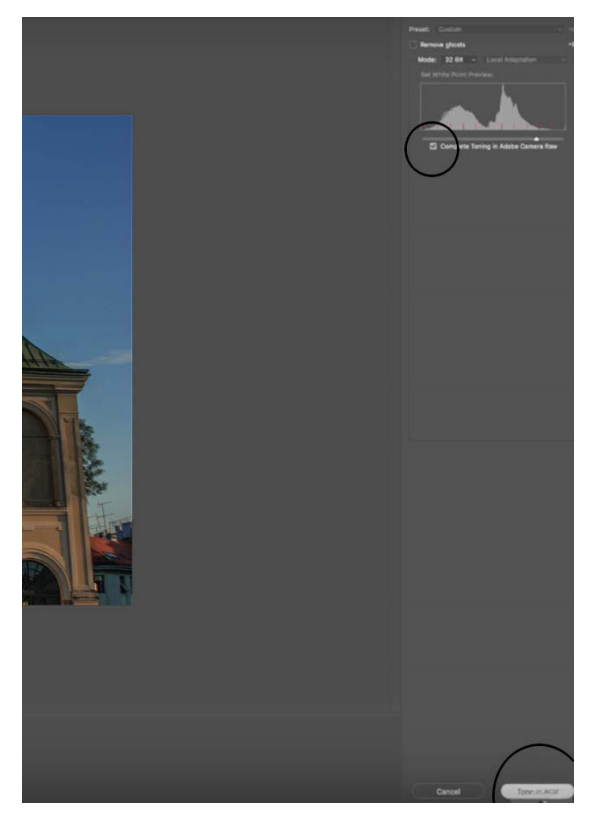

Slika 23: obrada u Adobe Camera Raw

Postoji još jedan način stvaranja HDR fotografija u Photoshopu, a taj je da se u opciji Mode odabere 32 bit. Zatim se odabere opcija Tone in ACR (Adobe Camera Raw). Treba uključiti opciju Complete Toning in Adobe Camera Raw. Tada se otvara HDR fotografija od 32 bita koja ima veliki spektar tonova i posjeduje informacije svih slika koje su se koristile u izradi HDR fotografije. Iako ima sve te informacije, ona djeluje nekontrastno. U Adobe Camera Raw se fotografija uređuje pomoću ponuđenih alata (slika 23). Kada se fotografija prebacuje u 8 bitnu, važno je pod opcijom Method odabrati Exposure and Gamma da bi se sačuvale sve prethodno odabrane opcije uređivanja.

### 2.5.3. Mogući problemi prilikom korištenja HDR tehnike

#### Odstupanje/duh efekt

Odstupanje su pomaci koji nastaju uslijed snimanja iz ruke ili kod pomicanja nekog objekta u sceni snimanja. Ti pomaci mogu izazvati probleme prilikom usklađivanja fotografija. Da bi se smanjio taj pomak dobro je koristiti čvrsti stativ i daljinski okidač. Duh efekt uzrokovan kretnjama za vrijeme trajanja različitih ekspozicija (slika 24). Kod ispravljanja te greške, treba pripaziti da se maknu i sjene ili refleksije.

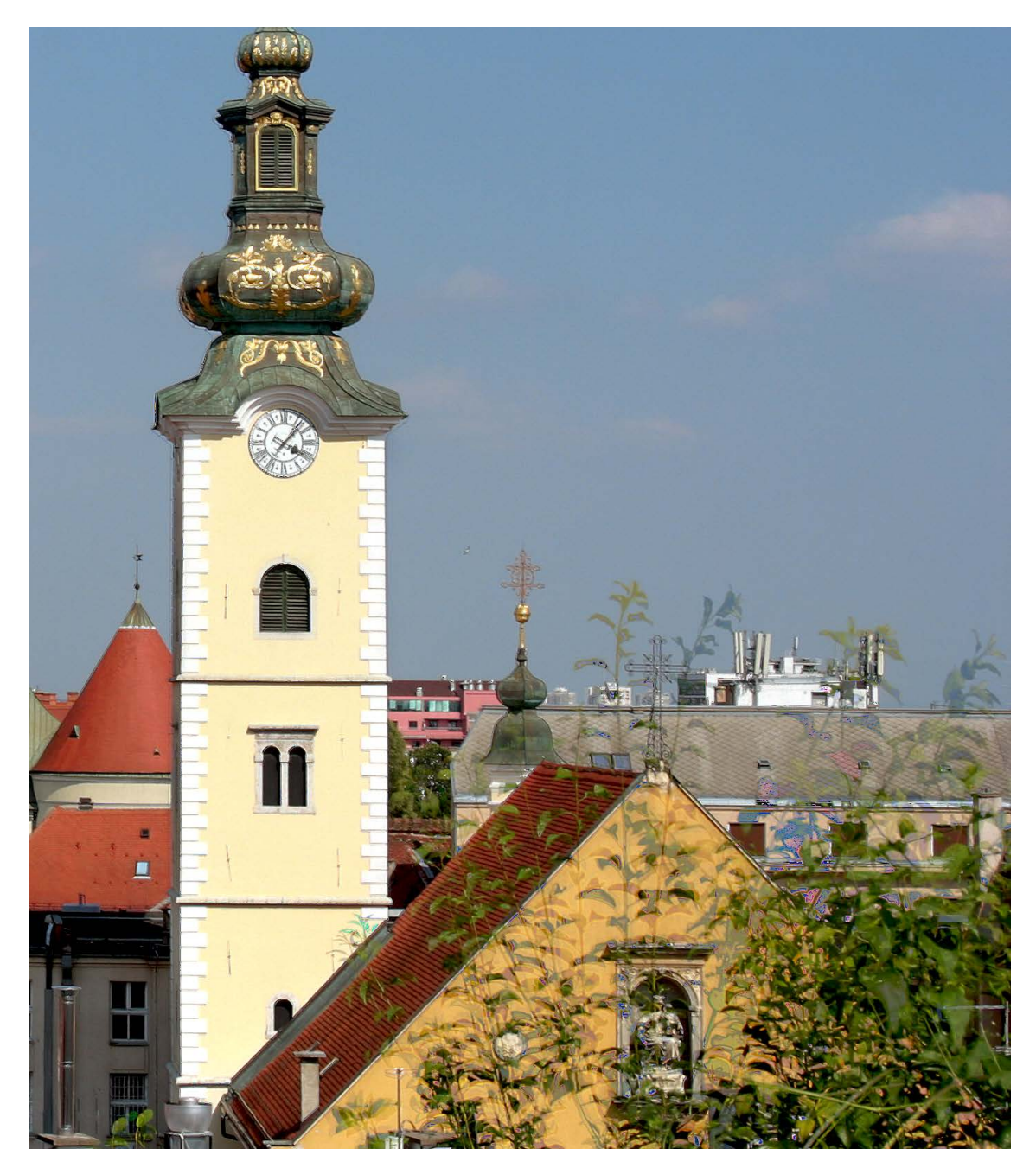

Slika 24: primjer greške duh efekt

#### Presaturirana fotografija

Pogreška je povećati zasićenost do maksimalne vrijednosti. To fotografiju čini nadrealnom i rijetko kada ugodnu oku (slika 25). Pojedine boje i dalje mogu izgledati prezasićeno unatoč korištenju vrlo niske vrijednosti saturacije prilokom stvaranja HDR fotografije. To se može riješiti naknadnom obradom.

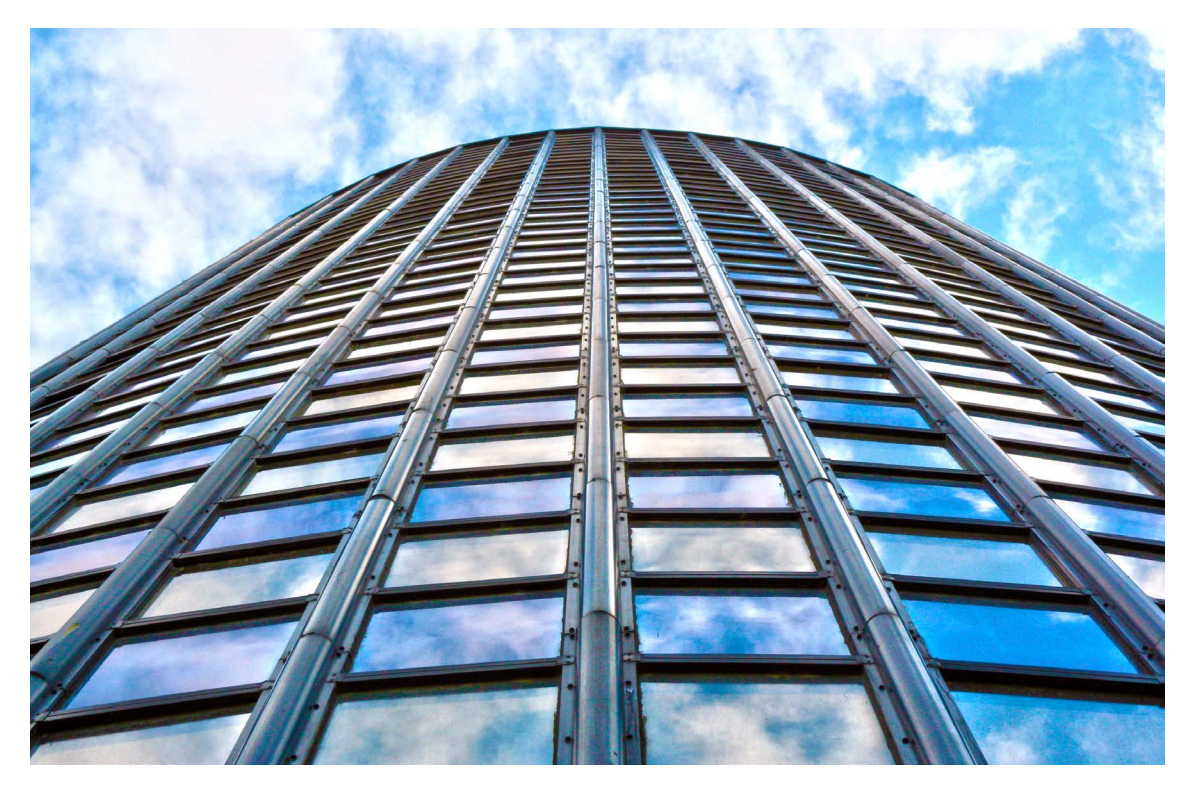

Slika 25: primjer presaturirane fotografije

#### Lokalizirani Halo

Halo (krug svijetla) je vjerojatno najčešća pogreška prilikom stvaranja HDR fotografija. To je halogeni trag oko rubova, vidljiv uglavnom na granici dviju cjelina kao naprimjer granica između neba i nekog tamnog objekta (slika 26).

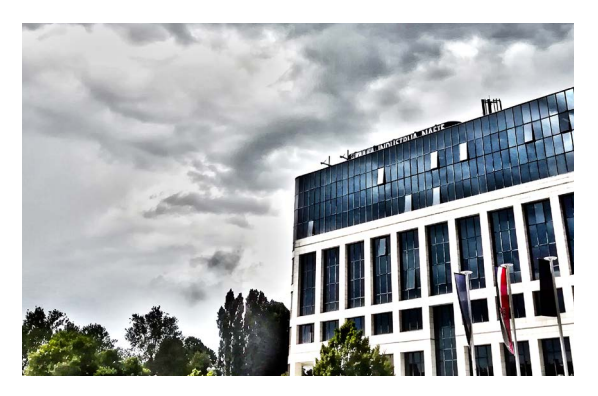

Slika 26: primjer halo efekta

#### HDR šume

Fotografije šume ne treba obrađivati HDR tehnikom zbog stvaranja žestokih područja oko drveća. Zelena boja na tako obrađenim fotografijama može izgledati lažno (slika 26 i 27).

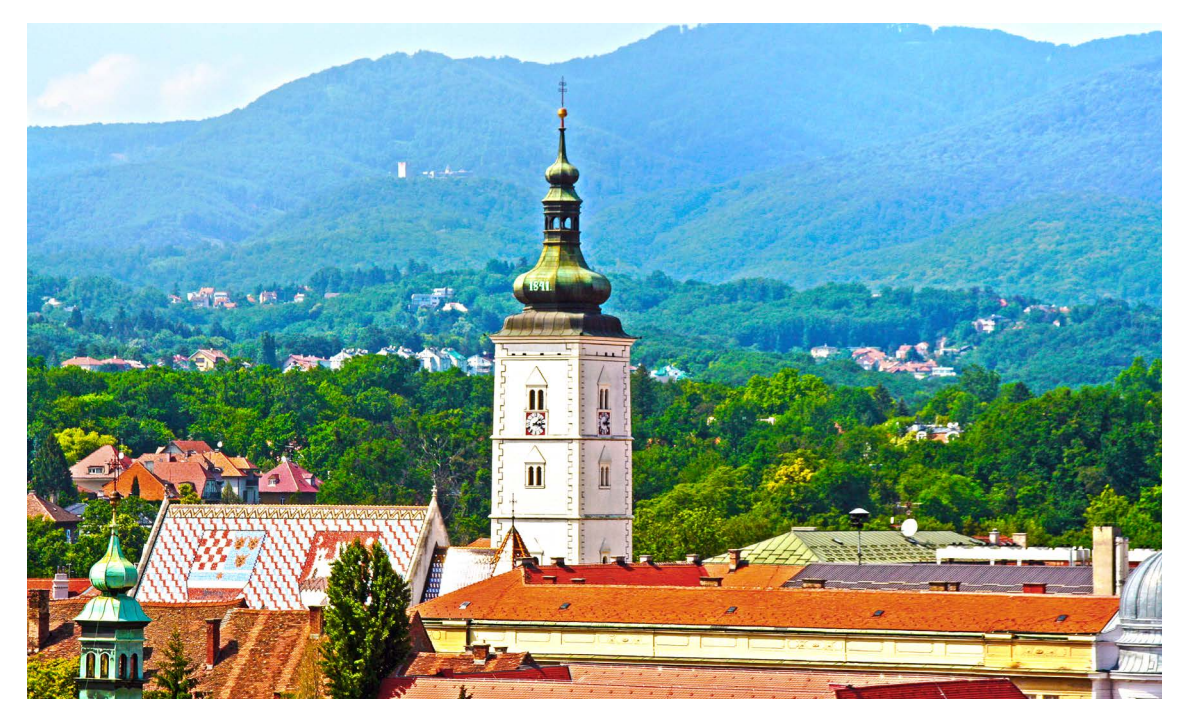

Slika 27: primjer lošeg motiva za obradu forografije HDR tehnikom

#### Prljavo cvijeće

Može se raditi HDR fotografije s motivima cvijeća, ali ne na dijelovima cvijeta koji su bijeli, sjajni ili svilenkasti (slika 28). Predlaže se maskiranje, odnosno kombiniranje HDR i originalne fotografije.

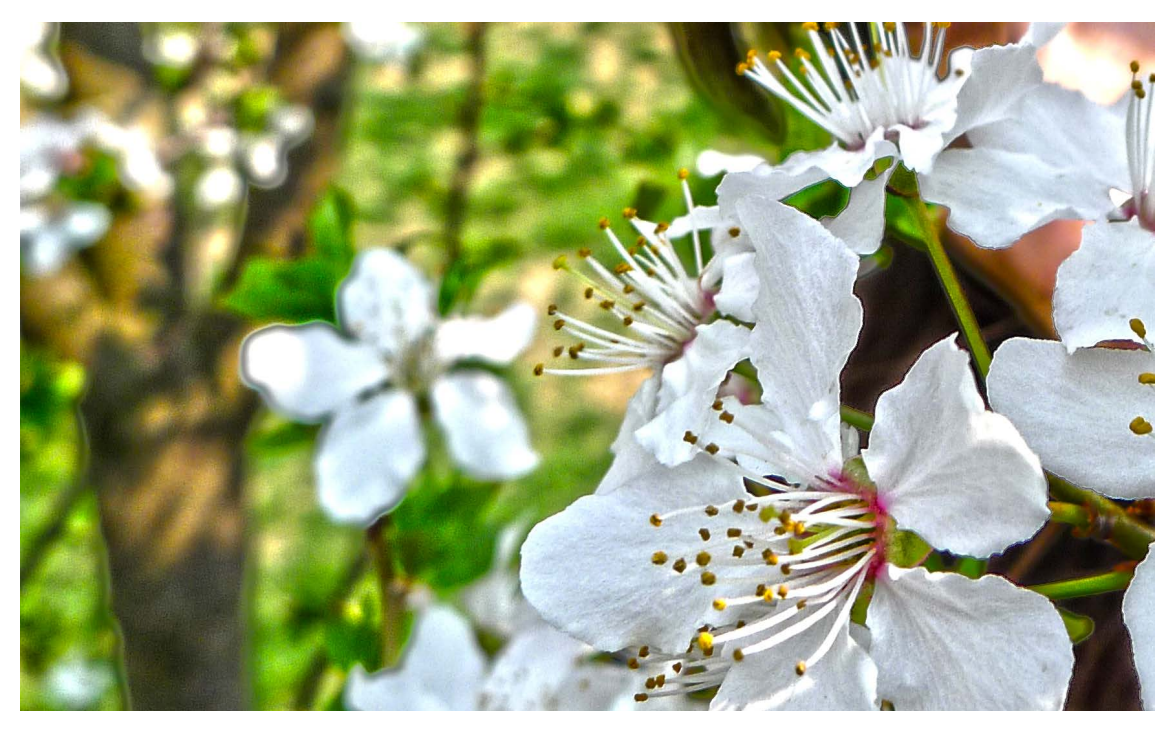

Slika 28: primjer prljavog izgleda cvijeća

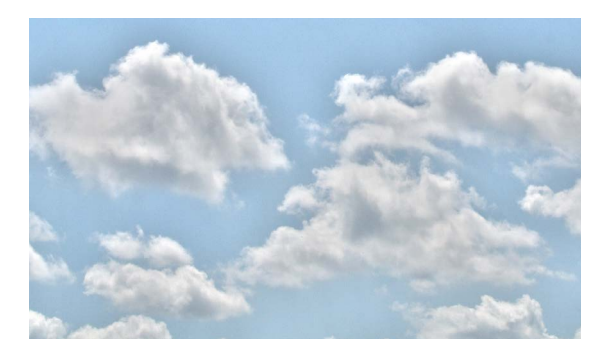

Slika 29: primjer prljave bijele

#### Prljava bijela

U HDR tehnici je teško postići bijeline čistog izgleda (slika 29). Predlaže se maskiranje, kombiniranje HDR i originalne fotografije.

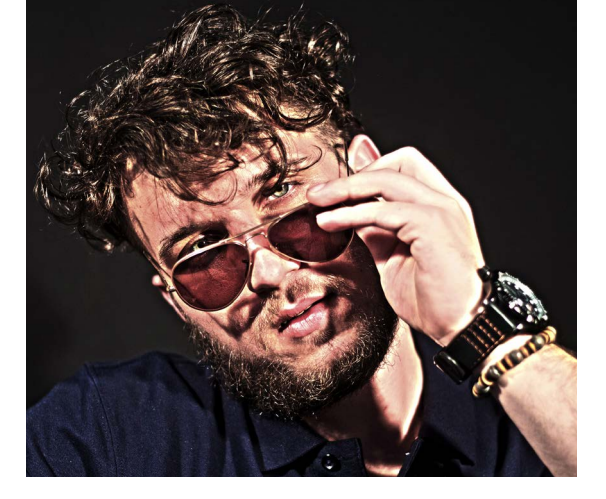

Slika 30: primjer loše boje ljudske koze

#### HDR i ljudska koža

Ne preporuča se izrađivati HDR fotografije ljudske kože. Na ovoj fotografiji sve osim kože izgleda dobro. Koža se sjaji i neprirodne je boje (slika 30).

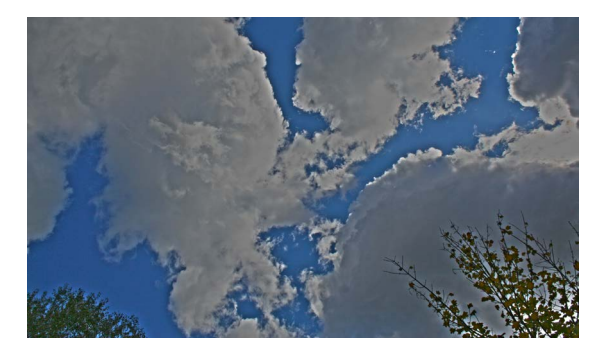

Slika 31: primjer loše boje neba

Tamni oblaci na danjem svijetlu Ako se obrađuje slika tako da bi se postigli tamni oblaci, sigurno je da u sceni neće biti plavog neba. Nemoguće je imati sunčano plavo nebo i u istoj sceni tamne oblake (slika 31). Treba se paziti da cijelo nebo bude u skladu s oblacima.

#### 2.6. Cinemagraph

Cinemagraph je nova vrsta vizualnih medija u kojoj se koriste video i fotografija [7]. Može se opisati kao statična fotografija koja djelomično sadrži ponavljajuću pokretnu akciju [8]. Na prvi pogled može djelovati kao potpuno statična fotografija ukoliko pokret nije beskonačan, nego se dešava periodično. To može biti fotografija nekog čovjeka koji s vremena na vrijeme skrene oči u drugom smjeru ili ih zatvori (slika x).

Cinemagraph je posebno efektan za portrete, jer lice ima veliki broj dinamičkih izražaja lica [7]. Popularizirali su ga fotografi Kevin Burg i Jamie Beck eksperimentirajući gifovima s interneta. Cinemagraph je sve više u upotrebi, posebno u promotivne svrhe. Najveći je uspjeh doživio u modnoj industriji, jer svojom elegantnom i sutilnom formom stvara dojam kvalitete.

Postoji više automatiziranih programa u kojim je to ostvarivo, kao što su Flixel ili Microsoft Cliplets. Cinemagraph ovog promotivnog videa je napravljen u programu Adobe Photoshop. Neovisno o odabranoj metodi cinemagraph se izrađuje tako da se prvo odabere scena. Zatim se snimi video te scene i naknadno se iz tog videa odabere kratki dio od par sekundi koliko je dovoljno za trajanje jednog cinemagrapha. S obzirom da se video sastoji od fotografija u slijedu, sljedeći korak je odabrati jednu od tih fotografija koja će predstavljati statični dio. Maskira<sup>6</sup> se onaj dio na kojemu će se u konačnom cimemagraphu vidjeti pokret. Nakon što se cinemagraph izradi, on se sprema u formatu gif<sup>5</sup>.

<sup>&</sup>lt;sup>5</sup> GIF (graphics interchange format) je format u koji se spremaju fotografije za internet jer podržavaju slojeve i pokret te zauzimaju vrlo malo mjesta

<sup>&</sup>lt;sup>6</sup> maska - alat u programima za obradu fotografija, videa i grafike koji omogućava odabir dijelova slike koji se želi izdvojiti (https://helpx.adobe.com/photoshop/using/masking-layers.html)
## 2.6.1. Mogući problemi prilikom izrade cinemagrapha

Prilkom izrade cinemagrapha može doći do raznih problema. Jedan od primjera je nekontinuirani pokret. Kontinuirani pokret se postiže tako da se osigura da se film nastavlja točno na mjestu gdje i počinje. To se postiže tako da se videu oduzme početak te da se takav video duplicira i postavi u vremensku liniju na mjesto gdje završava prvi video. Zatim se duplicirani video produlji s lijeve strane i na taj mu se način vrati onaj početak koji se ranije odrezao. Odreže mu se zadnji dio do mjesta gdje završava prvi video, tako da se sada ta dva viea preklapaju i završavaju na istom mjestu. Kada bi se duplicirani video nastavljao dalje, nastavio bi se točno tamo gdje prvi video počinje i tako se zatvara ta petlja. Još je samo potrebno podesiti neprozirnost prvog videa čija se neprozirnost smanjuje kako se bliži kraju. Na samom kraju je potpuno proziran, dok scenu preuzima duplicirani video koji se nastavlja točno tamo gdje bi trebao da se postigne kontinuirani pokret.

Problem predstavlja i neplaniranje scene. Plan je vrlo bitan kod izrade cinemagrafa. Pokret koji želimo prikazati u cinemagraphu trebalo bi biti što jednostavnije izdvojiti.

# **3. EKSPERIMENTALNI DIO**

U eksperimentalnom dijelu će se opisati postupak korištenja svake pojedine fotografske tehnike korištene u promotivnom videu. Sve će biti popraćeno slikama na kojima će se još dodatno naglasiti ono što je važno za tu određenu fazu postupka. Kod HDR fotografija će se prikazati obrađene i neobrađene fotografije. Neke fotografije su dodatno retuširane slika 32), da bi razultat bio atraktivnija fotografija. Na kraju će se spomenuti glazbena podloga korištena u svrhu promotivnog videa.

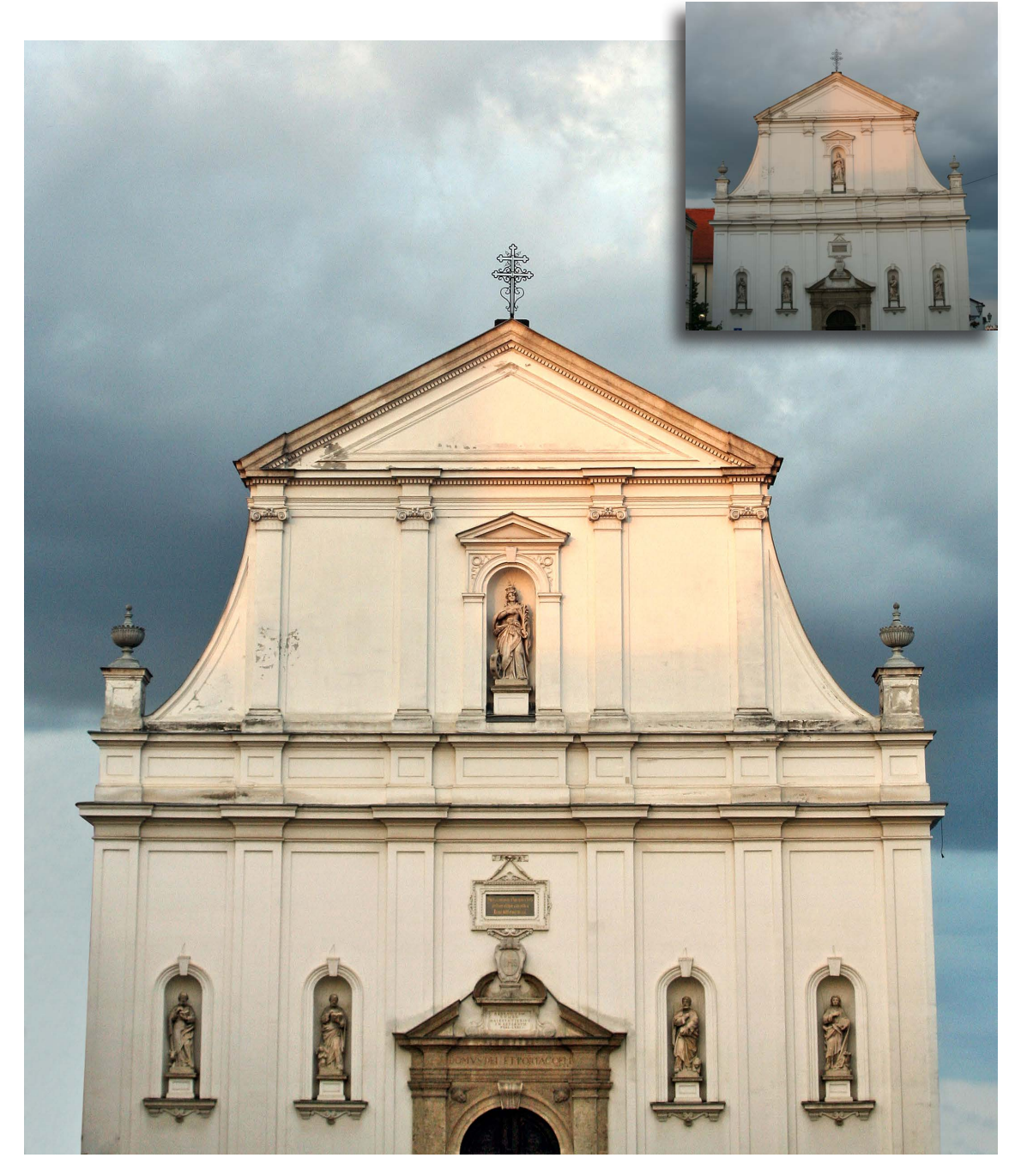

Slika 32: primjer retuširane fotografije

## 3.1. Stop motion fotografska tehnika po fazama

Za potrebe ovog promotivnog videa korištena je stop motion fotografska tehnika. Da bi se izradio jedan video stop motion tehnikom, potrebno je prvo osmisliti priču i napraviti storyboard (slika 33). Zatim se snimaju fotografije. Te se fotografije snimaju iz jednog kadra. Obavezno je koristiti stativ da bi video bio što stabiliziraniji. Snimani su zagrebački suveniri u jednoj od suvenarnica u centru grada. Priča je osmišljena tako da je glavni lik jedan suvenir na kojem piše "Zagreb" i taj se suvenir sam odlučio na put do svog starog mjesta, jer ga kupci nisu vratili tamo gdje inače spada. Fotografije su snimane mobitelom HUAW-IE P9 lite 2017, modelom PRA-LX1. Mobitel je bio pričvršćen na stativ. Snimljeno je 27 fotografija. Fotografije se prvo trebaju uvesti u program Adobe After Effects (slika 34).

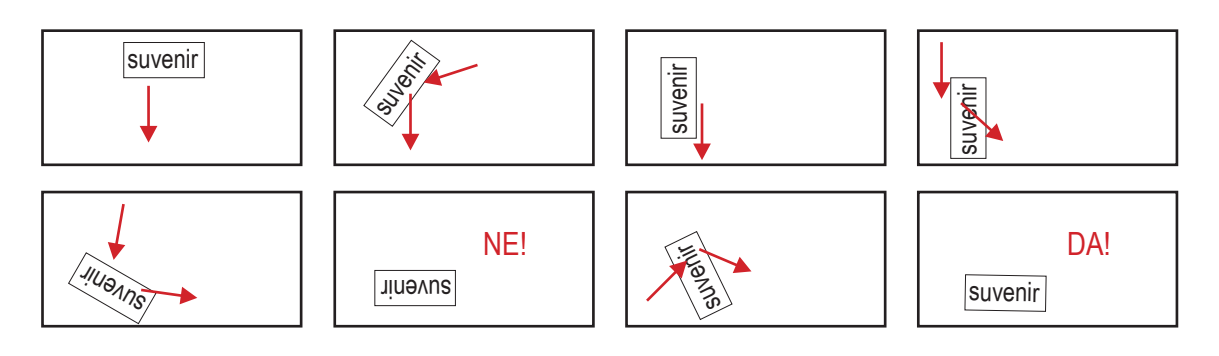

Slika 33: storyboard

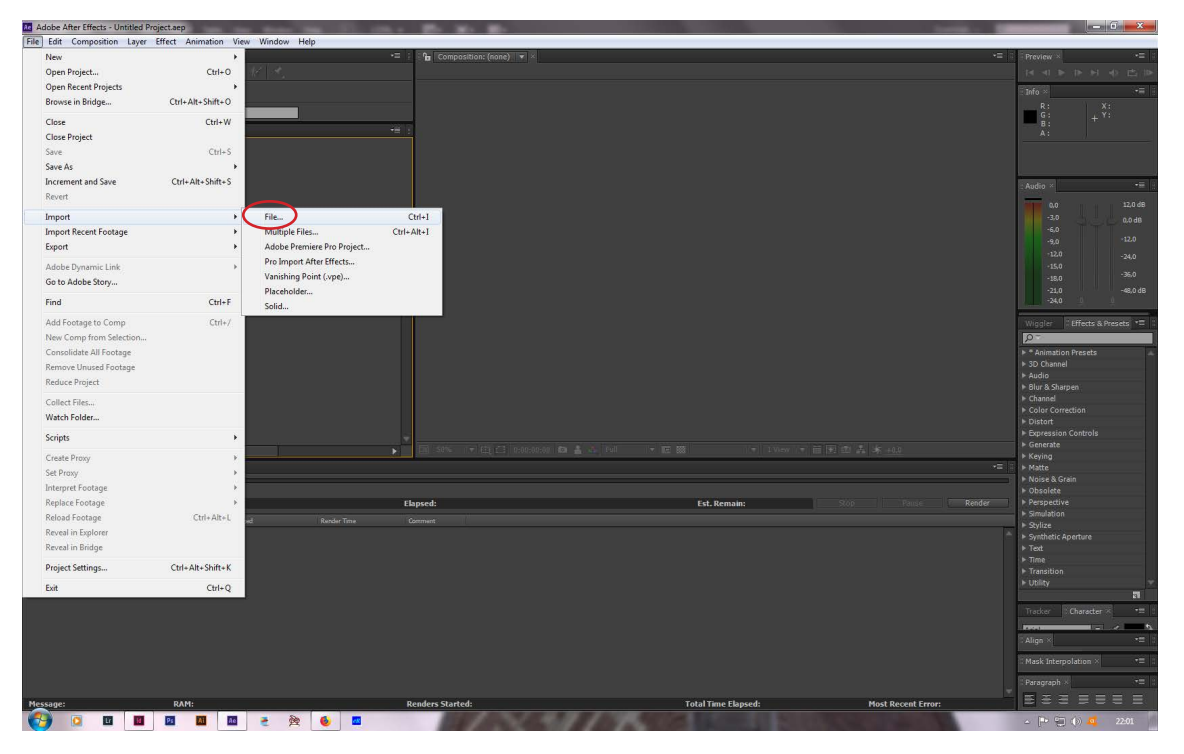

Slika 34: uvoz slika za izradu stop motion videa u program Adobe After Effects

Prilikom uvoza fotografija u Adobe After Effects potrebno je uključiti opciju JPEG Sequence. Tada se dobija slijed slika (slika 35).

| Ac Adobe After Effe | ects - Untitled Proj | iettaep<br>iffart Animation View Wordow Hale                                                                                                    |            |                                                                                                    | _ 0 ×                                  |
|---------------------|----------------------|----------------------------------------------------------------------------------------------------|------------|----------------------------------------------------------------------------------------------------|----------------------------------------|
| Import File         | iosidon cayer e      | лист жинивой лиси милоом нир                                                                                                    | <b></b> X_ | -=                                                                                                    | Provide ×                              |
| import rile         | -                    |                                                                                                    |            |                                                                                                    |                                        |
| Look in:            | 🎉 obradjene          | - G 🏂 🛤 -                                                                                                    |            |                                                                                                    |                                        |
| (Acc                |                      |                                                                                                    |            |                                                                                                    |                                        |
|                     | ( 100 ABO A 10       |                                                                                                    |            |                                                                                                    | Ĝi <sub>+</sub> Ŷi                     |
| Recent Places       | Later in             |                                                                                                    |            |                                                                                                    |                                        |
|                     | and Services         |                                                                                                    |            |                                                                                                    |                                        |
| Desktop             | Design 20100000      | Parine Manual Andrew Manual Andrew Manual Andrew Manual Andrew Andrew Andrew Manual Andrew Manual Andrew Manual                                                                                                    |            |                                                                                                    |                                        |
|                     | Project_20100000     | Project_AllowowProject_AllowowProject_AllowProject_AllowProject_AllowProject_AllowProject_AllowProject_AllowProject_AllowProject_AllowProject_AllowProject_AllowPro |            |                                                                                                    | Transfer to                            |
|                     |                      |                                                                                                    |            |                                                                                                    | - Audio *                              |
| Libraries           |                      |                                                                                                    |            |                                                                                                    | 0.0 12.0 dB                            |
|                     |                      |                                                                                                    | - 1        |                                                                                                    | -3.0 0 0,0 dB                          |
|                     | AND A DESCRIPTION OF |                                                                                                    |            |                                                                                                    |                                        |
| computer            | 92.58                |                                                                                                    |            |                                                                                                    |                                        |
|                     | Project_20180806     | i Project_20180806 Project_20180806 Project_20180806 Project_20180806 Project_20180806 Project_20180806 Project_20180806 Project_20180806                                                                                                    |            |                                                                                                    | -15,0 -36,0                            |
| Network             |                      |                                                                                                    |            |                                                                                                    | -21.0 -48.0 dB                         |
|                     |                      |                                                                                                    |            |                                                                                                    |                                        |
|                     | 1250 0000            |                                                                                                    |            |                                                                                                    | Wingler Ffferts & Presets              |
|                     |                      | · 李鸿雄 · 李鸿雄 · 李鸿雄 · 李鸿雄 · 李鸿雄 · 李鸿雄 · 李鸿雄                                                                                                    |            |                                                                                                    | 0-                                     |
|                     |                      |                                                                                                    |            |                                                                                                    | * Animation Presets                    |
|                     | Project 20180806     | Project 20180805 Project 20180805 Project 20180805 Project 20180805 Project 20180805 Project 20180805 Project 20180805                                                                                                    |            |                                                                                                    |                                        |
|                     | Project_20100000     | Project/20100000 Project/20100000 Project/20100000 Project/20100000 Project/20100000 Project/20100000                                                                                                    |            |                                                                                                    | ▶ Audio                                |
|                     |                      |                                                                                                    |            |                                                                                                    | ▶ Channel                              |
|                     |                      |                                                                                                    |            |                                                                                                    |                                        |
|                     |                      |                                                                                                    |            |                                                                                                    | ► Distort                              |
|                     |                      |                                                                                                    |            | entrant etc. at Lots                                                                                                    | ► Generate                             |
|                     |                      |                                                                                                    |            |                                                                                                    | ▶ Keying                               |
|                     |                      |                                                                                                    |            | -                                                                                                    | ▶ Matte                                |
|                     |                      |                                                                                                    |            |                                                                                                    | > Noise & Grain                        |
|                     |                      |                                                                                                    |            | Stop Pause Render                                                                                                    |                                        |
|                     | -                    |                                                                                                    | 0          |                                                                                                    | ► Simulation                           |
|                     | nie name:            | rngea_zuisusus_usus_pg rngea_zuisusus_usus.pg rngea_zuisusus_usu/pg "Mged_20180806_0808.pg "Mged_20180806_0808.pg "Mged_201808 •                                                                                                    | Open       | A                                                                                                    | <ul> <li>Synthetic Aperture</li> </ul> |
|                     | Files of type:       | Al Acceptable Files                                                                                                    | Cancel     |                                                                                                    |                                        |
| Format: JPI         | EG                   |                                                                                                    |            |                                                                                                    | ► Time                                 |
|                     |                      |                                                                                                    |            |                                                                                                    | ▶ Utility                              |
| import As: Fo       | iotage               |                                                                                                    |            |                                                                                                    |                                        |
|                     |                      |                                                                                                    |            |                                                                                                    | Tracker Character × *= :               |
| UPEG Sequence       | a)                   |                                                                                                    |            |                                                                                                    |                                        |
| Force alpha         | belie al order       |                                                                                                    |            |                                                                                                    |                                        |
| (1 se               | quence range 905-9   | 31) Import Folder                                                                                                    |            |                                                                                                    | Mask Interpolation × •= :              |
|                     | _                    |                                                                                                    |            |                                                                                                    | Paragraph V                            |
|                     |                      |                                                                                                    |            |                                                                                                    |                                        |
| Message:            |                      | RAM: Renders Started: Total Time Ek                                                                                                    | ipsed:     | Most Recent Error:                                                                                                    | Becses                                 |
| <b>1</b>            |                      |                                                                                                    |            | Contraction of the local division of the local division of the loc | 🔺 🏴 📜 🌔 💐 22:03                        |

Slika 35: slijed slika

Nakon toga se odabire nova kompozicija klikom na ikonu (slika 36).

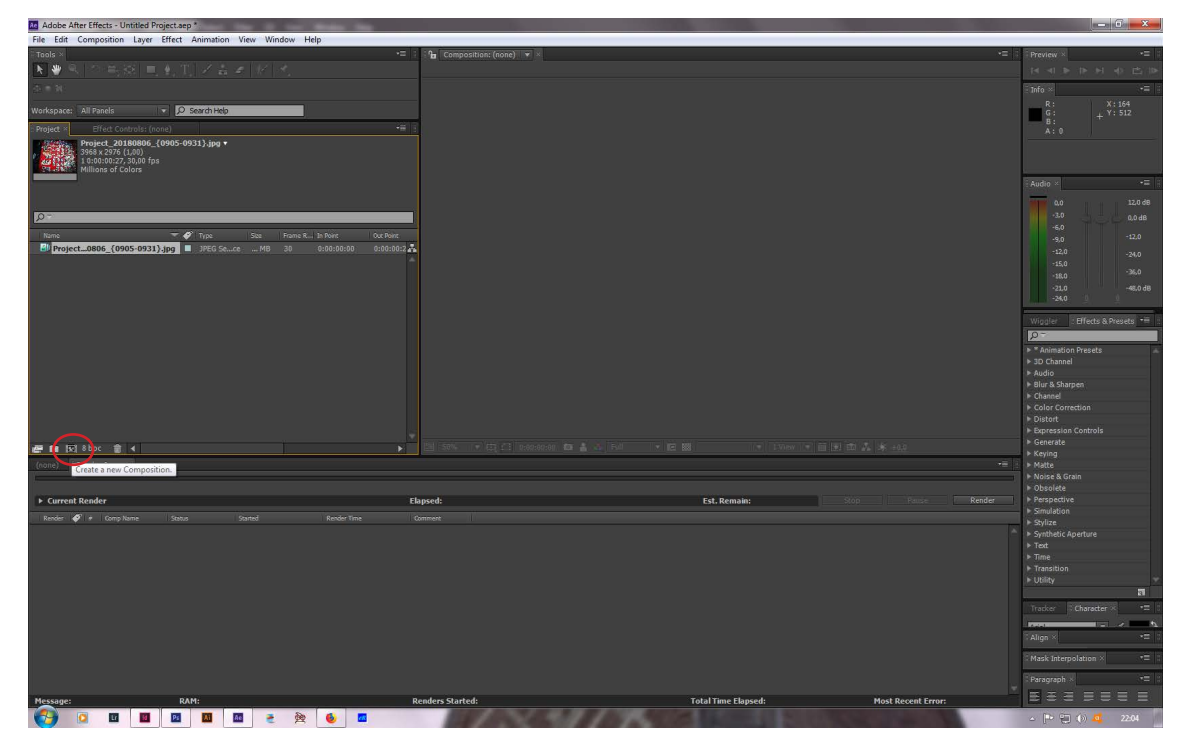

Slika 36: nova kompozicija

Nakon klika na ikonu, pojavljuje se prozor s opcijama za kompoziciju. Za potrebe ovog promotivnog videa su odabrane opcije prikazane na slici ispod (slika 37).

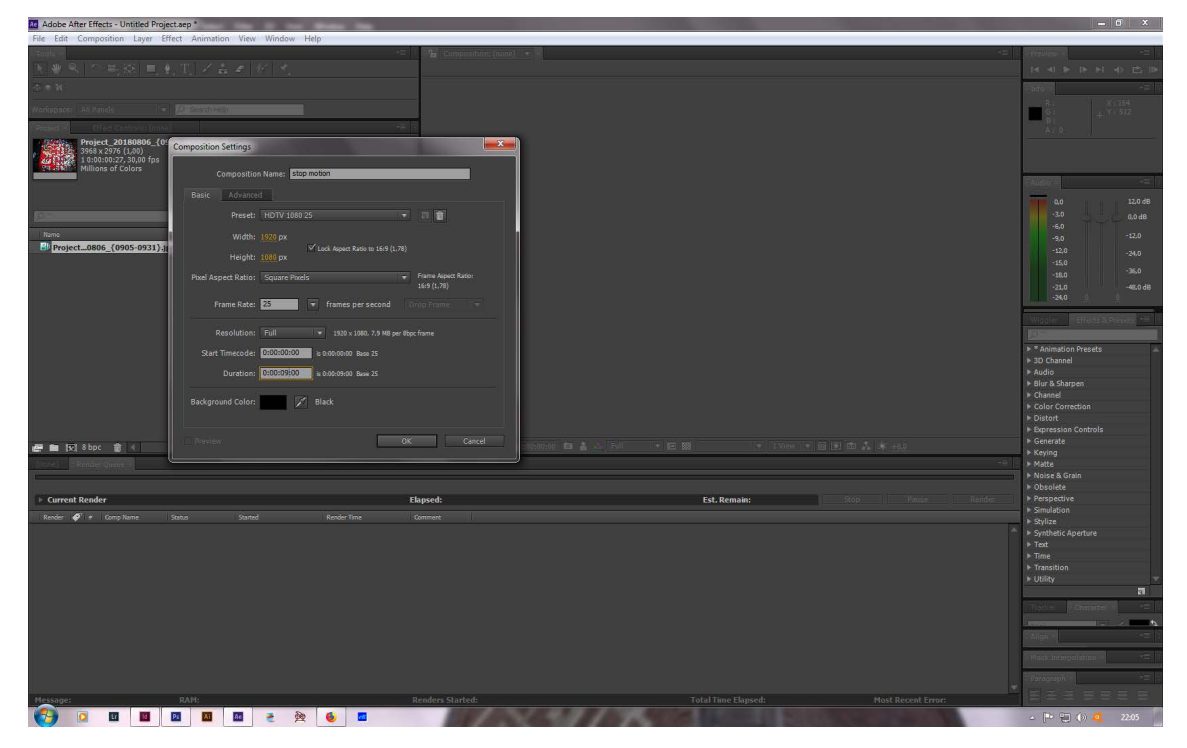

Slika 37: opcije za novu kompoziciju

Slijed slika se mišem odvuće na kompoziciju ili u prozor dolje lijevo (slika 38).

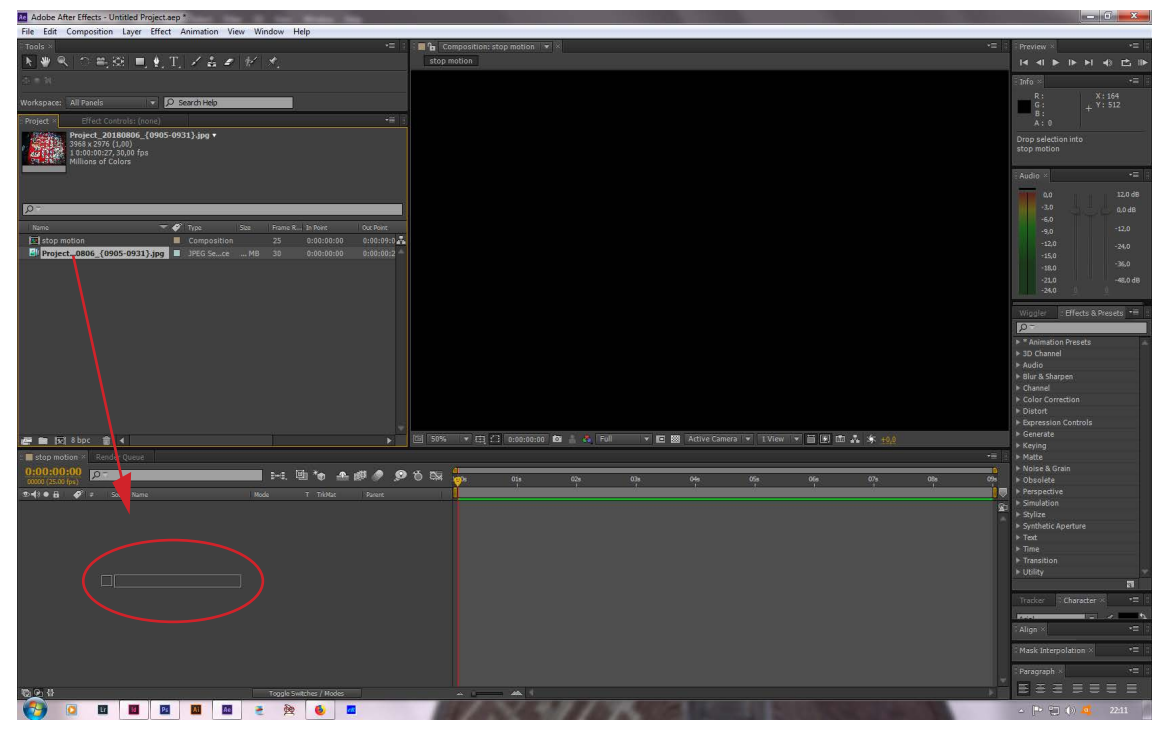

Slika 38: slijed slika u prozoru Timeline

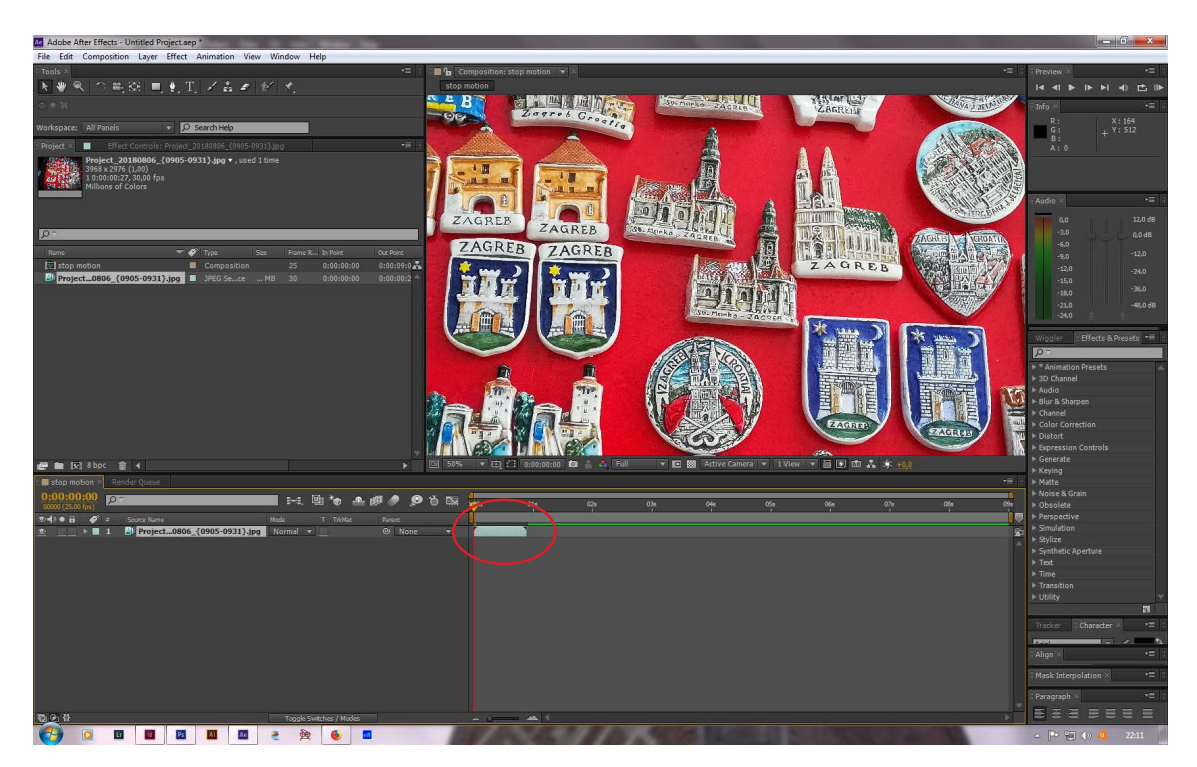

U vremenskoj liniji nam se pokazalo vrijeme trajanja slijeda tih fotografija (slika 39).

Slika 39: vrijeme trajanja slijeda fotografija

Prilikom uvoza fotografije su predimenzionirane (slika 40).

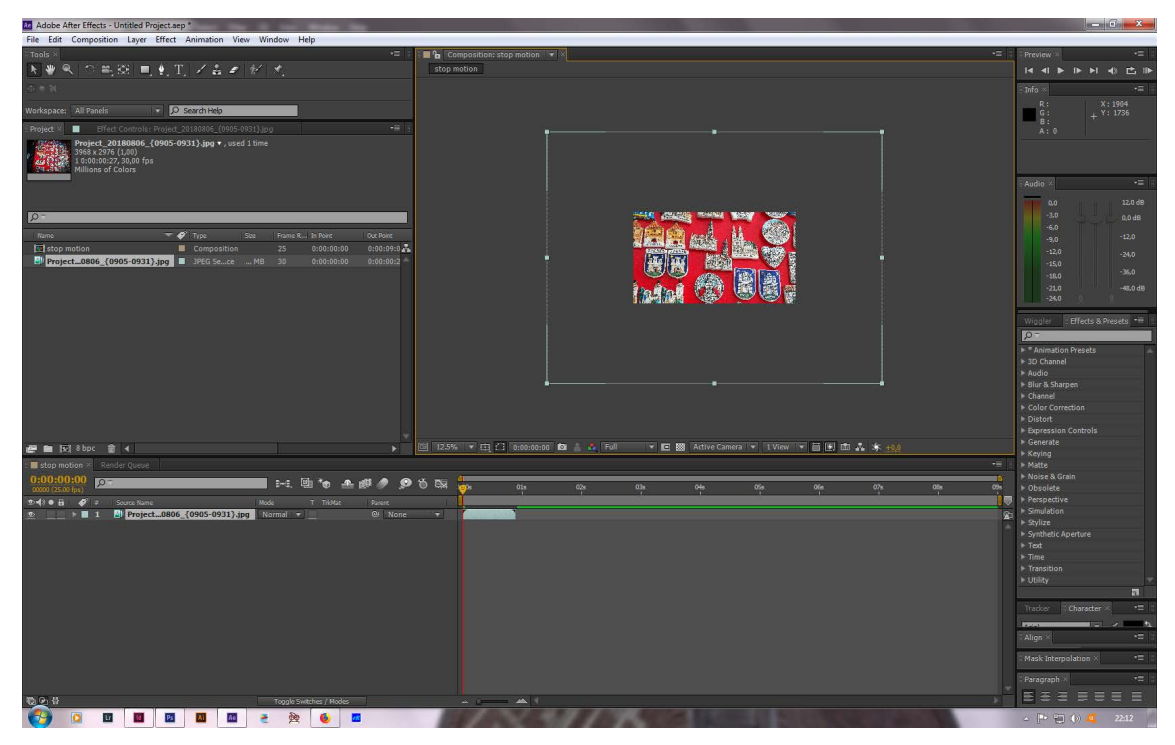

Slika 40: predimenzionirane fotografije

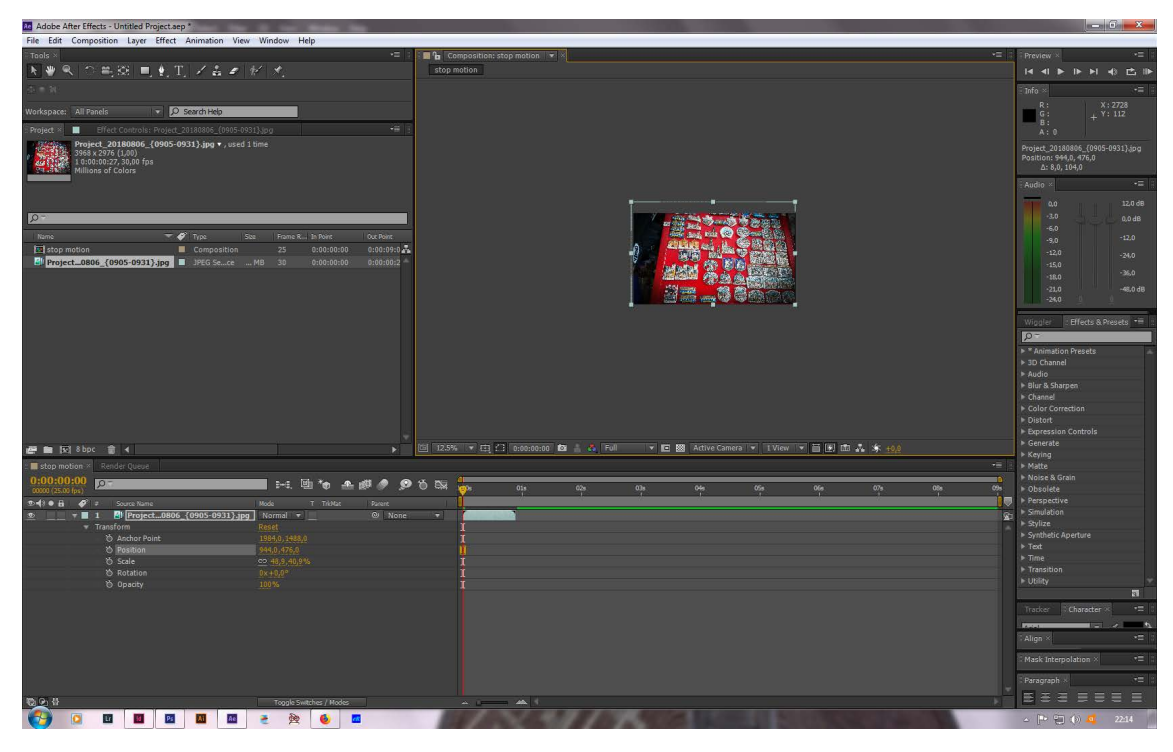

Potrebno je prilagoditi dimenzije fotografija, tako da sve bude u kadru (slika 41).

Slika 41: prilagođene dimenzije fotografija

Desnim klikom miša na pojedini segment (u ovom slučaju slijed fotografija) može se prilagoditi vrijeme trajanja. Odaberu se opcije Time/Time Streach (slika 42).

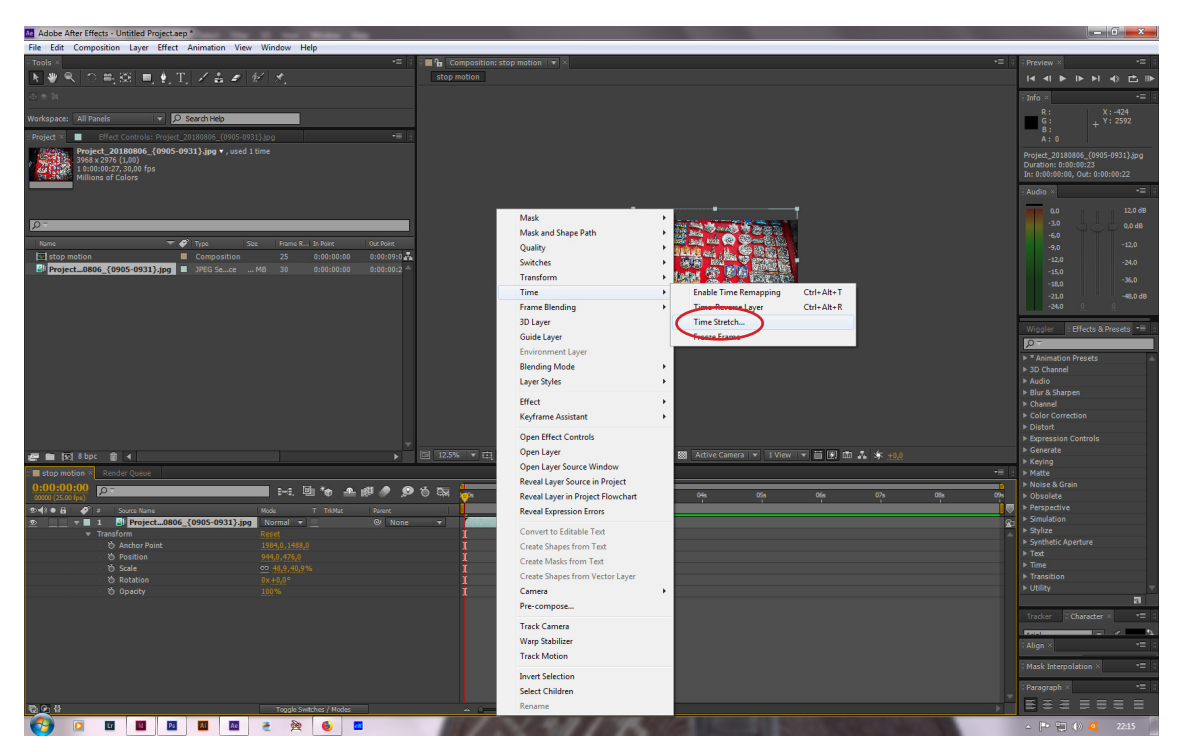

Slika 42: prilagođavanje vremena trajanja slijeda fotografija

Da bi video na kraju (slika 44) bio što stabiliziraniji treba se odabrati opcija Warp Stabilizer koja se nalazi u padajućem izborniku Effect Controls/Distort (slika 43).

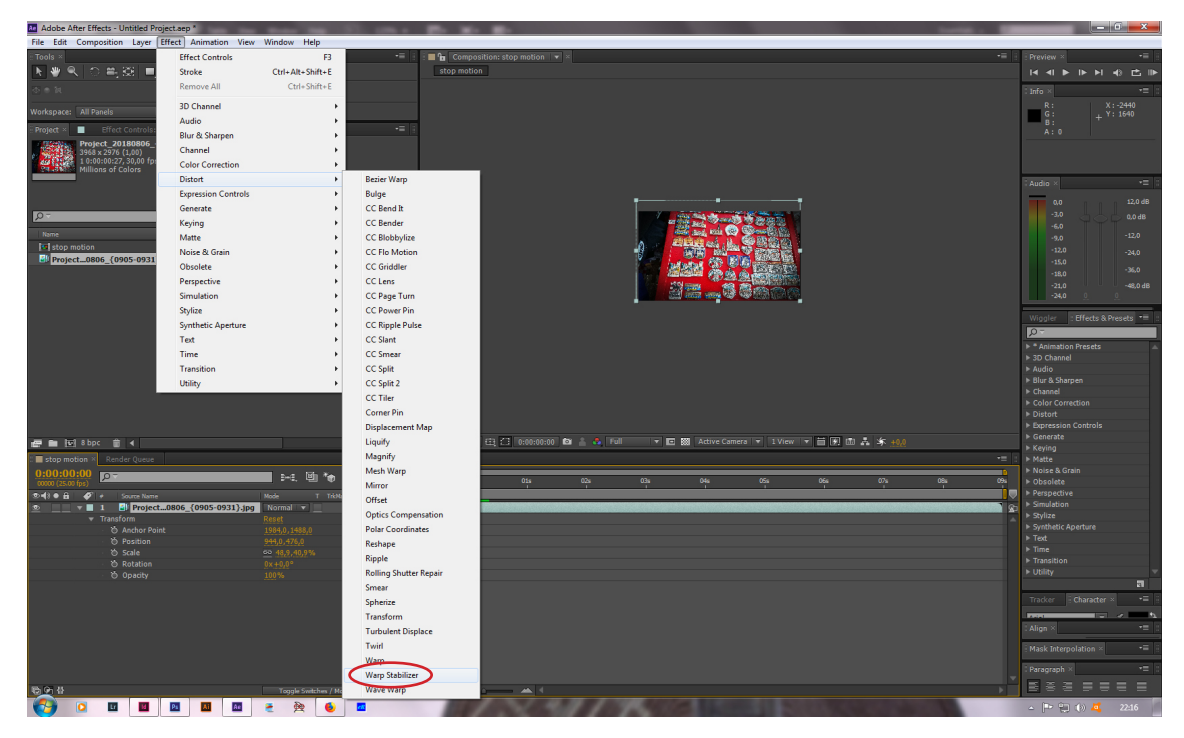

Slika 43: stabiliziranje slijeda fotografija

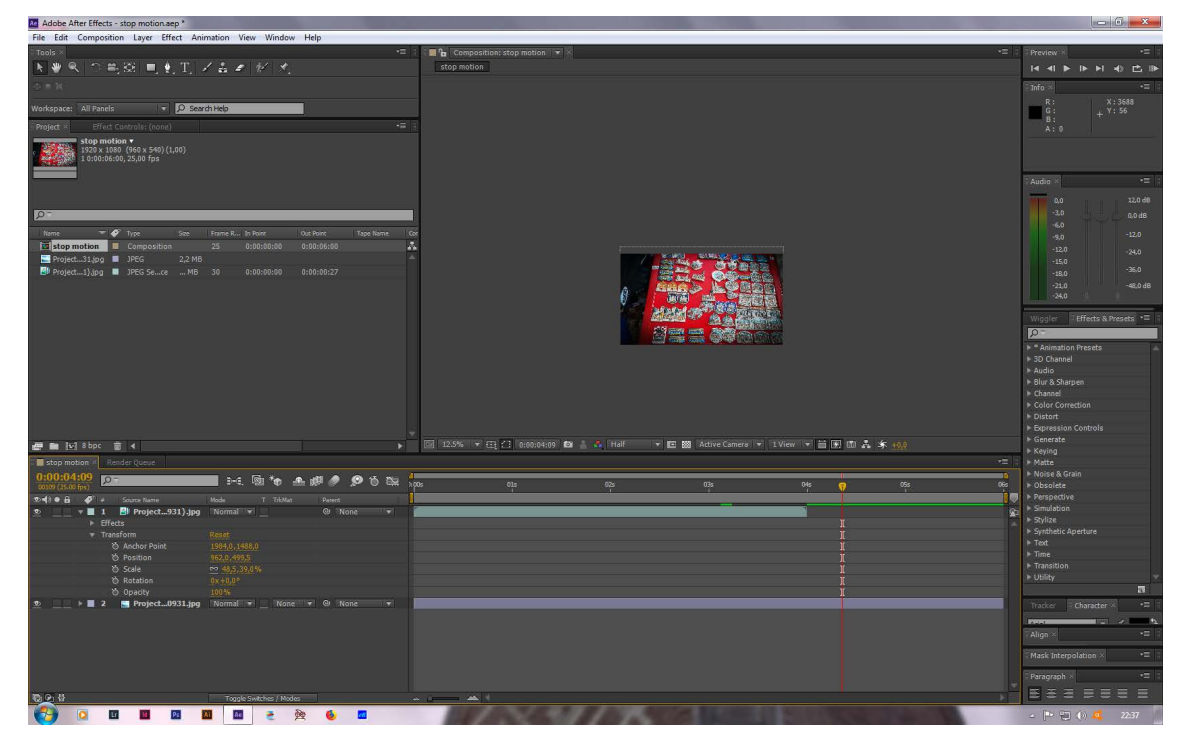

Slika 44: video pred pohranjivanje

Na kraju se dodala posljednja fotografija u nizu kako bi se postigla statičnost.

Video se renderira u par koraka koji su prikazani na slikama koje slijede (slike 45-52).

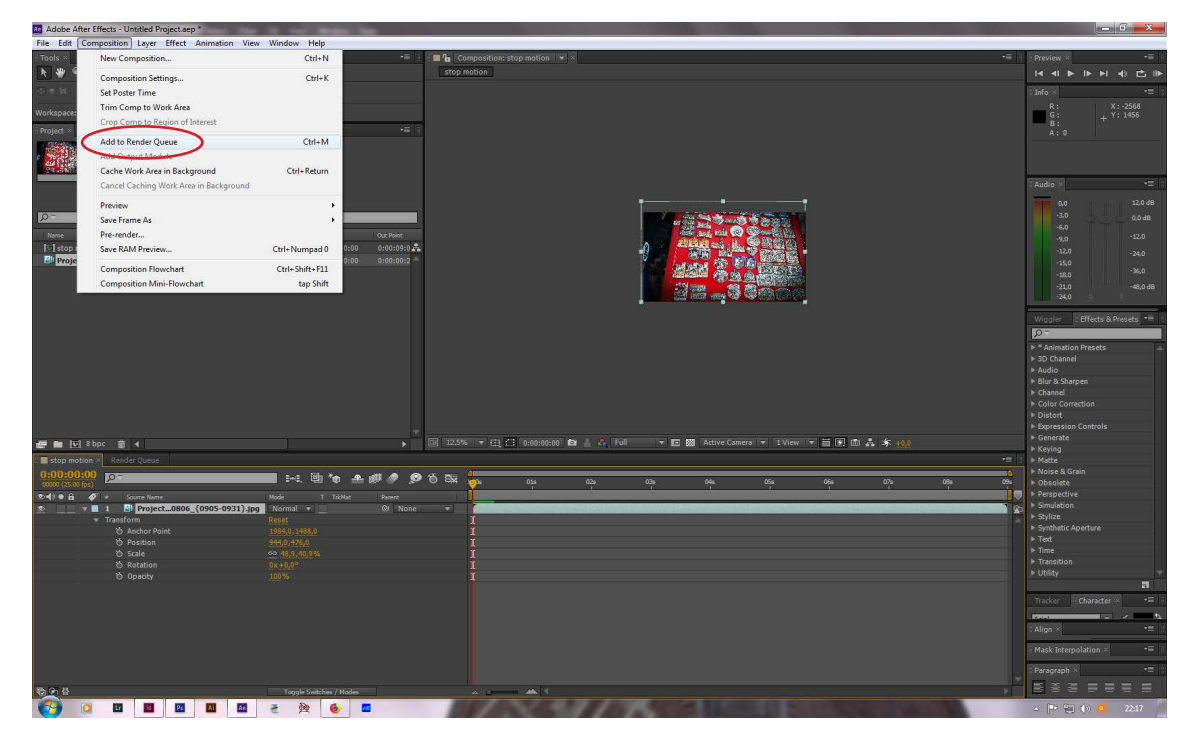

Slika 45: renderiranje - stop motion 1

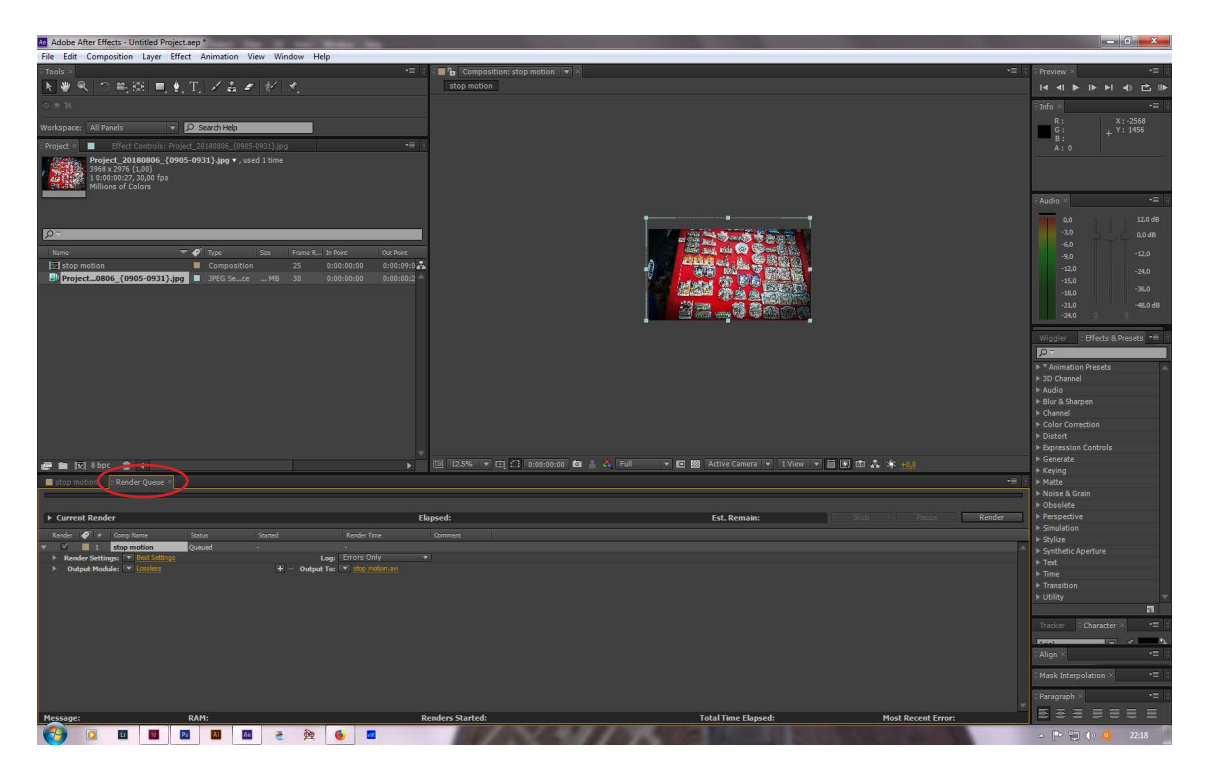

*Slika 46: renderiranje - stop motion 2* 

| Adobe After Effects - Untitled Project.aep *                                                                                                    |                                                                                                    |                                                         |
|----------------------------------------------------------------------------------------------------|----------------------------------------------------------------------------------------------------|---------------------------------------------------------|
| File Edit Composition Layer Effect Animation View Window He                                                                                                    | le le le le le le le le le le le le le l                                                                                                    |                                                         |
| Trada a                                                                                                    | += Camposition: itura mation: 1 = 1                                                                                                    | · Previousi                                             |
| 国要国内与巡回到1月2日3月1日。                                                                                                    |                                                                                                    | [4 4] 10 10 40 11 11 10                                 |
| (注: n ));                                                                                                    |                                                                                                    | -Info                                                   |
| Warkspace: All Panels 👘 😥 Scientification                                                                                                    |                                                                                                    | G: + Y: 1458                                            |
| Reflect Blad Controls: Prefect_2018080E_[D005-0091].jpg                                                                                                    |                                                                                                    | Ar Q                                                    |
| Project_20180806_(0905-0931).jpg •, used 1 time<br>3968 x 2976 (1,00)<br>1 i 0:00:027.30,00 fps<br>Millions of Colors                                                                                                    |                                                                                                    |                                                         |
|                                                                                                    | utput Module Settings                                                                                                    |                                                         |
| <u>p-</u>                                                                                                    | Main Options Color Management                                                                                                    | -3.0 0.0 dB                                             |
| Name Type Size Frame<br>stop motion E Composition 25                                                                                                    |                                                                                                    | -9,0 -12,0                                              |
| Project_0806_{0905-0931}.jpg I JPEG Sece MB 30                                                                                                    | Format: AVI v Include Project Link                                                                                                    | -15,0                                                   |
|                                                                                                    | Post-Render Action: None 🔹 Include Source XMP Metadata                                                                                                    | -18.0                                                   |
|                                                                                                    | ✓ Video Output                                                                                                    | -21.0 -46.0 dB<br>-24.0 0                               |
| l in the second second s | Channels: BCB T                                                                                                    | Annual St. P. File (p. Standard 1997)                   |
|                                                                                                    | Death Millions of Colors                                                                                                    |                                                         |
|                                                                                                    |                                                                                                    | * Animation Presets                                     |
|                                                                                                    | Loidr: Premultiplico (natted)                                                                                                    | ► 3D Channel                                            |
|                                                                                                    | Starting #: 🖉 💉 Use Comp Frame Number                                                                                                    | ▶ Audio                                                 |
|                                                                                                    | Resize                                                                                                    | <ul> <li>Blur &amp; Sharpen</li> <li>Channel</li> </ul> |
|                                                                                                    | With Height 🖌 Lock Aspect Rabio to 15:8 (1,78)                                                                                                    | Color Correction                                        |
|                                                                                                    | Renderen al: 1920 a 1080                                                                                                    | ► Distort                                               |
|                                                                                                    | Annu bit the contract of the contract of the c | Expression Controls                                     |
| 🚝 💼 🖂 8 bpc 🏦 <                                                                                                    | Comera - 1000 - 1000 - 1000                                                                                                    | <ul> <li>Generate</li> <li>Kawing</li> </ul>            |
| 🔲 stop motion - B Render Geege 🕫                                                                                                    | Heitzk Quality: 1900 -                                                                                                    | ► Matte                                                 |
| -                                                                                                    |                                                                                                    | ► Noise & Grain                                         |
|                                                                                                    | L COP                                                                                                    | ▶ Obsolete                                              |
| Current Render                                                                                                    | Use Region of Interest Final Stati 1920 x 1080                                                                                                    | Freispecave                                             |
| Render 🛷 # Comp Name Status Started                                                                                                    | Top: 2 Left 2 Bottom: 0 Pight: 0                                                                                                    | ► Stylize                                               |
| Kender Settings: Article Stores                                                                                                    |                                                                                                    | Synthetic Aperture                                      |
| Output Module: * Lossless     + - Ou                                                                                                    |                                                                                                    | ► Text                                                  |
|                                                                                                    | Audio Output                                                                                                    | ► Transition                                            |
|                                                                                                    | Formal Options                                                                                                    | ► Utility 🗸                                             |
|                                                                                                    |                                                                                                    | ត                                                       |
|                                                                                                    |                                                                                                    | Tracker (Committee)                                     |
|                                                                                                    | OK Cancel                                                                                                    | A                                                       |
|                                                                                                    |                                                                                                    | - Anga                                                  |
|                                                                                                    |                                                                                                    | Hash Interpolation                                      |
|                                                                                                    |                                                                                                    |                                                         |
|                                                                                                    |                                                                                                    | -iFaragraph 72                                          |
| Message: RAM:                                                                                                    | Renders Started: Total Time Elapsed: Most Recent Error:                                                                                                    | ESSEEEE                                                 |
| 🚱 🖸 🔟 🔟 🔟 🔺 🛬                                                                                                    |                                                                                                    | <ul> <li></li></ul>                                     |
|                                                                                                    |                                                                                                    | 14 AME 11                                               |

Slika 47: renderiranje - stop motion 3

| Adobe After Effects - Untitled Project.aep *                                                                            | Marriella Calification                                                                                          | the set of           |                                                                                                    |                                                                                                    | _ 0 ×                                                                                                    |     |
|----------------------------------------------------------------------------------------------------|----------------------------------------------------------------------------------------------------|----------------------|----------------------------------------------------------------------------------------------------|----------------------------------------------------------------------------------------------------|----------------------------------------------------------------------------------------------------|-----|
| File Edit Composition Layer Effect Animation View Window H                                                              | elp                                                                                                    |                      |                                                                                                    |                                                                                                    |                                                                                                    |     |
| Thole .                                                                                                    | ÷π :                                                                                                    | Composition: stup in |                                                                                                    |                                                                                                    | -= Provins                                                                                                    |     |
| 医溃疡 白色斑 电到记者学 经代生                                                                                                    |                                                                                                    |                      |                                                                                                    |                                                                                                    | াৰ বা হা চা কা চে                                                                                                    |     |
| (注:1) · · · · · · · · · · · · · · · · · · ·                                                                             |                                                                                                    |                      |                                                                                                    |                                                                                                    | -into 1                                                                                                    |     |
| Warkspace: All Panels 👘 🔂 Stratismin                                                                                    |                                                                                                    |                      |                                                                                                    |                                                                                                    | R. X1-2568<br>G                                                                                                    |     |
| Project Billet Composer Project 20180806 (0005/0831).ptr                                                                | 46 ( )                                                                                                    |                      |                                                                                                    |                                                                                                    |                                                                                                    |     |
| Project_20180806_{0905-0931},jpg • , used 1 time<br>3968 x 2976 (1,00)<br>1 (-00:00:27, 20,00 fps<br>Millions of Colors |                                                                                                    |                      |                                                                                                    |                                                                                                    |                                                                                                    |     |
|                                                                                                    | utout Module Settings                                                                                           |                      |                                                                                                    | X                                                                                                    | Audio -                                                                                                    |     |
|                                                                                                    |                                                                                                    |                      |                                                                                                    |                                                                                                    | 0.0 12.0 di                                                                                                    |     |
| 24                                                                                                    |                                                                                                    |                      |                                                                                                    | 2-42 0 0 0 0 0                                                                                                    | 0,0 dB                                                                                                    |     |
| Name 🤝 🌮 Type. See Fram:                                                                                                |                                                                                                    |                      |                                                                                                    |                                                                                                    | -12,0                                                                                                    |     |
| stop motion E Composition 25                                                                                            |                                                                                                    |                      |                                                                                                    |                                                                                                    | 12.0                                                                                                    |     |
| Project_0806_{0905-0931}.jpg 🔲 JPEG Sece MB 30                                                                          | Format: AVI                                                                                                    |                      | ✓ Include Project Link                                                                                                    |                                                                                                    | -15,0                                                                                                    |     |
|                                                                                                    | Post-Render Action:                                                                                             | AIFF                 | Include Source XMP Metadata                                                                                                    |                                                                                                    | -36,0                                                                                                    |     |
|                                                                                                    | •                                                                                                    | AVI                  |                                                                                                    |                                                                                                    | -21.0 -46.0 di                                                                                                    |     |
|                                                                                                    | Video Output                                                                                                    | DPX/Cineon Sequence  | The second second second second second second second second second second second second second second second se                                                                                                    |                                                                                                    | -26.0                                                                                                    |     |
|                                                                                                    | Channels:                                                                                                    | F4V                  | Format Options                                                                                                    |                                                                                                    | Waster Elferts's Prepare 1                                                                                                    | đη. |
|                                                                                                    | Denths                                                                                                    | FLV                  | the second second |                                                                                                    | IN SUCCESSION OF A DESCRIPTION OF A DESCRIPTION OF A DESCRIPANTA DESCRIPTION OF A DESCRIPTION OF A DESCRIPTION OF A DESCRIPTI |     |
|                                                                                                    | Depuix                                                                                                    | H 264                | nore                                                                                                    |                                                                                                    | h 7 Asimplian Drapata                                                                                                    |     |
|                                                                                                    | Color:                                                                                                    | H 264 Pluster        |                                                                                                    |                                                                                                    | ► 3D Channel                                                                                                    |     |
|                                                                                                    | Starting #:                                                                                                    | IEE Converses        |                                                                                                    |                                                                                                    | ► Audio                                                                                                    |     |
|                                                                                                    | Resize                                                                                                    | irr sequence         |                                                                                                    |                                                                                                    | ► Blur & Sharpen                                                                                                    |     |
|                                                                                                    |                                                                                                    | JPEG Sequence        | Construction and a second                                                                                                    |                                                                                                    | ► Channel                                                                                                    |     |
|                                                                                                    |                                                                                                    | MP3                  | 1 00 1018 (11/0)                                                                                                    |                                                                                                    | Color Correction                                                                                                    |     |
|                                                                                                    | Rendering at                                                                                                    | MPEG4                |                                                                                                    |                                                                                                    | Everession Controls                                                                                                    |     |
|                                                                                                    | Resize to:                                                                                                    | OpenEXR Sequence     | 187 I.                                                                                                    | the second second                                                                                                    | ► Generate                                                                                                    |     |
| 🖉 📾 國 8 bpc 🍵 <                                                                                                    | Realize the                                                                                                    | PNG Sequence         | Rente Quality: High                                                                                                    |                                                                                                    | ► Keying                                                                                                    |     |
| Elad mötion - ERender Queue -                                                                                           | Constant and                                                                                                    | Photoshop Sequence   | instance stream (1.1.1.1.1.1.1.1.1.1.1.1.1.1.1.1.1.1.1.                                                                                                    |                                                                                                    | ™ Matte                                                                                                    |     |
| 1                                                                                                    | - Com                                                                                                    | OuickTime            |                                                                                                    |                                                                                                    | ► Noise & Grain                                                                                                    |     |
|                                                                                                    | Crop                                                                                                    | Radiance vequence    |                                                                                                    |                                                                                                    | ► Obsolete                                                                                                    |     |
| Current Render                                                                                                    | Use Region                                                                                                    | SCI Commence         | 1080                                                                                                    | Remain: Stop Paus                                                                                                    | E Simulation                                                                                                    |     |
| Render 💞 # Comp Name Status Started                                                                                     | Topic 10                                                                                                    | TITE                 | Right: 0                                                                                                    |                                                                                                    | ► Stylize                                                                                                    |     |
| T Stop motion Queued                                                                                                    | -                                                                                                    | Tirr sequence        |                                                                                                    |                                                                                                    | Synthetic Aperture                                                                                                    |     |
| Render settings     Post stangs     F                                                                                   |                                                                                                    | Targa Sequence       |                                                                                                    |                                                                                                    | ► Text                                                                                                    |     |
|                                                                                                    | Audio Output                                                                                                    | WAV                  | -                                                                                                    |                                                                                                    | ► Time                                                                                                    |     |
|                                                                                                    | Territoria de la compañía de la compañía de la compañía de la compañía de la compañía de la compañía de la comp | Windows Media        | Formal Octores.                                                                                                    |                                                                                                    | <ul> <li>Transition</li> <li>TURDs</li> </ul>                                                                                                    |     |
|                                                                                                    |                                                                                                    |                      |                                                                                                    |                                                                                                    |                                                                                                    |     |
|                                                                                                    |                                                                                                    |                      |                                                                                                    |                                                                                                    |                                                                                                    |     |
|                                                                                                    |                                                                                                    |                      |                                                                                                    |                                                                                                    |                                                                                                    |     |
|                                                                                                    |                                                                                                    |                      | OK Cancel                                                                                                    |                                                                                                    | and a second second second second second second second second second second second second second second second                                                                                                    |     |
|                                                                                                    |                                                                                                    |                      |                                                                                                    |                                                                                                    | -Align N                                                                                                    |     |
|                                                                                                    |                                                                                                    |                      |                                                                                                    |                                                                                                    | - Mask Interpolation -                                                                                                    |     |
|                                                                                                    |                                                                                                    |                      |                                                                                                    |                                                                                                    | Ferrarraph                                                                                                    | T   |
|                                                                                                    |                                                                                                    |                      |                                                                                                    |                                                                                                    |                                                                                                    |     |
| Message: RAM:                                                                                                    |                                                                                                    |                      |                                                                                                    |                                                                                                    | Error:                                                                                                    |     |
| 🌍 🛛 🖬 🖻 🛤 💌 🧶                                                                                                    | <b>6</b>                                                                                                    | 11/100               | 1 M 1 M 1                                                                                                    | A REAL PROPERTY AND A REAL PROPERTY AND A REAL | ے 🕩 🔁 (t) 💶 22:19                                                                                                    | M   |

Slika 48: renderiranje - stop motion 4

| Adobe After Effects - Untitled Project.aep *                                                                                                    | State in                                                                                                    |                                        | _ 6 ×                                                                                                    |
|----------------------------------------------------------------------------------------------------|----------------------------------------------------------------------------------------------------|----------------------------------------|----------------------------------------------------------------------------------------------------|
| File Edit Composition Layer Effect Animation View Window He                                                                                                    | lp.                                                                                                    |                                        |                                                                                                    |
| 国際国際国家国家工業会社が必要                                                                                                    | +II : Internet in the motion in the second second s |                                        | · · · · · · · · · · · · · · · · · · ·                                                                           |
|                                                                                                    |                                                                                                    |                                        | Sinto 1                                                                                                    |
| Wattspace Al Panelo 💌 🗗 Scratting                                                                                                    |                                                                                                    |                                        | R.: X1-2568<br>G.: + Y1-1456                                                                                    |
| Pedied Bladt Controls: Prefect_20180806 [D005-0831].pd                                                                                                    | -#10                                                                                                    |                                        | A D                                                                                                    |
| Project_20180600_(1900-0931).jpg • , used 1 brie<br>3988 x 297 (1,00)<br>1 0:00:00:27, 30,00 fps<br>Millions of Colors                                                                                                    |                                                                                                    | QuickTime Options                      | -                                                                                                    |
|                                                                                                    | utput Module Settings                                                                                                    | Video                                  | AUG 120 de                                                                                                    |
| (a                                                                                                    |                                                                                                    | ▼ Video Codec                          | -3.0 0.0 dB                                                                                                    |
| Name 🔽 🎸 Type Size France                                                                                                    |                                                                                                    | Video Codec: H.264 💌                   | -9,0 -12.0                                                                                                    |
| By Project_0806_{0905-0931}.jpg  JPEG Sece MB 30                                                                                                    |                                                                                                    | Padar Settion                          | -120 -240                                                                                                    |
|                                                                                                    |                                                                                                    |                                        | -18.0 -46.0 dB                                                                                                  |
|                                                                                                    |                                                                                                    | Basic Video Settings                   | -24.0                                                                                                    |
|                                                                                                    |                                                                                                    | Quality:                               | Wapter Effects & Report 14                                                                                      |
|                                                                                                    |                                                                                                    | Advanced Settings                      | > * Animation Presets                                                                                           |
|                                                                                                    |                                                                                                    | Frame Reordering                       | ▶ 3D Channel<br>▶ Audio                                                                                         |
|                                                                                                    |                                                                                                    |                                        | <ul> <li>Blur &amp; Sharpen</li> <li>Channel</li> </ul>                                                         |
|                                                                                                    |                                                                                                    | Bitrate Settings                       | Color Correction     Distort                                                                                    |
|                                                                                                    |                                                                                                    |                                        | Expression Controls     Generate                                                                                |
| n in the second second |                                                                                                    |                                        | ► Keying                                                                                                    |
|                                                                                                    |                                                                                                    |                                        | ► Noise & Grain                                                                                                 |
| ▶ Current Render                                                                                                    |                                                                                                    |                                        | Perspective                                                                                                    |
| Render 🛷 # Comp Nume Status Stated                                                                                                    |                                                                                                    |                                        | Simulation     Stylize                                                                                          |
| Render Settings     Render Settings     Output     Control Machine (M. Control                                                                                                    |                                                                                                    |                                        | Synthetic Aperture     Fext                                                                                     |
|                                                                                                    |                                                                                                    |                                        | ► Time<br>► Transition                                                                                          |
|                                                                                                    |                                                                                                    | OK. Cancel                             | F Ublity 🛫                                                                                                    |
|                                                                                                    |                                                                                                    |                                        | The Connector V= 1                                                                                              |
|                                                                                                    |                                                                                                    |                                        | Concernant of the second second second second second second second second second second second second second se |
|                                                                                                    |                                                                                                    |                                        | C Hack Internalizing                                                                                            |
|                                                                                                    |                                                                                                    |                                        | Faracrash                                                                                                    |
| Message: RAM:                                                                                                    | Renders Started:                                                                                                    | Total Time Elapsed: Most Recent Error: | E S S S S S S                                                                                                   |
| 🧐 o 🖬 📓 🖬 📾 e 🖄                                                                                                    |                                                                                                    |                                        | a 陀 🔁 🕼 🕰 🛛 22:20                                                                                               |

Slika 49: renderiranje - stop motion 5

| Adobe After Effects - Untitled Project.aep *                                                                                                    | Water Inc.                            |                                      |                               | o ×      |
|----------------------------------------------------------------------------------------------------|---------------------------------------|--------------------------------------|-------------------------------|----------|
| File Edit Composition Layer Effect Animation View Window H                                                                                                    | elp                                   |                                      |                               |          |
|                                                                                                    | 📲 🗧 📲 Composition, stay, motion 🛛 🗮 🕅 |                                      | -= Provins                    |          |
|                                                                                                    | stop motion.                          |                                      | ল ৰাজ জ লাৰ                   |          |
|                                                                                                    |                                       |                                      | Ento                          |          |
|                                                                                                    |                                       |                                      |                               |          |
|                                                                                                    |                                       |                                      |                               |          |
| Refer Destant Parameter (2012) and a second second |                                       |                                      | A.( R                         |          |
| 3968 x 2976 (1,00)                                                                                                    |                                       |                                      |                               |          |
| Millions of Colors                                                                                                    |                                       | QuickTime Options                    |                               |          |
|                                                                                                    |                                       |                                      | EAUdrof H                     |          |
|                                                                                                    | Nutput Module Settings                | Video                                |                               |          |
|                                                                                                    |                                       | ▼ Video Codec                        |                               | 0,0 dB   |
| Name 🔽 🖉 Tune Size France                                                                                                    |                                       | and the stand of the stand           | Animation                     | 17.0     |
| Stop motion Composition 25                                                                                                    |                                       | Video Codec: H.204                   | Cinenak                       |          |
| El Project0806_{0905-0931}.jpg  JPEG Sece MB 30                                                                                                    |                                       |                                      | Component Video               | -24,0    |
|                                                                                                    |                                       | Coder Sette                          | DV/NTSC 24p                   | -35,0    |
|                                                                                                    |                                       | w Baric Video Settings               | DV25 NTSC                     | -48.0 dB |
|                                                                                                    |                                       | · Unsit viteo sectorias              | DV25 PAL                      | -        |
|                                                                                                    |                                       | Quality:                             | DV50 NTSC                     |          |
|                                                                                                    |                                       | ▼ Advanced Settings                  | DV50 PAL                      |          |
|                                                                                                    |                                       | Exercitance every 1 frames           | DVCPRO HD 1080(50             | -        |
|                                                                                                    |                                       | C France Burnelinter                 | DVCPRO HD 1080/60             |          |
|                                                                                                    |                                       |                                      | DVCPRO HD 1080p25             |          |
|                                                                                                    |                                       | ▼ Bitrate Settings                   | DVCPRO HD 1080p30             |          |
|                                                                                                    |                                       | Limit data rate to 1,000 kines       | DVCPRO HD 720p50              |          |
|                                                                                                    |                                       |                                      | DVCPRO HD 720p60              |          |
| 🚝 🖿 👿 8 bpc 🍵 <                                                                                                    |                                       |                                      | Graphics                      |          |
| 🔜 slod Holans - BRender Quève -                                                                                                    |                                       |                                      | H.261                         |          |
|                                                                                                    |                                       |                                      |                               |          |
| ▶ Current Render                                                                                                    |                                       |                                      | 1050 2000                     |          |
| Render 🖉 e Comp Name Status Status                                                                                                    |                                       |                                      | MDEG 4 Video                  |          |
| 🕶 🖾 📕 I stop motion Queued -                                                                                                    |                                       |                                      | Mation IPEG A                 |          |
| Render Settings:      Bost Settings     Outrat Marketa      Totalings     Deduct Marketa      Totalings                                                                                                    |                                       |                                      | Motion JPEG B                 |          |
| P Dapa Ploate. Doging                                                                                                    |                                       |                                      | None                          |          |
|                                                                                                    |                                       | ок са                                | ncel PNG                      |          |
|                                                                                                    |                                       |                                      | Photo - JPEG                  | 171      |
|                                                                                                    |                                       |                                      | Planar RGB                    | 14       |
|                                                                                                    |                                       |                                      | Sorenson Video                | -        |
|                                                                                                    |                                       |                                      | Sorenson Video 3              |          |
|                                                                                                    |                                       |                                      | TGA                           | 12       |
|                                                                                                    |                                       |                                      | TJFF                          | -        |
|                                                                                                    |                                       |                                      | Uncompressed YUV 10 bit 4:2:2 |          |
|                                                                                                    |                                       |                                      |                               |          |
| Message: RAM:                                                                                                    | Renders Started:                      | Total Time Elapsed: Most Recent Erro | Uncompressed YUV 8 bit 4:2:2  |          |

Slika 50: renderiranje - stop motion 6

| Adobe After Effects - Untitled Project.aep *                                                                                                    |                                                                                                    | - 6 ×                                                   |
|----------------------------------------------------------------------------------------------------|----------------------------------------------------------------------------------------------------|---------------------------------------------------------|
| File Edit Composition Layer Effect Animation View Window Hel                                                                                                    | le .                                                                                                    |                                                         |
| ofaola -                                                                                                    | -=                                                                                                    | Provins -                                               |
| 国際国際高速国家工業者建設人                                                                                                    | stop motion                                                                                                    | 14 41 16 16 16 16 16 16 16 16 16 16 16 16 16            |
|                                                                                                    |                                                                                                    | The second second                                       |
| 144 - 14 -                                                                                                    |                                                                                                    | e una al                                                |
| Wattepare: All Panela an Al Scientific                                                                                                    |                                                                                                    | G : X : 1456                                            |
| Energy - Elist Controlet Despet - 20120205 (DANS/0134) see                                                                                                    |                                                                                                    |                                                         |
| 10/04/90 Project 20180806 (0905-0931) ind v used 1 time                                                                                                    |                                                                                                    | <u> </u>                                                |
| 3968 x 2976 (1,00)<br>10:00:00:27:30,00 fps<br>Millions of Colors                                                                                                    |                                                                                                    |                                                         |
|                                                                                                    |                                                                                                    |                                                         |
|                                                                                                    | itout Module Settions                                                                                           |                                                         |
|                                                                                                    |                                                                                                    | 0.0 12.0 dB                                             |
| 10 m                                                                                                    | Main Options Color Management                                                                                   | -3.0 0,0 dB                                             |
| Name 🔫 🏈 Type See Fram:                                                                                                    |                                                                                                    | -9.0 -12.0                                              |
| stop motion E Composition 25                                                                                                    |                                                                                                    | -12,0 -24.0                                             |
| Project_0806_{0905-0931}.jpg JPEG Sece MB 30                                                                                                    | Format: QuickTime 🗸 🗸 Include Project Link                                                                      | -15,0                                                   |
|                                                                                                    | Post-Render Action: None Include Source XMP Metadata                                                            | -18.0 -36.0                                             |
|                                                                                                    |                                                                                                    | -21.0 -46.0 dB                                          |
|                                                                                                    | of Video Output                                                                                                 | -26,0                                                   |
|                                                                                                    | Channels: RGB 🔻 Format Options                                                                                  | Wingler Effects & Reports +12                           |
|                                                                                                    | Denth: Millions of Colors H 354                                                                                 | FIG.                                                    |
|                                                                                                    | Spetial Quelty = 150                                                                                            | * Animation Presets                                     |
|                                                                                                    | Color: Premultipleo (matteo) *                                                                                  | ► 3D Channel                                            |
|                                                                                                    | Starting #1 0 Vilse Comp Frame Number                                                                           | ▶ Audio                                                 |
|                                                                                                    | Resize                                                                                                    | ▶ Blur & Sharpen                                        |
|                                                                                                    | With Hadde V Lock Aspect Rabio to 16/9 (1/78)                                                                   | Color Correction                                        |
|                                                                                                    |                                                                                                    | ▶ Distort                                               |
|                                                                                                    | Ability of a state of a state of a state of a state of a state of a state of a state of a state of a state of a | ► Expression Controls                                   |
| // ● 11 8 boc 全 (                                                                                                    | Relize for 1928 × 1010 Distore                                                                                  | ▶ Generate                                              |
| The second second s | Restat No. Restat Quality: High -                                                                               | Keying                                                  |
|                                                                                                    |                                                                                                    | <ul> <li>Matte</li> <li>Noise &amp; Grain</li> </ul>    |
|                                                                                                    |                                                                                                    | ▶ Obsolete                                              |
| ▶ Current Render                                                                                                    | Use Region of Interest U Stop Pende Render                                                                      | ▶ Perspective                                           |
| Render 🛷 + Comp Name Status Stated                                                                                                    |                                                                                                    | ► Simulation                                            |
| 🔻 🗹 📕 1 stop motion Queued -                                                                                                    | Kada video sadizi                                                                                               | <ul> <li>Stylize</li> <li>Southatic Anartura</li> </ul> |
| Render Settings:      Rest Settings                                                                                                    |                                                                                                    | ► Text                                                  |
| Output Module: V Lossies     (+) - Ou                                                                                                    |                                                                                                    | ▶ Time                                                  |
|                                                                                                    | ginne poeriogen                                                                                                 | ► Transition                                            |
|                                                                                                    | 10 bit · Stereo · Pormat uptions                                                                                | ► Ublity                                                |
|                                                                                                    |                                                                                                    | ER I                                                    |
|                                                                                                    |                                                                                                    | Cultury (Connected) ( *= 15                             |
|                                                                                                    | OK Cancel                                                                                                    |                                                         |
|                                                                                                    |                                                                                                    | - Anga                                                  |
|                                                                                                    |                                                                                                    | Hash Interpolation                                      |
|                                                                                                    |                                                                                                    |                                                         |
|                                                                                                    |                                                                                                    | staragraph →=                                           |
| Message: RAM:                                                                                                    | Renders Started: Total Time Elapsed: Most Recent Error:                                                         | <b>EEEEE</b>                                            |
|                                                                                                    |                                                                                                    |                                                         |
|                                                                                                    |                                                                                                    |                                                         |

*Slika 51: renderiranje - stop motion 7* 

| Adobe After Effects - Untitled Project.aep *                    |                                              |                                                   | _ 0 ×                                        |
|-----------------------------------------------------------------|----------------------------------------------|---------------------------------------------------|----------------------------------------------|
| File Edit Composition Layer Effect Animation View Window Help   |                                              |                                                   |                                              |
| Cutput Movie To:                                                |                                              |                                                   | Preview × ·=                                 |
| 😋 🌍 👳 🕌 « Mina lap 🔸 Fax 🖌 _DIPLOMSKI RAD_ 🔸 Diplomski prakticr | i dio 🕨 👻 🍕 Search Diplomski prakticni dio 🔎 |                                                   |                                              |
|                                                                 |                                              |                                                   | Info × -=                                    |
| Organize View folder                                            | E • 0                                        |                                                   | R: X:-2568<br>G: + Y: 1456                   |
| Downloads                                                       |                                              |                                                   | A: 0                                         |
| Recent Places                                                   |                                              |                                                   |                                              |
|                                                                 |                                              |                                                   |                                              |
| Desktop                                                         |                                              |                                                   | Audio x                                      |
| Cibraries Kadno i materijal DIPLOMSKI RAD                       |                                              |                                                   |                                              |
| Administrator Alihodzic 2018                                    |                                              |                                                   | 0,0 12.0 dB                                  |
| 1 Computer                                                      |                                              |                                                   | -3.0 0,0 dB                                  |
| Second Disk (C:)                                                |                                              |                                                   | -6.0                                         |
| DVD RW Drive                                                    |                                              |                                                   | -9,0                                         |
| VERBATIM HD                                                     |                                              |                                                   | -120 -24,0                                   |
| Statumek                                                        |                                              |                                                   | -15,0 -36,0                                  |
| Control Panal                                                   |                                              |                                                   | -21.0 -46.0 dB                               |
| File name: stop motion                                          |                                              |                                                   | -26.0                                        |
| Save as type: OuickTime (* mov)                                 | •                                            |                                                   | Wiggler : Effects & Presets 😁                |
| Sole of the Leader met another                                  |                                              |                                                   | p-                                           |
|                                                                 |                                              |                                                   | Animation Presets                            |
|                                                                 |                                              |                                                   | ► 3D Channel                                 |
| - Andrews                                                       | Court Court                                  |                                                   | ▶ Audio                                      |
| (a) Hide Folders                                                | Save Cancel                                  |                                                   | ► Blur & Sharpen                             |
|                                                                 |                                              |                                                   | ▶ Channel                                    |
|                                                                 |                                              |                                                   | Color Correction                             |
|                                                                 |                                              |                                                   | Distort     Expression Controls              |
|                                                                 |                                              |                                                   | ► Generate                                   |
| ////////////////////////////////////                            | ▶                                            | 🗛 Full 🔍 🖻 📾 Active Camera 💌 1 View 💌 🖆 🛃 🖾 👫 🧩 🎰 | ▶ Keying                                     |
| stop motion Render Queue >                                      |                                              |                                                   | ► Matte                                      |
|                                                                 |                                              |                                                   | Noise & Grain                                |
|                                                                 |                                              |                                                   | ▶ Obsolete                                   |
| ► Current Render                                                | Elapsed:                                     | Est. Remain: Stop Pause Render                    | ► Perspective                                |
| Render 🎻 # Comp Name Status Started                             |                                              |                                                   | <ul> <li>Simulation</li> </ul>               |
| 🔻 🔛 1 stop motion Queuci                                        |                                              |                                                   | <ul> <li>Synthetic Aperture</li> </ul>       |
| Render Settings: T Boot Settings Log:                           |                                              |                                                   | b Text                                       |
| Output Module: Y Custom QuckTime     + Output Tre               |                                              |                                                   | ▶ Time                                       |
|                                                                 |                                              |                                                   | ► Transition                                 |
|                                                                 |                                              |                                                   | ► Utility 💎                                  |
|                                                                 |                                              |                                                   |                                              |
|                                                                 |                                              |                                                   |                                              |
|                                                                 |                                              |                                                   | 1000 miles                                   |
|                                                                 |                                              |                                                   | TAlign × •□                                  |
|                                                                 |                                              |                                                   | Mask Interpolation × •=                      |
|                                                                 |                                              |                                                   | Paragraph × •=                               |
| Message: RAM:                                                   | Renders Started:                             | Total Time Elapsed: Most Recent Error:            | Becher                                       |
| 📢 🖸 🔟 🔟 🛄 💆 🔶 🖄                                                 |                                              |                                                   | <ul> <li>P 🔁 (b) 🥰</li> <li>22:21</li> </ul> |

Slika 52: renderiranje - stop motion 8

Konačni rezultat je video u formatu Quick Time Movie. Dobre je kvalitete, ali zauzima puno mjesta na računalu.

## 3.2. Time lapse fotografska tehnika po fazama

Time lapse se koristi kada se želi prikazati neka scena u samo par sekundi ili minuta, a koja traje jedan dulji vremenski period. U promotivnom videu se koristi ta tehnika da bi se prikazala scena vidikovca na platou Gradec u vremenskom periodu od 95 minuta. Fotografije su snimane u jednakim intervalima. Snimane su fotoaparatom Canon EOS 350D i objektivom Canon EF 35-105 mm. Koristi se stativ. Prilikom snimanja fotografija su opcije ručne i trebaju biti jednake za svaku od fotografija. Video sadrži 231 fotografiju koje su prvo uvedene u program Adobe After Effects (slika 53) tako da se u padajućem izborniku File odabere opcija Import/File i uključi se opcija Multiple Sequences dolje u lijevom kutu.

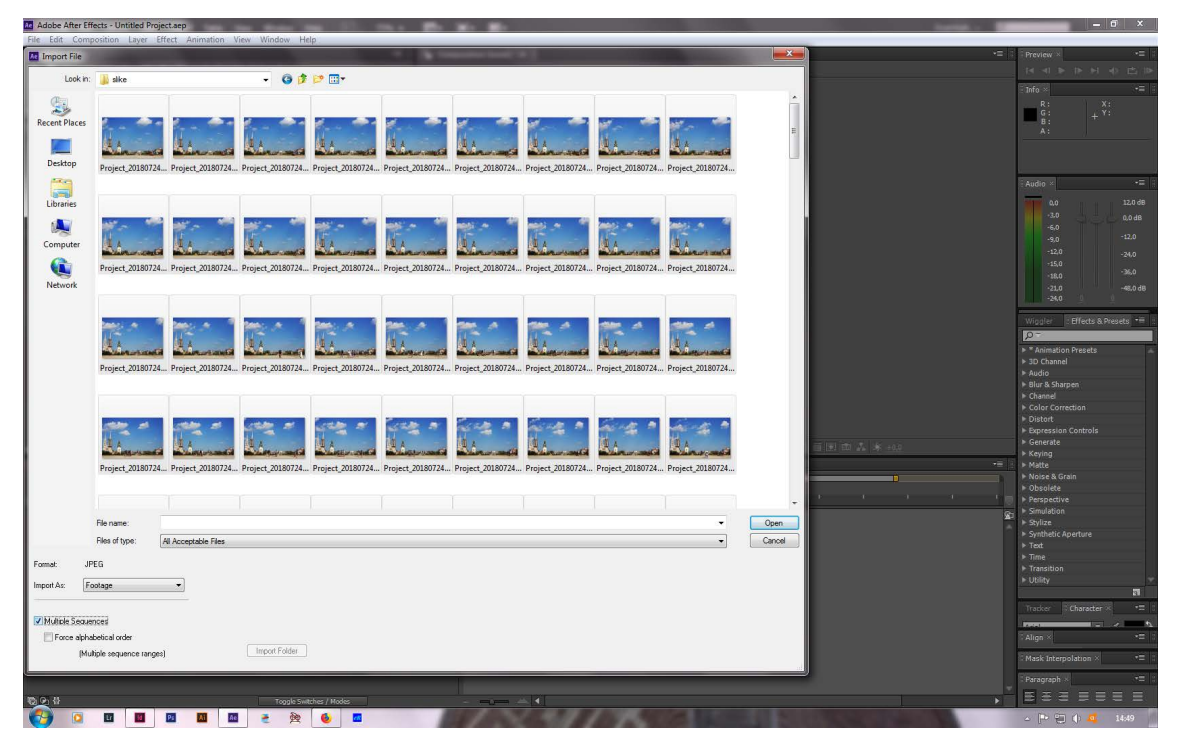

Slika 53: uvoz slika za izradu time laps videa u program Adobe After Effects

Nakon što je slijed slika uveden u program, napravi se nova kompozicija (slika 54) i odaberu najpogodnije opcije ponuđene u prozoru (slika 55).

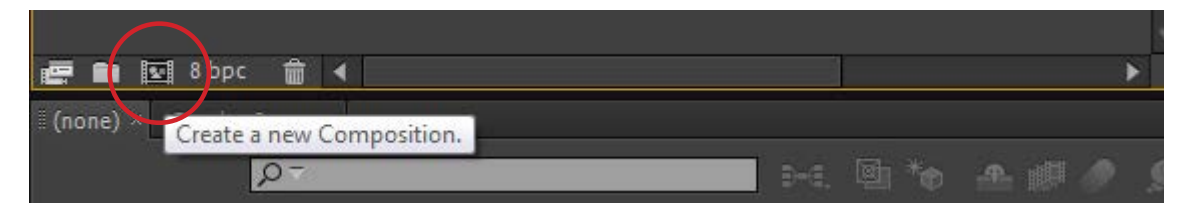

Slika 54: opcija za napraviti novu kompoziciju u programu Adobe After Effects

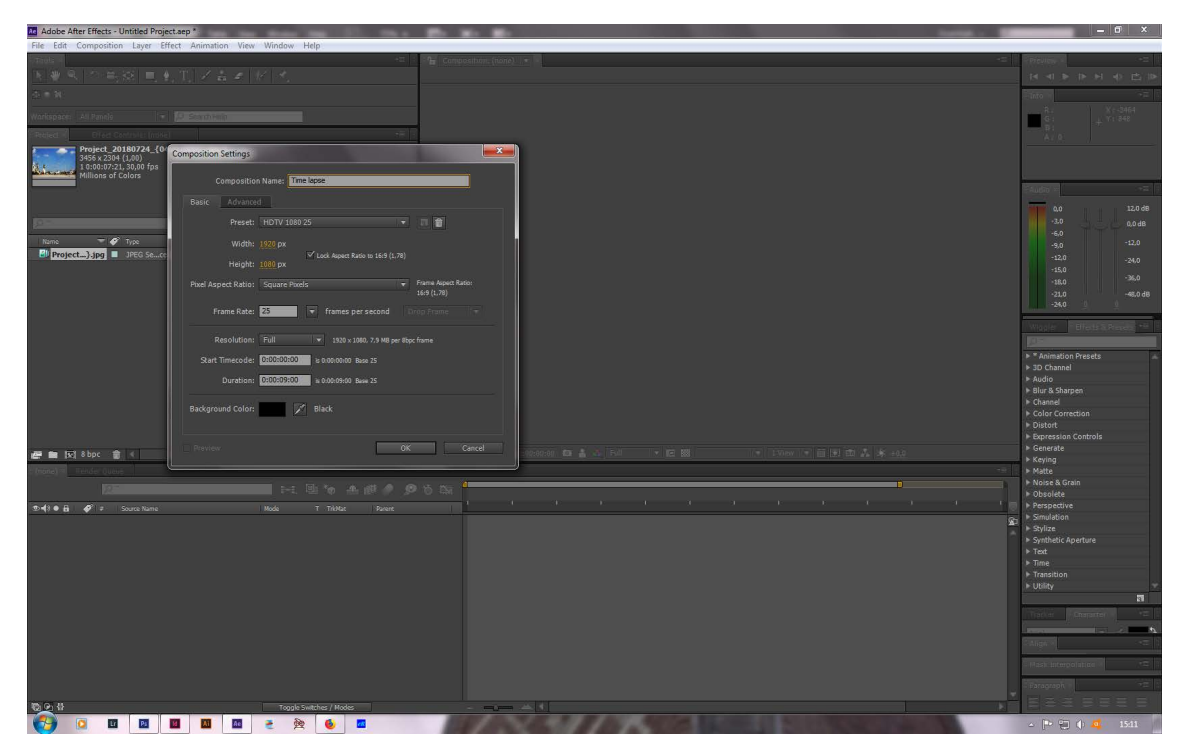

Slika 55: opcije korištene za time lapse ovog promotivnog videa

Slijed slika se treba odvući u prozor Timeline lijevo dolje i trebaju se prilagoditi dimenzije fotografija dimanzijama videa (slika 56).

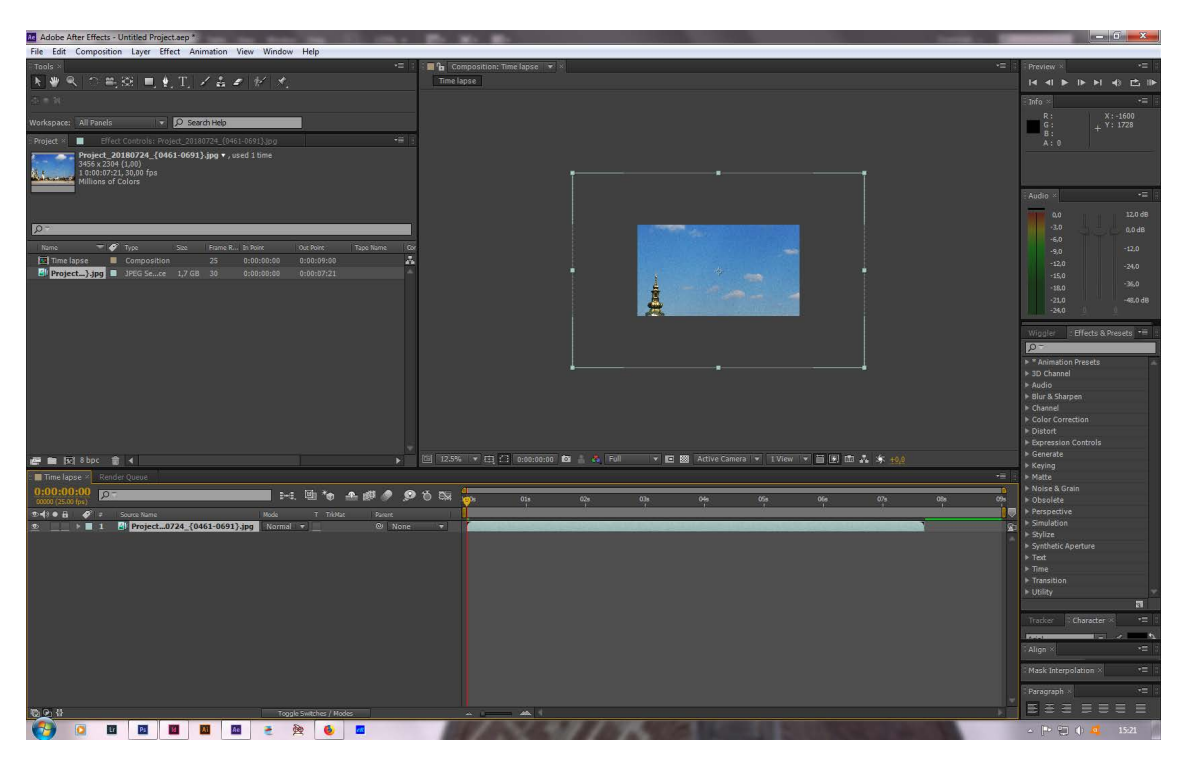

Slika 56: slijed slika u Timeline prozoru i neprilagođene dimenzije fotografija

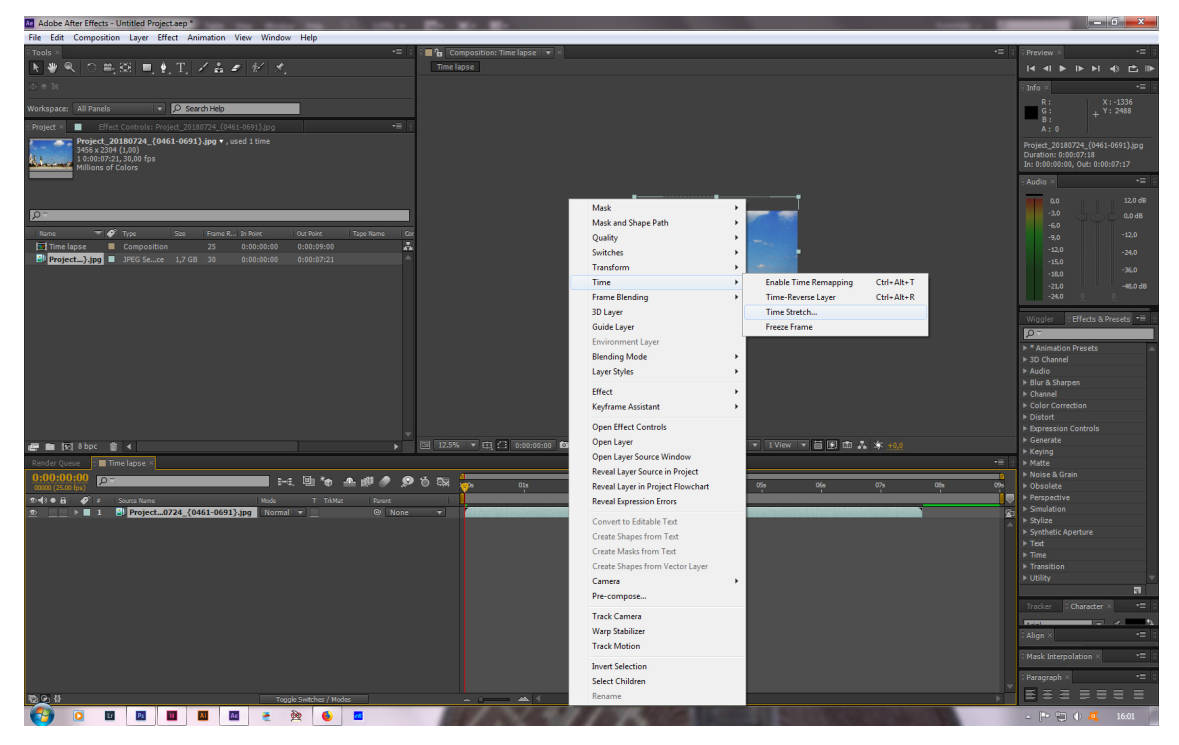

Slika 57: prilagodba vremena slijeda fotografija i kompozicije

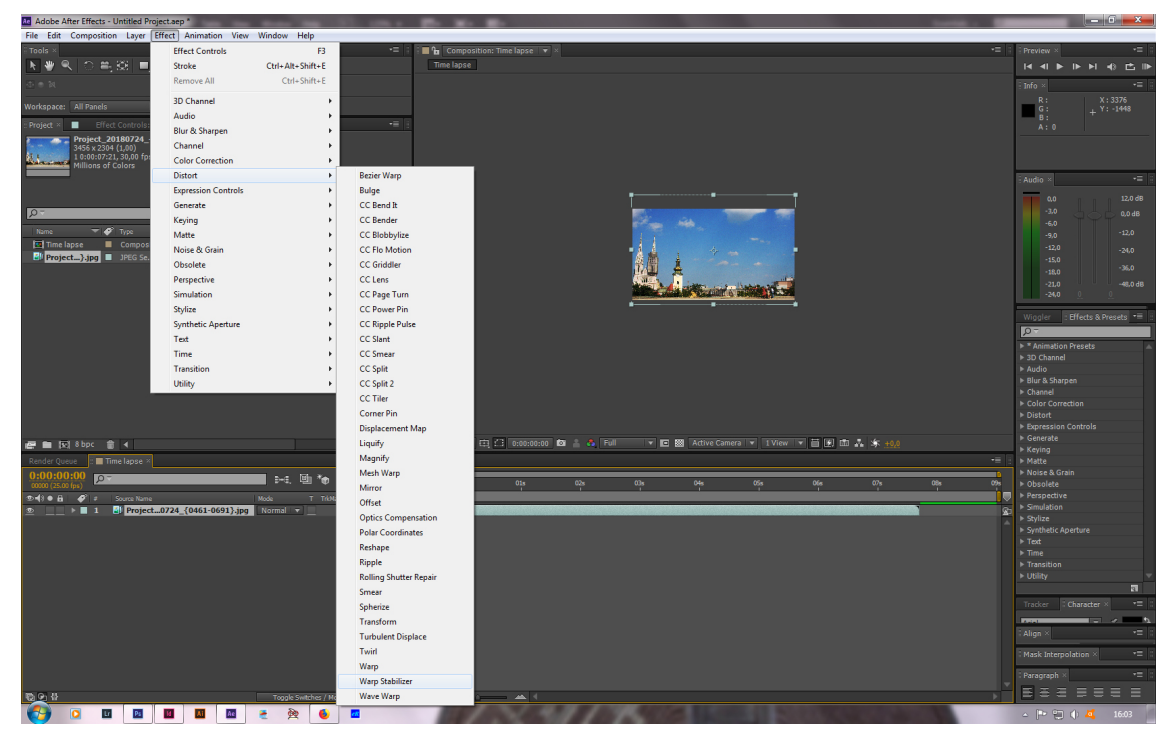

Slika 58: stabiliziranje slijeda fotografija

Prilagođava se vrijeme trajanja slijeda fotografija (slika 57). Video se stabilizira kako bi se ispravila lagana odstupanja nekih fotografija (slika 58). Prilikom snimanja se ne koristi daljinski okidač te je dolazi do milimetarskog pomaka kod pojedinih fotografija. Opcije za stabiliziranje se nalaze u padajućem izborniku Effect, gdje se odabiru opcije Distort/ Warp Stabilizer. Video je spreman za pohranjivanje i u par koraka prikazanih na slikama (slike 59-64), video se renderira u Quick Time Movie datoteku.

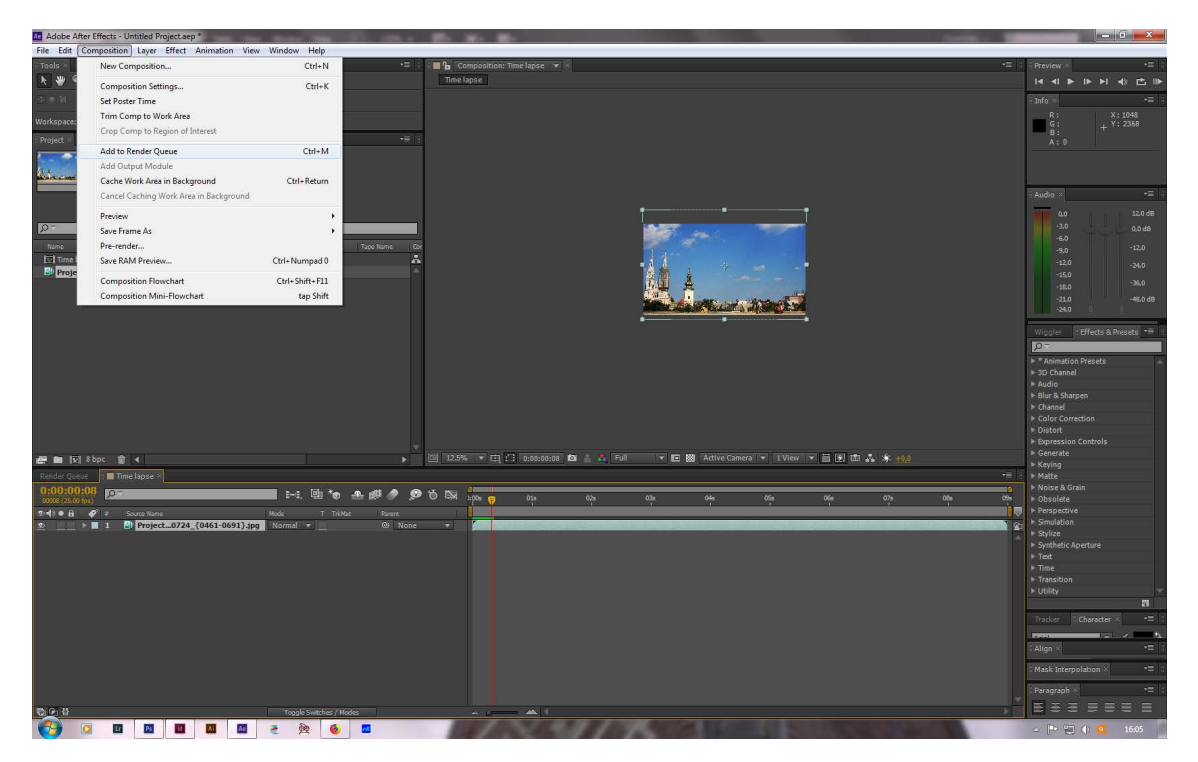

Slika 59: renderiranje - time lapse 1

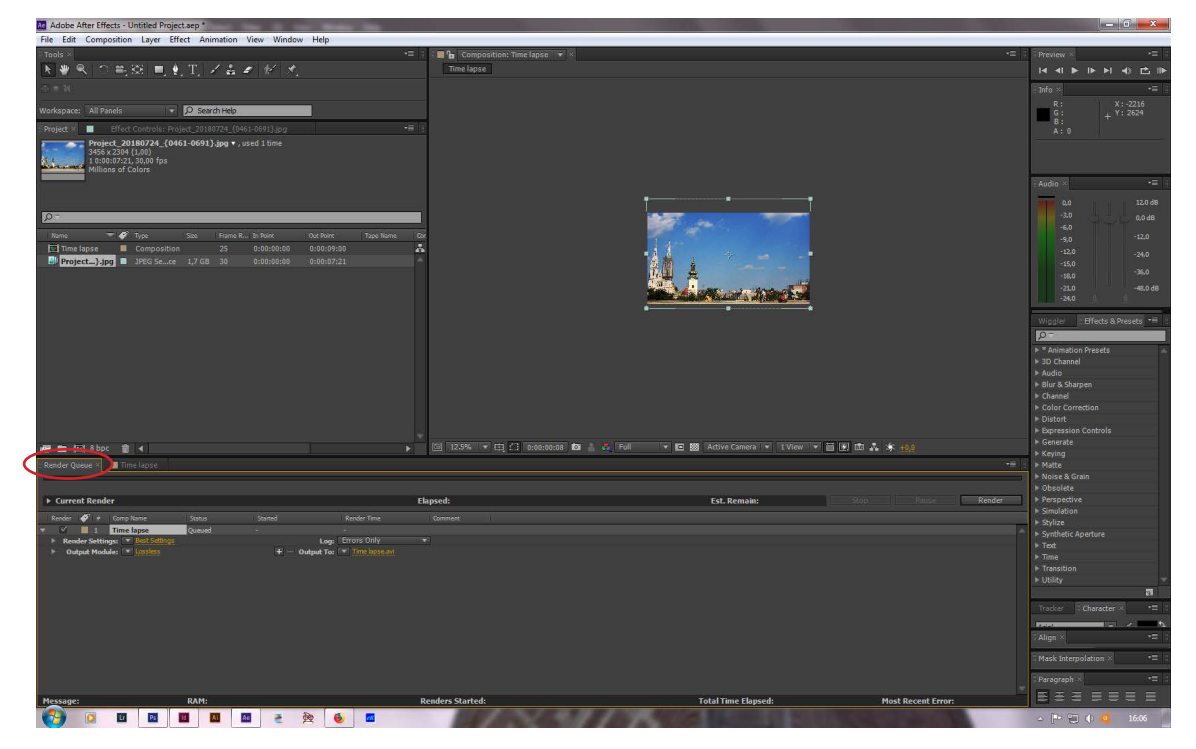

Slika 60: renderiranje - time lapse 2

| Adobe After Effects - Untitled Project.aep                                                                                                    |                                          |                      |                                                                                                    |                                                                                                    | ·                                                                                                    |                                                           |
|----------------------------------------------------------------------------------------------------|------------------------------------------|----------------------|----------------------------------------------------------------------------------------------------|----------------------------------------------------------------------------------------------------|----------------------------------------------------------------------------------------------------|-----------------------------------------------------------|
| File Edit Composition Layer Effect Animation View Window                                                                                                    | Help                                     |                      |                                                                                                    |                                                                                                    |                                                                                                    |                                                           |
| Truts -                                                                                                    | +== :                                    | Composition: Time in |                                                                                                    |                                                                                                    |                                                                                                    | Preview                                                   |
| 玉御風の高の目をエジルをレイオ                                                                                                    | 1                                        |                      |                                                                                                    |                                                                                                    |                                                                                                    | ter et las tas et ets PS tas                              |
|                                                                                                    | ·                                        |                      |                                                                                                    |                                                                                                    |                                                                                                    |                                                           |
| 소르워                                                                                                    |                                          |                      |                                                                                                    |                                                                                                    |                                                                                                    | -into                                                     |
| Washington All Double                                                                                                    |                                          |                      |                                                                                                    |                                                                                                    |                                                                                                    | R.2 X1-2218                                               |
| The solution of the solution of the solution o |                                          |                      |                                                                                                    |                                                                                                    |                                                                                                    | + T1 2029                                                 |
| Pedied Bielt Controlur Preject_20180724_(0461/0691).jbit                                                                                                    |                                          |                      |                                                                                                    |                                                                                                    |                                                                                                    | A / 9                                                     |
| Project_20180724_{0461-0691}.jpg * , used 1 time<br>3456 x 2304 (1,00)<br>1 0:00:77:2,1 3,00,0 fps<br>Millions of Colors                                                                                                    | j l                                      |                      |                                                                                                    |                                                                                                    |                                                                                                    |                                                           |
|                                                                                                    |                                          |                      |                                                                                                    |                                                                                                    |                                                                                                    | FAudro                                                    |
|                                                                                                    | Output Module Settings                   |                      | Letter and the second second se | · · · · · ·                                                                                                    |                                                                                                    | 0,0 12,0 dB                                               |
| in the second second se |                                          |                      |                                                                                                    |                                                                                                    |                                                                                                    | -3.0 0.048                                                |
|                                                                                                    |                                          |                      |                                                                                                    |                                                                                                    |                                                                                                    | -6.0                                                      |
| Name V Type Size Frame R & Point                                                                                                    |                                          |                      |                                                                                                    |                                                                                                    |                                                                                                    | -9,0 -12,0                                                |
| Time lapse Composition 25 0:00:00:00                                                                                                    |                                          |                      | ▼ V Includa Project Link                                                                                                    |                                                                                                    |                                                                                                    | -12,0 -24,0                                               |
| Project).jpg JPEG Sellice 1,7 GB 30 0:00:00:00                                                                                                    | T OTHIBLE AVE                            |                      | and an object blick                                                                                                    | Company of the local division of the local division of the local d |                                                                                                    | -15,0                                                     |
|                                                                                                    | Post-Render Action:                      | AIH                  | Include Source XMP Metadata                                                                                                    |                                                                                                    |                                                                                                    | -18.0                                                     |
|                                                                                                    | •                                        | AVI                  |                                                                                                    | and the state of the second second second second second second second second second second second second second                                                                                                    |                                                                                                    | -21.0 -46.0 dB                                            |
|                                                                                                    | Video Output                             | DPX/Cineon Sequence  | The second second second second second second second second second second second second second second second se                                                                                                    |                                                                                                    |                                                                                                    | -250                                                      |
|                                                                                                    | Channels:                                | F4V                  | Format Options                                                                                                    |                                                                                                    |                                                                                                    | Wooler Electric Research                                  |
|                                                                                                    | 0                                        | FLV                  | Landston and a second                                                                                                    |                                                                                                    |                                                                                                    | 100                                                       |
|                                                                                                    | Deptn:                                   | H 264                | Noha                                                                                                    |                                                                                                    |                                                                                                    |                                                           |
|                                                                                                    | Color:                                   | 11204                |                                                                                                    |                                                                                                    |                                                                                                    | <ul> <li>Animation Presets</li> <li>AD Channel</li> </ul> |
|                                                                                                    | Starting #:                              | H.204 Blu-ray        |                                                                                                    |                                                                                                    |                                                                                                    | ▶ Audio                                                   |
|                                                                                                    |                                          | IFF Sequence         |                                                                                                    |                                                                                                    |                                                                                                    | ► Blur & Sharpen                                          |
|                                                                                                    | I Resize                                 | JPEG Sequence        |                                                                                                    |                                                                                                    |                                                                                                    | ► Channel                                                 |
|                                                                                                    |                                          | MP3                  | 1 to 15:9 (1,78)                                                                                                    |                                                                                                    |                                                                                                    | ► Color Correction                                        |
|                                                                                                    | Rendering at:                            | MPEG4                |                                                                                                    |                                                                                                    |                                                                                                    | ▶ Distort                                                 |
|                                                                                                    | Property land                            | OpenEXR Sequence     |                                                                                                    |                                                                                                    |                                                                                                    | Expression Controls                                       |
| 🚝 💼 🔀 8bpc 🍵 🤇                                                                                                    | NERGER INC                               | PNG Sequence         | Link_1<br>Reference Contract of Res2/Text                                                                                                    | Camera I = 1 View   = 🔠 🔝 🖾 🎄 a                                                                                                    |                                                                                                    | <ul> <li>Generate</li> <li>Kevica</li> </ul>              |
| Render Diese al                                                                                                    | Resure the                               | Dhatashan Casuana    | Repose Quality: High 👘                                                                                                    |                                                                                                    |                                                                                                    | * Matte                                                   |
|                                                                                                    |                                          | Protestop Sequence   |                                                                                                    |                                                                                                    |                                                                                                    | ► Noise & Grain                                           |
| <i>n</i>                                                                                                    | Crop — 🦳                                 | QuickTime            |                                                                                                    |                                                                                                    |                                                                                                    | ▶ Obsolete                                                |
| Current Render                                                                                                    | Use Reolon                               | Radiance sequence    | 1080                                                                                                    | Remain: Stop                                                                                                    |                                                                                                    | ► Perspective                                             |
| Reader of a construct from the                                                                                                    |                                          | SGI Sequence         | ANY ANY ANY ANY ANY ANY ANY ANY ANY ANY                                                                                                    |                                                                                                    |                                                                                                    | Simulation                                                |
| V I I Time lance Dianed                                                                                                    | ante en                                  | TIFF Sequence        | Rights (C                                                                                                    |                                                                                                    |                                                                                                    | ► Stylize                                                 |
| Render Settings: Storage                                                                                                    |                                          | Targa Sequence       |                                                                                                    |                                                                                                    |                                                                                                    | Synthetic Aperture                                        |
| P Output Module: V Lossiers                                                                                                    |                                          | WAY                  |                                                                                                    |                                                                                                    |                                                                                                    | P leat                                                    |
|                                                                                                    | Audio Output                             |                      |                                                                                                    |                                                                                                    |                                                                                                    | + Transition                                              |
|                                                                                                    | 1.1.1.1.1.1.1.1.1.1.1.1.1.1.1.1.1.1.1.1. | Windows Media        | Formal Options                                                                                                    |                                                                                                    |                                                                                                    | ► Ublity ~                                                |
|                                                                                                    |                                          |                      |                                                                                                    |                                                                                                    |                                                                                                    | 21                                                        |
|                                                                                                    |                                          |                      |                                                                                                    |                                                                                                    |                                                                                                    | Tourser (Domonton) YE                                     |
|                                                                                                    |                                          |                      |                                                                                                    | -                                                                                                    |                                                                                                    |                                                           |
|                                                                                                    |                                          |                      | UK Cancer                                                                                                    | <u> </u>                                                                                                    |                                                                                                    |                                                           |
|                                                                                                    |                                          |                      |                                                                                                    |                                                                                                    |                                                                                                    | icaniho all'                                              |
|                                                                                                    |                                          |                      |                                                                                                    |                                                                                                    |                                                                                                    | Hash Interpolation                                        |
|                                                                                                    |                                          |                      |                                                                                                    |                                                                                                    |                                                                                                    |                                                           |
|                                                                                                    |                                          |                      |                                                                                                    |                                                                                                    |                                                                                                    | Faragraph = -= -                                          |
| Marranai DAM                                                                                                    | ñ.                                       | adam Startada        |                                                                                                    | Tabal Tima Ebucada Mark                                                                                                    | Taosat Even                                                                                                    | 8888888                                                   |
|                                                                                                    | Re                                       | noursestances.       |                                                                                                    | Host Host                                                                                                    | restances 1101x                                                                                                    | -                                                         |
| 💓 🔍 🖾 🙋 🛍 🛍 👌 🍝 🆄                                                                                                    | <b>1</b>                                 | And shows in         |                                                                                                    |                                                                                                    | and the second second se | - 🏴 🔁 🌗 💶 🛛 16:06                                         |

Slika 61: renderiranje - time lapse 3

| Adobe After Effects - Untitled Project.aep *                                                                          |                                   |                              |                  |                               |          |                                                                                                    |
|----------------------------------------------------------------------------------------------------|-----------------------------------|------------------------------|------------------|-------------------------------|----------|----------------------------------------------------------------------------------------------------|
| File Edit Composition Layer Effect Animation View Window                                                              | Help                              |                              |                  |                               |          |                                                                                                    |
|                                                                                                    | +tt - 🖬 🖬 Compas<br>Turse Lagrage |                              |                  |                               |          |                                                                                                    |
| · · · · · · · · · · · · · · · · · · ·                                                                                 |                                   |                              |                  |                               |          | -into -                                                                                                    |
| Wattagare Al Panele 💌 🔂 Standard                                                                                      |                                   |                              |                  |                               |          | R.: X : -2400                                                                                                    |
| Research Bles Controls Preses 2010774 (0451-0111).res                                                                 |                                   |                              |                  |                               |          | - B1 + 11 AV                                                                                                    |
| Project_20180724_{0461-0691}.jpg • , used 1 time<br>3455 x 3304 (j.00)<br>1 10:01:721.30,00 fps<br>Millions of Colors |                                   |                              |                  |                               |          |                                                                                                    |
|                                                                                                    | Output Module Settings            | QuickTime Options            |                  | <b></b>                       |          | 12049                                                                                                    |
| (g                                                                                                    | Law International                 |                              |                  | Asimutian                     |          |                                                                                                    |
| Name 🐨 🖉 Type Sate Frame B., in Point                                                                                 | Main Options Collect Himsdement   | Video                        |                  | RMP                           |          |                                                                                                    |
| Time lapse Composition 25 0:00:00:00                                                                                  |                                   | ▼ Video Codec                |                  | Cinenak                       |          | -9,0                                                                                                    |
| If Project                                                                                                    | Format: QuickTime                 | Video Coder: H 754           |                  | Component Video               |          |                                                                                                    |
|                                                                                                    | Post-Render Action: None -        |                              |                  | DV/NTSC 24p                   |          |                                                                                                    |
|                                                                                                    |                                   |                              | 211-20-2         | DV25 NTSC                     |          | -21.0 -48.0 dB                                                                                                    |
|                                                                                                    | Video Oilbut                      |                              | Codes Settings   | DV25 PAL                      |          |                                                                                                    |
|                                                                                                    | Climitels: RGB                    | V. Baric Video Settinor      |                  | DV50 NTSC                     |          |                                                                                                    |
|                                                                                                    | Depthi Millions of Colors         |                              |                  | DV50 PAL                      |          | 10-                                                                                                    |
|                                                                                                    | Color: Prematiplied (Matre        |                              | er (198)         | DVCPRO HD 1080i50             |          | Animation Presets                                                                                                    |
|                                                                                                    | Starting #1-0 🗹 Use Com           | ▼ Advanced Settings          |                  | DVCPRO HD 1080i60             |          | <ul> <li>B Audio</li> </ul>                                                                                                    |
|                                                                                                    |                                   |                              |                  | DVCPRO HD 1080p25             |          | ► Blur & Sharpen                                                                                                    |
|                                                                                                    | - mesue                           |                              |                  | DVCPRO HD 1080p30             |          |                                                                                                    |
|                                                                                                    | Welth (Height                     |                              |                  | DVCPRO HD 720p50              |          | Color Correction                                                                                                    |
|                                                                                                    | Rendering at: 1920 4 - 1080       | w Ritesta Cattinor           |                  | DVCPRO HD 720p60              |          | Expression Controls                                                                                                    |
|                                                                                                    | Resize for 1920 × 1000            | • Dictate Sectings           |                  | Graphics                      |          |                                                                                                    |
|                                                                                                    | Resize Val 👘                      | Limit data rate to 1000 kbps |                  | H.261                         |          | ▶ Keying                                                                                                    |
| Render Useue                                                                                                    |                                   |                              |                  | H.263                         | 187      | Matte     Noise & Grain                                                                                                    |
|                                                                                                    | Crop                              |                              | tontions 🗸       | (H.264                        |          | ▶ Obsolete                                                                                                    |
| > Current Render                                                                                                    | Use Region of Interest            |                              | copilonio        | JPEG 2000                     | e Render |                                                                                                    |
| Render 🎸 # Comp Name Status Stanted                                                                                   | Tarris Laffe 0                    |                              |                  | MPEG-4 Video                  |          | <ul> <li>Simulation</li> </ul>                                                                                                    |
| 🔻 🗹 📕 1 Time lapse Queued -                                                                                           |                                   |                              |                  | Motion JPEG A                 | A        | <ul> <li>Synthetic Aperture</li> </ul>                                                                                                    |
| Render Settings:      Render Settings     Outward Machalacity Transferr                                               |                                   |                              |                  | Motion JPEG B                 |          |                                                                                                    |
|                                                                                                    | Audio Output                      |                              |                  | None                          |          | ▶ Time                                                                                                    |
|                                                                                                    | i vii vii                         |                              |                  | PNG                           |          | ► Ublity ~                                                                                                    |
|                                                                                                    |                                   |                              |                  | Photo - JPEG                  |          |                                                                                                    |
|                                                                                                    | -                                 |                              | OK Cancel        | Planar RGB                    |          | Tracker (Comparter) *=                                                                                                    |
|                                                                                                    |                                   |                              |                  | Sorenson Video                |          |                                                                                                    |
|                                                                                                    |                                   |                              |                  | Sorenson Video 3              |          | 245ga. *                                                                                                    |
|                                                                                                    |                                   |                              |                  | TGA                           |          | Transferrer and the second                                                                                                    |
|                                                                                                    |                                   |                              |                  | TIFF                          |          | a la contra de la contra de l |
|                                                                                                    |                                   |                              |                  | Uncompressed YUV 10 bit 4:2:2 |          |                                                                                                    |
| Message: RAM:                                                                                                    | Renders Started:                  |                              | Total Time Flans | Uncompressed YUV 8 bit 4:2:2  | Frror:   |                                                                                                    |
| 🚱 🛛 🔟 🔟 🔟 🖉 🤌                                                                                                    | : 🔞 🗖                             | 134 8413                     |                  | ALL STORY                     |          | △ [P• 2] () 4 4 1607                                                                                                    |

Slika 62: renderiranje - time lapse 4

| Adobe After Effects - Untitled Projectaep                            |                                                                                                    |                                             |                    |                                                            |
|----------------------------------------------------------------------|----------------------------------------------------------------------------------------------------|---------------------------------------------|--------------------|------------------------------------------------------------|
| File Edit Composition Layer Effect Animation View Window Help        |                                                                                                    |                                             |                    |                                                            |
| Cutput Movie To:                                                     |                                                                                                    |                                             |                    | Preview ×                                                  |
| 😋 💭 🖶 🕌 « Diplomski prakticni dio 🔸 Radno i materijal 🕨 Time lapse 🕨 | - 4 Search Time lapse D                                                                                                    |                                             |                    |                                                            |
| <b>U</b> UUUUUUUU                                                    |                                                                                                    |                                             |                    | - Info × -=                                                |
| Organize   New folder                                                | E - 0                                                                                                    |                                             |                    | R: X:-2400                                                 |
| Desktop ^                                                            |                                                                                                    |                                             |                    | B: + 1:204                                                 |
| 😼 Downloads                                                          |                                                                                                    |                                             |                    | A: 0                                                       |
| Recent Places                                                        |                                                                                                    |                                             |                    |                                                            |
|                                                                      |                                                                                                    |                                             |                    |                                                            |
| Desktop                                                              |                                                                                                    |                                             |                    |                                                            |
| libraries slike Time lapse Gornji                                    |                                                                                                    |                                             |                    | Audio × -=                                                 |
| R Administrator                                                      |                                                                                                    |                                             |                    | 0.0 12.0 dB                                                |
| 1 Computer                                                           |                                                                                                    |                                             |                    | -3.0 0.048                                                 |
| A Land Birk (C)                                                      |                                                                                                    |                                             |                    | -6.0                                                       |
|                                                                      |                                                                                                    | 1 des                                       |                    | -9,0 -12,0                                                 |
| E DVD RW Drive                                                       |                                                                                                    |                                             |                    | -12,0 -24,0                                                |
| VERBATIM HD                                                          |                                                                                                    |                                             |                    | -15,0                                                      |
| W Network                                                            |                                                                                                    |                                             |                    | -18.0                                                      |
| Control Panel *                                                      |                                                                                                    | Second Street Street Street Street          |                    | -21.0 -48.0 dB<br>-24.0                                    |
| File name: Time lapse                                                | •                                                                                                    |                                             |                    | Minutes I Efforts & Donate Til                             |
| Save as type: QuickTime (".mov)                                      | •                                                                                                    |                                             |                    | p-                                                         |
|                                                                      |                                                                                                    |                                             |                    | ▶ * Animation Presets                                      |
|                                                                      |                                                                                                    |                                             |                    | ► 3D Channel                                               |
| Ô. MARINA (C. 1997)                                                  | Saux Cancel                                                                                                    |                                             |                    | ▶ Audio                                                    |
| (a) Hide Folders                                                     | Save Cancel                                                                                                    |                                             |                    | ▶ Blur & Sharpen                                           |
|                                                                      |                                                                                                    |                                             |                    | ► Channel                                                  |
|                                                                      |                                                                                                    |                                             |                    | ▶ Color Correction                                         |
|                                                                      |                                                                                                    |                                             |                    | <ul> <li>Distort</li> <li>Destort</li> </ul>               |
|                                                                      |                                                                                                    |                                             |                    | b Generate                                                 |
| · en la Sbpc 會 ◀ · · · · · · · · · · · · · · · · · ·                 | 12.5% · 由 12 0:00:00:08 24 4                                                                                                    | 🛿 Full 🔍 📼 🔛 Active Camera 👻 1 View 👻 🛅 🛃 🛙 | a 🗸 🔆 <u>+98</u>   | ► Keving                                                   |
| : Render Queue 🐐 📕 Time lapse                                        |                                                                                                    |                                             |                    | ► Matte                                                    |
|                                                                      |                                                                                                    |                                             |                    | ► Noise & Grain                                            |
|                                                                      |                                                                                                    |                                             |                    | ► Obsolete                                                 |
| ► Current Render                                                     | Elapsed:                                                                                                    | Est. Remain:                                | op Pause Render    | ▶ Perspective                                              |
| Render 🛷 + Comp Name Status Stated Render Time                       |                                                                                                    |                                             |                    | ► Simulation                                               |
| 👻 🛄 1 Time lapse Quesed                                              |                                                                                                    |                                             |                    | <ul> <li>F Stylize</li> <li>Southatic floorburg</li> </ul> |
| Render Settings:      Bost Settings     Log:      Enors Only         |                                                                                                    |                                             |                    | <ul> <li>Spinieuc Apertore</li> <li>Text</li> </ul>        |
| Output Module: Custom QuckTime     Time losse mov.                   |                                                                                                    |                                             |                    | ▶ Time                                                     |
|                                                                      |                                                                                                    |                                             |                    | ▶ Transition                                               |
|                                                                      |                                                                                                    |                                             |                    | ► Utility 🗸                                                |
|                                                                      |                                                                                                    |                                             |                    |                                                            |
|                                                                      |                                                                                                    |                                             |                    | Tracker Character × •=                                     |
|                                                                      |                                                                                                    |                                             |                    | 1                                                          |
|                                                                      |                                                                                                    |                                             |                    | Align × •=                                                 |
|                                                                      |                                                                                                    |                                             |                    | Mask Interpolation × •=                                    |
|                                                                      |                                                                                                    |                                             |                    | Paragraph × •=                                             |
| Message: RAM:                                                        | Renders Started:                                                                                                    | Total Time Elapsed:                         | Most Recent Error: | BEEEEE                                                     |
|                                                                      | A DECEMBER OF A DECEMBER OF A |                                             |                    | ▲ IPP 9 (1) 4 4 16:08                                      |

Slika 63: renderiranje - time lapse 5

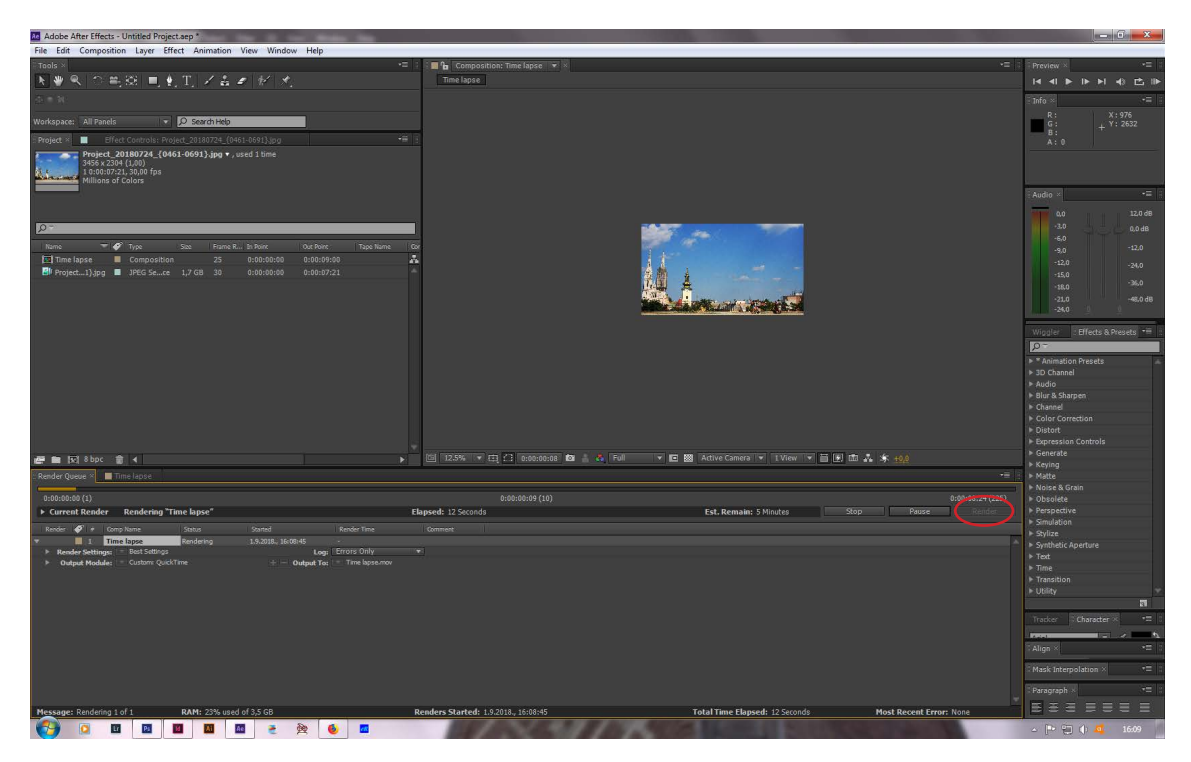

Slika 64: renderiranje - time lapse 6

## 3.3. Hyper lapse fotografska tehnika po fazama

Fotografska tehnika hyper lapse se koristi kada se želi prikazati neka scena u samo par sekundi ili minuta. Scena može biti i statična, jer u hyper lapse tenici kamera nije statična već je u pokretu. Bez obzira na to što je kamera u pokretu, ipak treba biti pričvršćena na stativ. Način snimanja je da se odabere samo jedna točka fokusa i da se odabere mjesto na sceni gdje će ta točka biti fokusirana. Rade se pomaci od svega par centimetara, sve dok se ne dođe do zadnje scene. Odabrana scena za hyper lapse u promotivnom videu je zagrebačka katedrala. Snimljena je 61 fotografija. Fotografije se uvode u program Adobe After Effects (slika 65) i nakon toga je postupak obrad videa isti kao kod time lapse tehnike (slike 66-69).

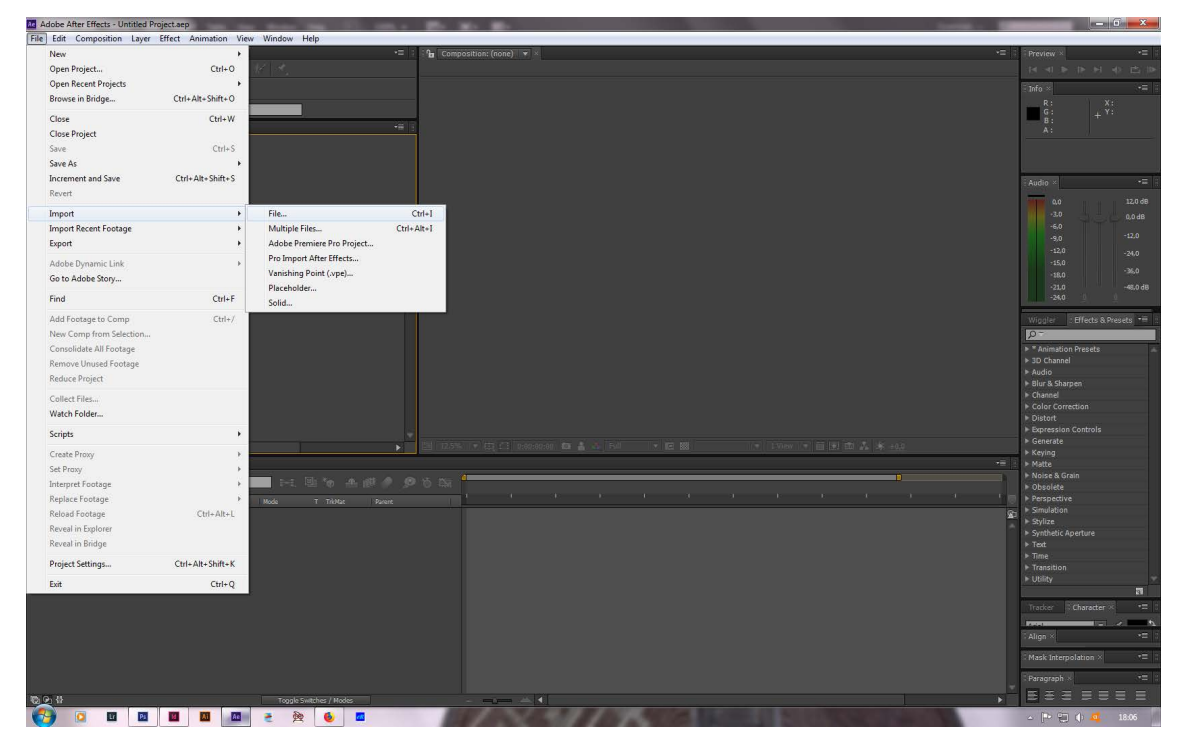

Slika 65: uvoz slika za izradu hyper laps videa u program Adobe After Effects

| Adobe After Eff                 | ts - Untitled Project.aep                                                                                                    |          | Baseline and Baseline and Ba | – 6 ×                                                                                                    |
|---------------------------------|----------------------------------------------------------------------------------------------------|----------|----------------------------------------------------------------------------------------------------|----------------------------------------------------------------------------------------------------|
| File Edit Comp                  | sition Layer Effect Animation View Window Help                                                                                                    |          |                                                                                                    |                                                                                                    |
| Import File                     | <ul> <li>A preserved at 1</li> </ul>                                                                                                    | <b>X</b> |                                                                                                    | Preview × *=                                                                                                    |
| Look in:                        | 📙 alke2 🔹 🧿 🎓 📴 🗔 🕈                                                                                                    |          |                                                                                                    |                                                                                                    |
| Recent Places                   | нораздивила- тораздивила- тораздивила- тораздивила- тораздивила- тораздивила- тораздивила- тораздивила- тораздивила-                                                                                                    | *        |                                                                                                    | R: X:3240<br>G: + Y:-2128<br>B:<br>A:0                                                                                                    |
| Desktop<br>Libraries            | Image: Alberta:         Image: Alberta:         Image: Albera:         Image: Alberta:         Image: Albe                                                                                                    |          |                                                                                                    | Audio × -= -                                                                                                    |
| Computer<br>Computer<br>Network | Image: All States         Image: All States                                                                                                    |          |                                                                                                    | -5.0 40 48<br>-5.0 -12.0<br>-12.0 -24.0<br>-15.0 -26.0<br>-18.0 -26.0<br>-21.0 -46.0 dB<br>-24.0                                                                                                    |
|                                 | Project_20180724_Project_20180724_Project_2018074_Project_2018074_Project_2018074_Project_2018074_Project_20 | ш.       |                                                                                                    | Wiggler     Effects & Presets       p *     Amination Presets       * 3D Channel       * Audio       * Biar & Sharpen       • Channel       • Channel                                                                             |
|                                 | Image: Notion 2018/0724_         Project_2018/0724_         Project_2018/0724_         P                                                                                                    | -        |                                                                                                    | <ul> <li>▶ Expression Controls</li> <li>▶ Expression Controls</li> <li>▶ Generate</li> <li>▶ Keying</li> <li>▶ Matte</li> <li>▶ Matte</li> <li>&gt; Noise &amp; Grain</li> <li>&gt; Obsolete</li> <li>&gt; Perspective</li> </ul> |
|                                 | le name: "Project_20180724_0807/pg" "Project_20180724_0747/pg" "Project_20180724_0748/pg" "Project_20180724_0749/pg" "Project_20180724_0750/pg" "Project_201807                                                                                                    | Open     | <u>و</u> ر<br>ا                                                                                                    | <ul> <li>Smulation</li> <li>Stylize</li> <li>Somhatic Aperture</li> </ul>                                                                                                    |
|                                 | Kes of type: All Acceptable Files                                                                                                    | Cancel   |                                                                                                    | ▶ Text                                                                                                    |
| Formal: JP<br>Import As: Fo     | a<br>apr -                                                                                                    |          |                                                                                                    | ► Transition<br>► Utility ♥                                                                                                    |
| UPEG Sequence                   |                                                                                                    |          |                                                                                                    | Tracker Character × += 0                                                                                                    |
| Force alpha                     | iical order<br>Import Folder                                                                                                    |          |                                                                                                    | Align × •=                                                                                                    |
|                                 |                                                                                                    |          |                                                                                                    | Mask Interpolation × •=                                                                                                    |
| 10 G 8                          | Tonis Calibbo / Modo                                                                                                    |          |                                                                                                    |                                                                                                    |
| (2)                             |                                                                                                    |          | ALCOHOL SARDA                                                                                                    | - 🍽 🔁 🌒 💶 18:33                                                                                                    |

Slika 66: označena opcija JPEG Sequence

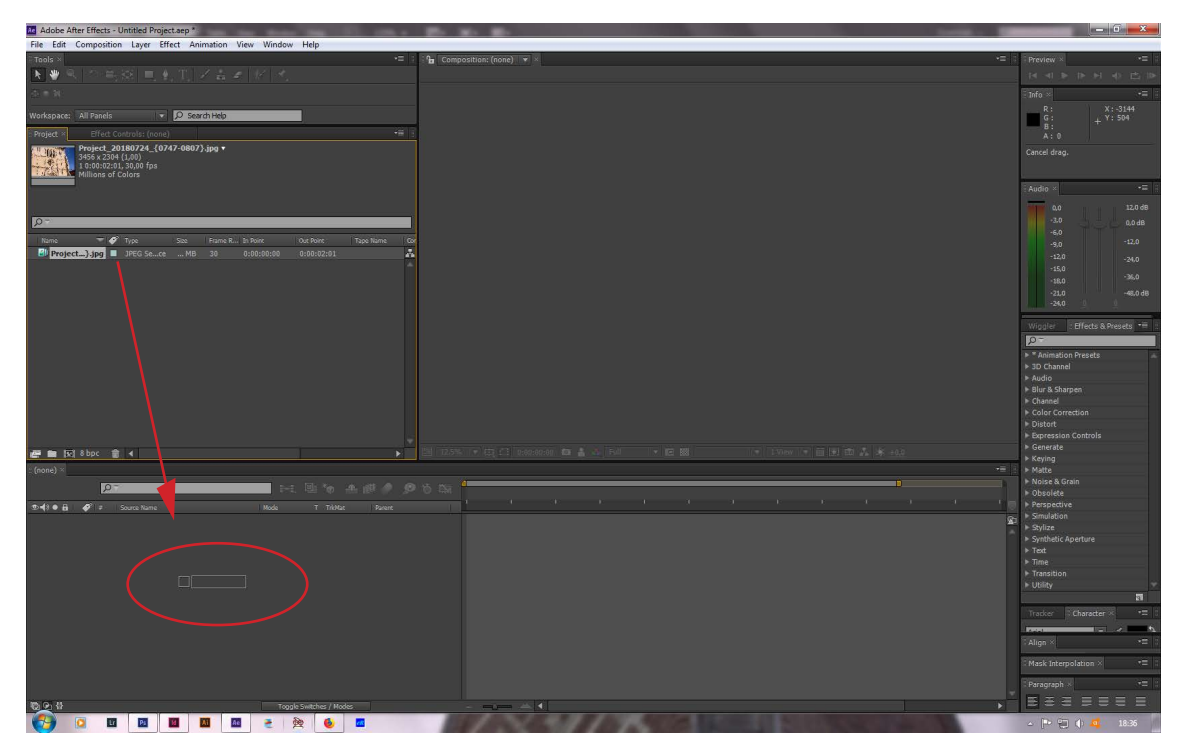

Slika 67: način za napraviti novu kompoziciju u programu Adobe After Effects

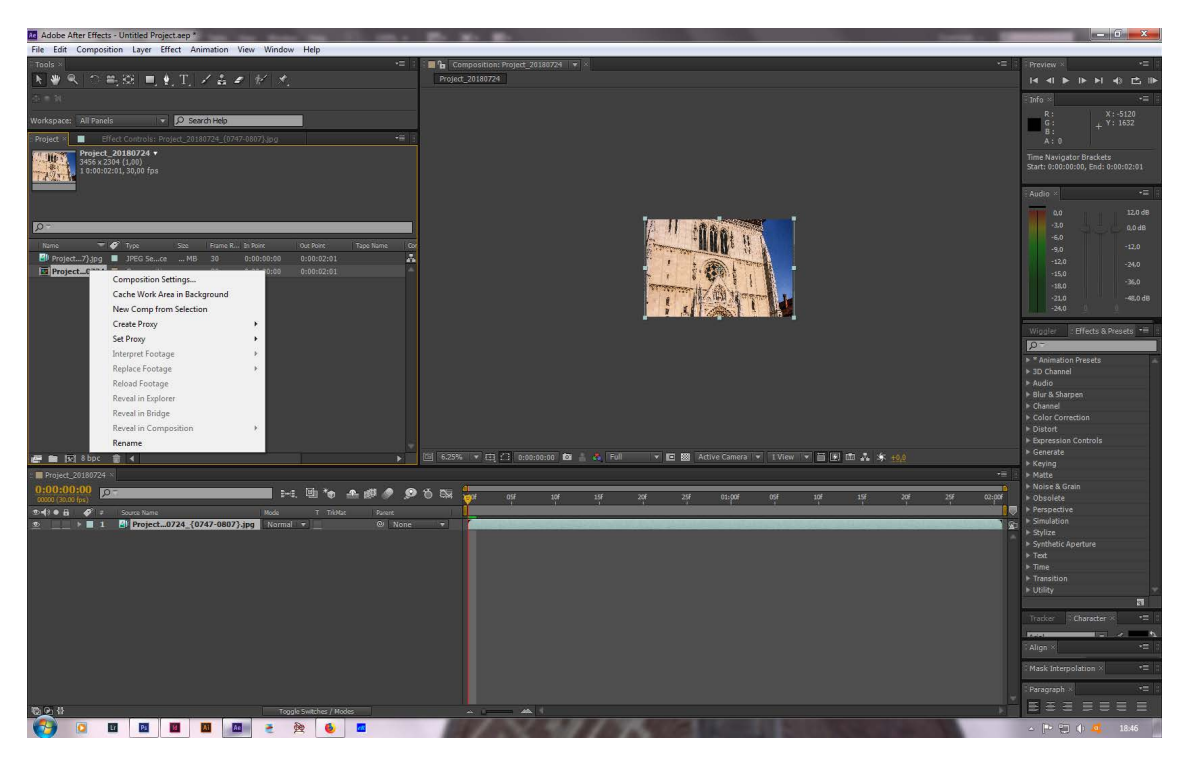

Slika 68: desni klik na kompoziciju da se odaberu parametri

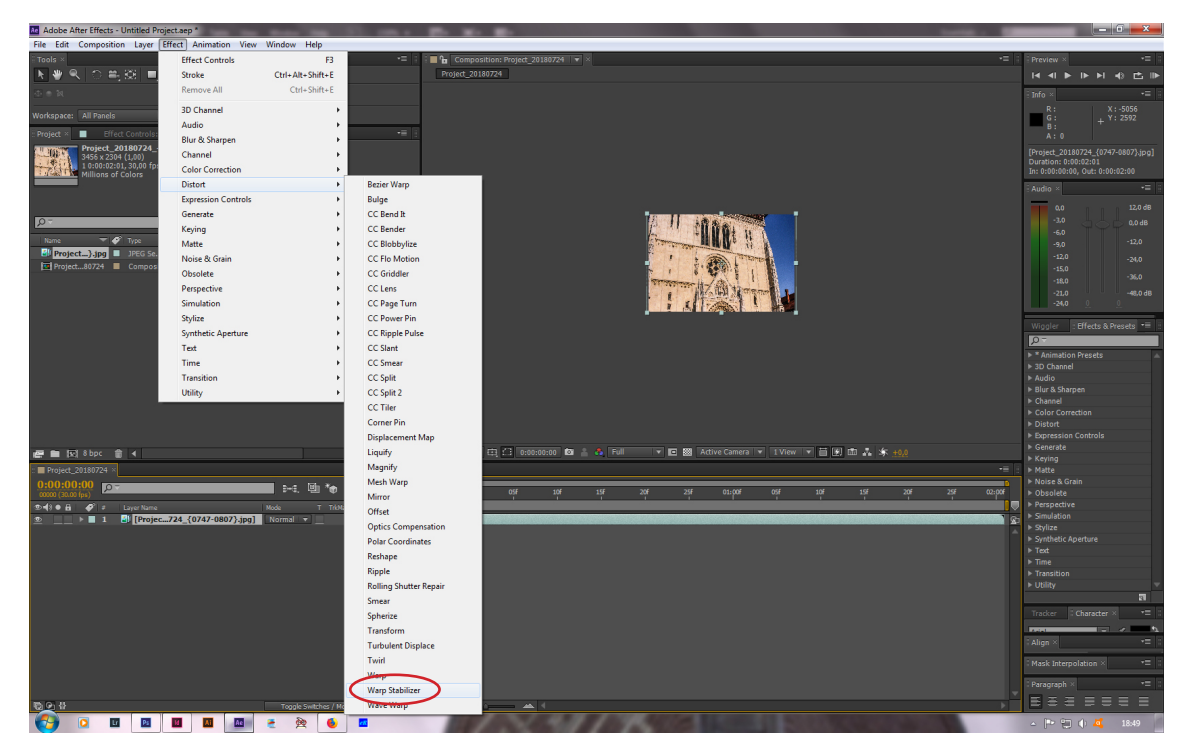

Slika 69: stabiliziranje videa radi mogućih sitnih pomaka prilikom stiskanja okidača

Video je spreman za pohranjivanje i u par se koraka prikazanih na slikama (slike 70-72) video renderira u Quick Time Movie datoteku.

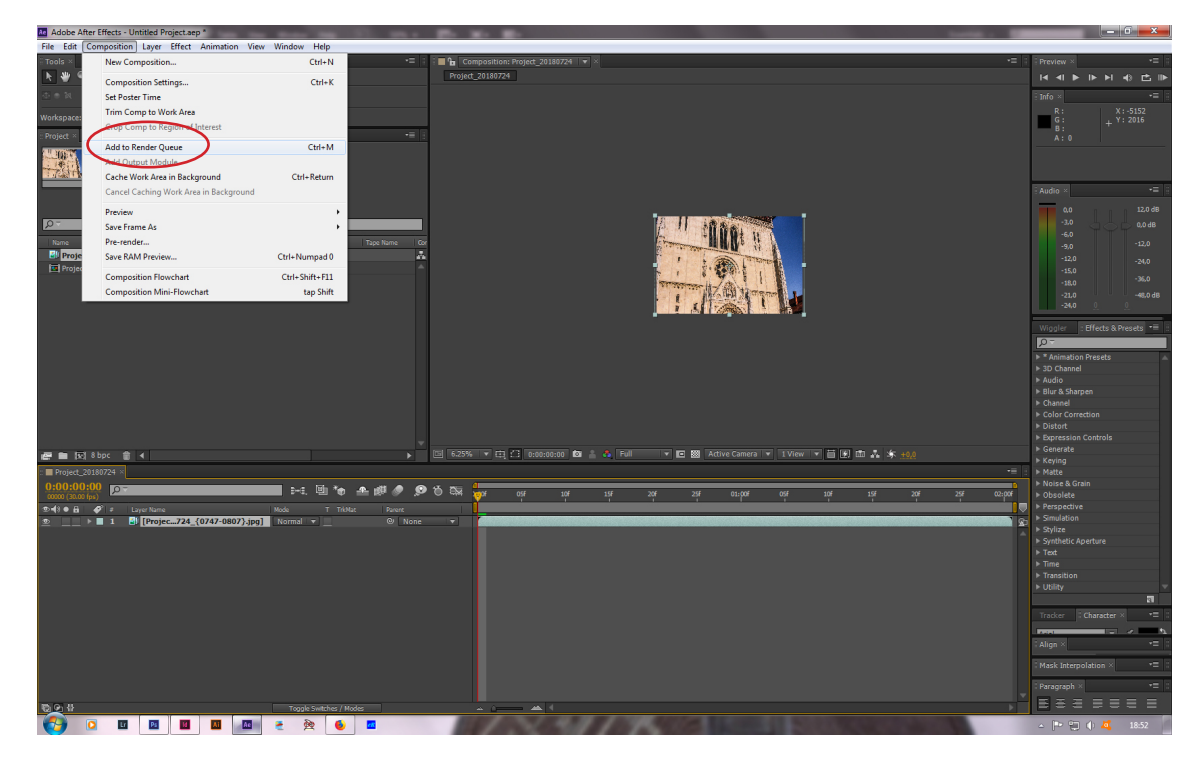

Slika 70: renderiranje - hyper lapse 1

| Adobe After Effects - Untitled Project.aep *                                                                                                    | the life state of the state of the state of | and the second second second second second second second second second second second second second second second | – a ×                                     |
|----------------------------------------------------------------------------------------------------|----------------------------------------------------------------------------------------------------|----------------------------------------------------------------------------------------------------|-------------------------------------------|
| File Edit Composition Layer Effect Animation View Window H                                                                                                    | elp                                                                                                    |                                                                                                    |                                           |
| Trols -                                                                                                    | -= Composition: Project_20180724    •                                                                                                    |                                                                                                    | Provinse                                  |
| 玉澤鸟  今島遼  馬丸則  ど幸孝  ど  代                                                                                                    | Project_20110724                                                                                                    |                                                                                                    | 鱼 (1) (1) (1) (1) (1) (1) (1) (1) (1) (1) |
| 合 = N                                                                                                    |                                                                                                    |                                                                                                    | - Into                                    |
| Warkspace: All Panda 🔹 🖟 Schmidting                                                                                                    |                                                                                                    |                                                                                                    | G : X : 4316<br>X : -2940                 |
| Reflect Bliefs Compositi Project_20180714_(0747-0807),jpd                                                                                                    | 90 B                                                                                                    |                                                                                                    |                                           |
| Project_20180724_{0747-0807} jpg • , used 1 time<br>95% x 2304 (1,00)<br>10:00:02:01, 2000 fps<br>Hillions of Colors                                                                                                    |                                                                                                    |                                                                                                    |                                           |
| 6                                                                                                    | Autput Module Settings                                                                                                    | QuickTime Options                                                                                                | - Aubio                                   |
|                                                                                                    |                                                                                                    |                                                                                                    | 3.0 12.0 68                               |
|                                                                                                    |                                                                                                    | Video                                                                                                    | -6,0                                      |
| Biproject).jpg = JPEG Sece MB 30 0:00:00:00                                                                                                    |                                                                                                    | ▼ Video Codec                                                                                                    | -9,0 -12,0                                |
| 🔽 Project80724 📕 Composition 30 0:00:00:00                                                                                                    |                                                                                                    | Video Cod v: H.264                                                                                               | -15,0                                     |
|                                                                                                    |                                                                                                    |                                                                                                    | -18.0 -3%.0                               |
|                                                                                                    |                                                                                                    | Codec Settings                                                                                                   | -21.0 -46.0 06                            |
|                                                                                                    |                                                                                                    |                                                                                                    | Value for File 12 States and 44           |
|                                                                                                    |                                                                                                    | ▼ Basic Video Settings                                                                                           | 05                                        |
|                                                                                                    |                                                                                                    | Quality:                                                                                                    | ► * Animation Presets                     |
|                                                                                                    |                                                                                                    | ▼ Advanced Settings                                                                                              | ► 3D Channel                              |
|                                                                                                    |                                                                                                    | Key frame every 1 frames                                                                                         | ► Blur & Sharpen                          |
|                                                                                                    |                                                                                                    | Frame Reordering                                                                                                 | Channel     Correction                    |
|                                                                                                    |                                                                                                    |                                                                                                    | ▶ Distort                                 |
|                                                                                                    |                                                                                                    | ▼ Bitrate Settings                                                                                               | Expression Controls     Generate          |
| and a start and a start a start a star |                                                                                                    | Limit data rate to 1.000 kbps                                                                                    | ▶ Keying                                  |
| Project 20100724     Prende Greve                                                                                                    |                                                                                                    |                                                                                                    | Matte     Noise & Grain                   |
|                                                                                                    |                                                                                                    |                                                                                                    | ▶ Obsolete                                |
| ► Current Render                                                                                                    |                                                                                                    |                                                                                                    | Perspective     Simulation                |
| Render 🛷 # Comp Name Status Stated                                                                                                    |                                                                                                    |                                                                                                    | ► Stylize                                 |
| Render Settings:      RenderMarker                                                                                                    |                                                                                                    |                                                                                                    | Synthetic Aperture     Text               |
| Output Module: Lissless     H - Ou                                                                                                    |                                                                                                    |                                                                                                    | ► Time                                    |
|                                                                                                    |                                                                                                    | ¥                                                                                                    | Transition     Litility                   |
|                                                                                                    |                                                                                                    |                                                                                                    | a                                         |
|                                                                                                    |                                                                                                    | DK Cancel                                                                                                    | Titler, et                                |
|                                                                                                    |                                                                                                    | ۱ <u>لــــــــــــــــــــــــــــــــــــ</u>                                                                   |                                           |
| L                                                                                                    |                                                                                                    |                                                                                                    | CAlight N                                 |
|                                                                                                    |                                                                                                    |                                                                                                    | - Mask Interpolation - 72                 |
|                                                                                                    |                                                                                                    |                                                                                                    | - Baragraph 👘 👘 👘                         |
| Message: RAM:                                                                                                    | Renders Started:                                                                                                    | Total Time Flansed: Most Recent From:                                                                            | BBBBBBB                                   |
| 🚱 o 🖬 🖬 🖬 🖬 e 🙊                                                                                                    | 6 🖬 🖉                                                                                                    |                                                                                                    | a 陀 🔁 🌒 🕰 20-23                           |

Slika 71: renderiranje - hyper lapse 2

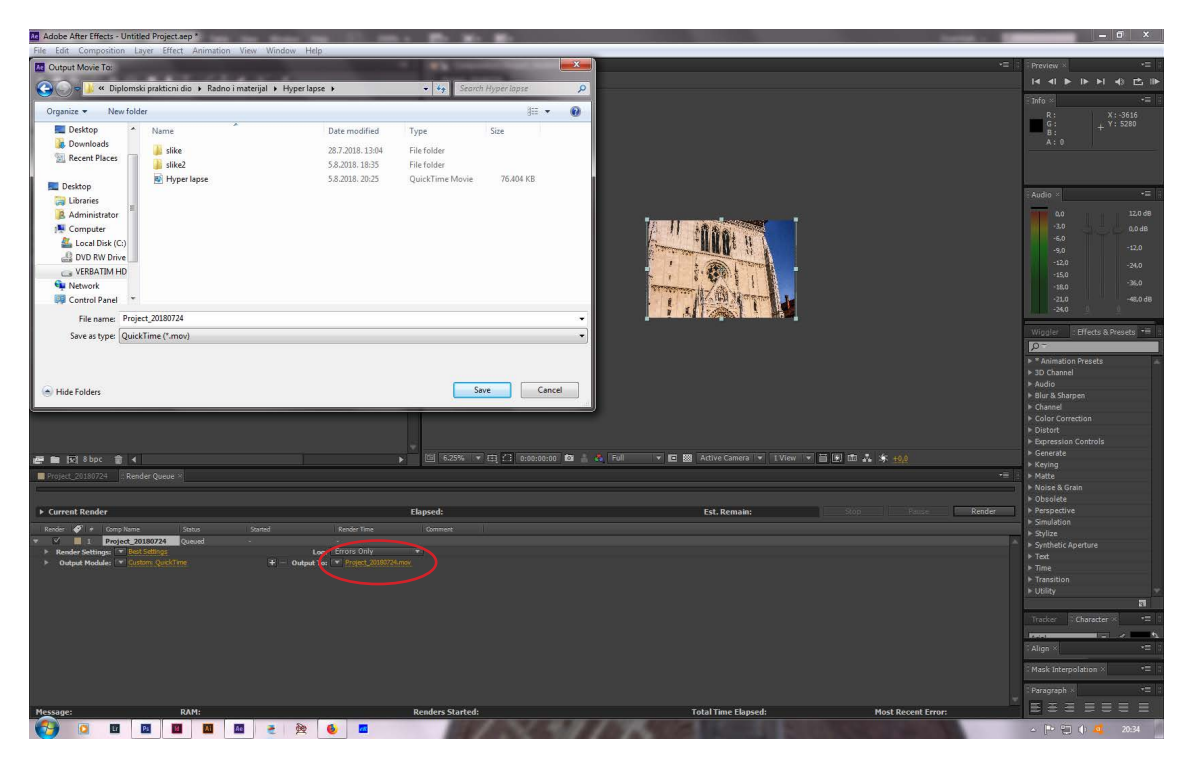

Slika 72: renderiranje - hyper lapse 3

## 3.4. Paralaks fotografska tehnika po fazama

Paralaks je fotografska tehnika kojom se postiže privid trodimenzionalnosti kod dvodimenzionalnih fotografija. Fotografija (slika 73) se razdijeli u više slojeva te se u programu Adobe After Effects napravi to da se prednji slojevi pomiću brže, a stražnji sporije i tako se daje privid trodimenzionalnosti. U promotivnom videu se koristi ta tehnika. Odabrana scena je pogled na zagrebačku katedralu i crkvu svete Marije na Dolcu. Fotografija se prvo u programu Adobe Photoshop obradi i razdijeli u više slojeva te se spremi u format psd. Fotografija korištena za potrebe promotivnog videa je razdijeljena u tri sloja. Na stražnjem sloju se nalaze nebo i udaljeno drveće te neke građevine (slika 76). Na srednjem se sloju nalazi zagrebačka katedrala (slika 74), a na prednjem sloju je crkva svete Marije na Dolcu (slika 75). Želi se postići privid kretanja kamere pored zvonika crkve svete Marije prema katedrali.

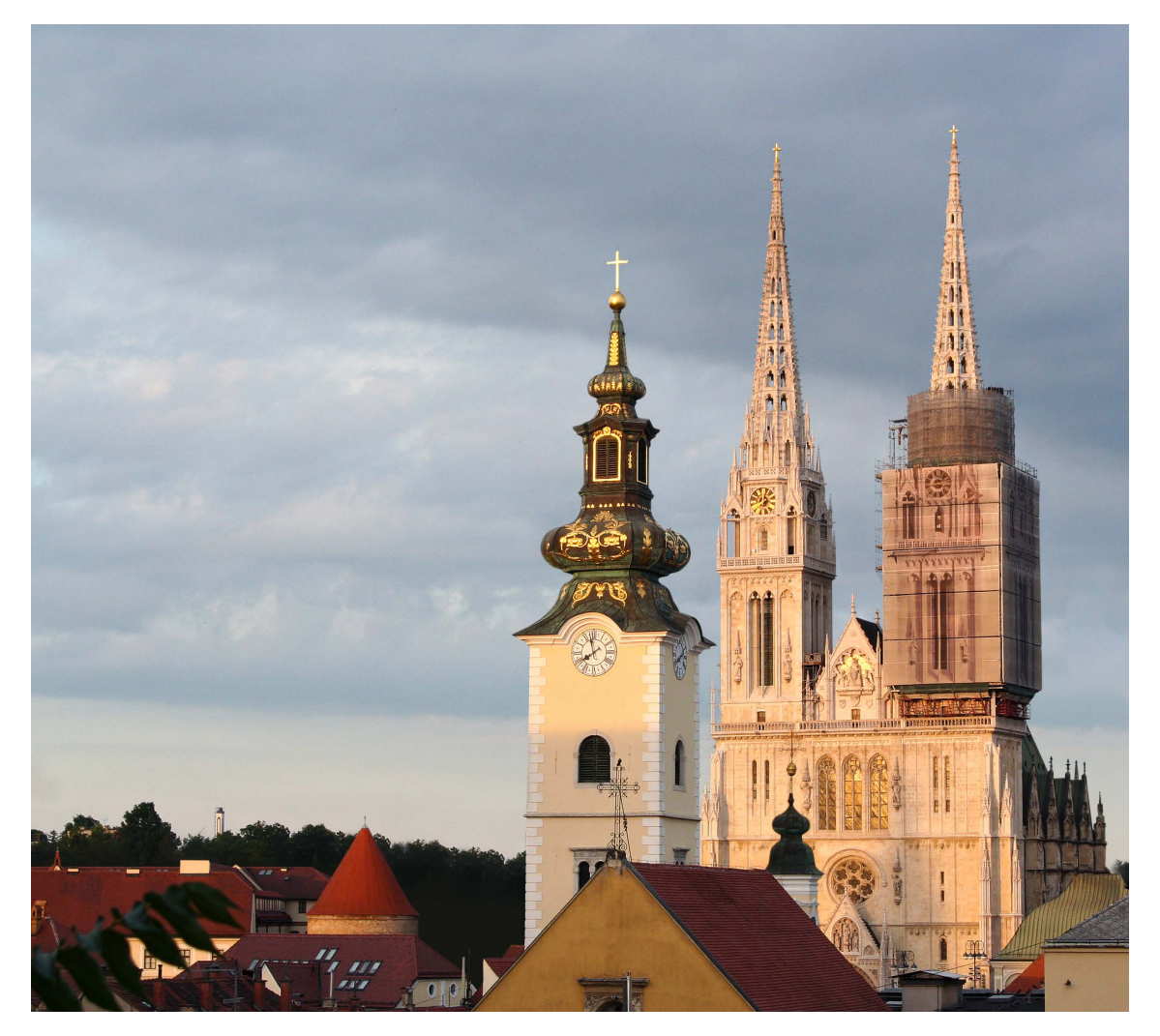

Slika 73: paralaks - originalna fotografija

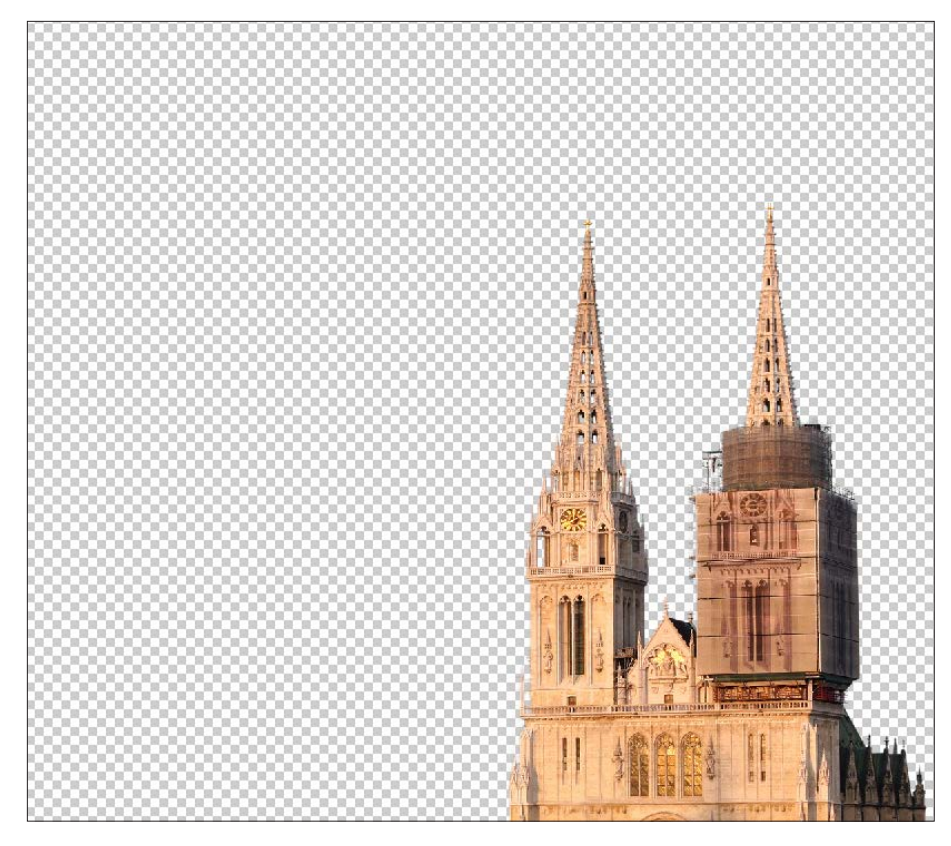

Slika 74: paralaks - srednji sloj

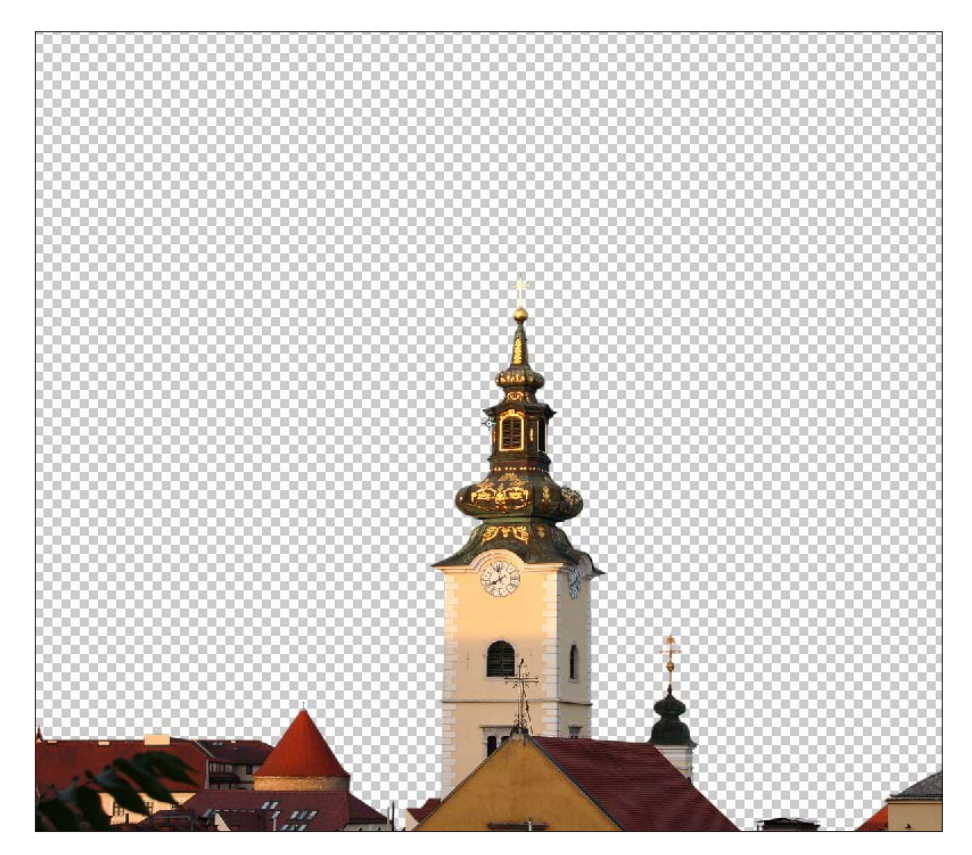

Slika 75: paralaks - prednji sloj

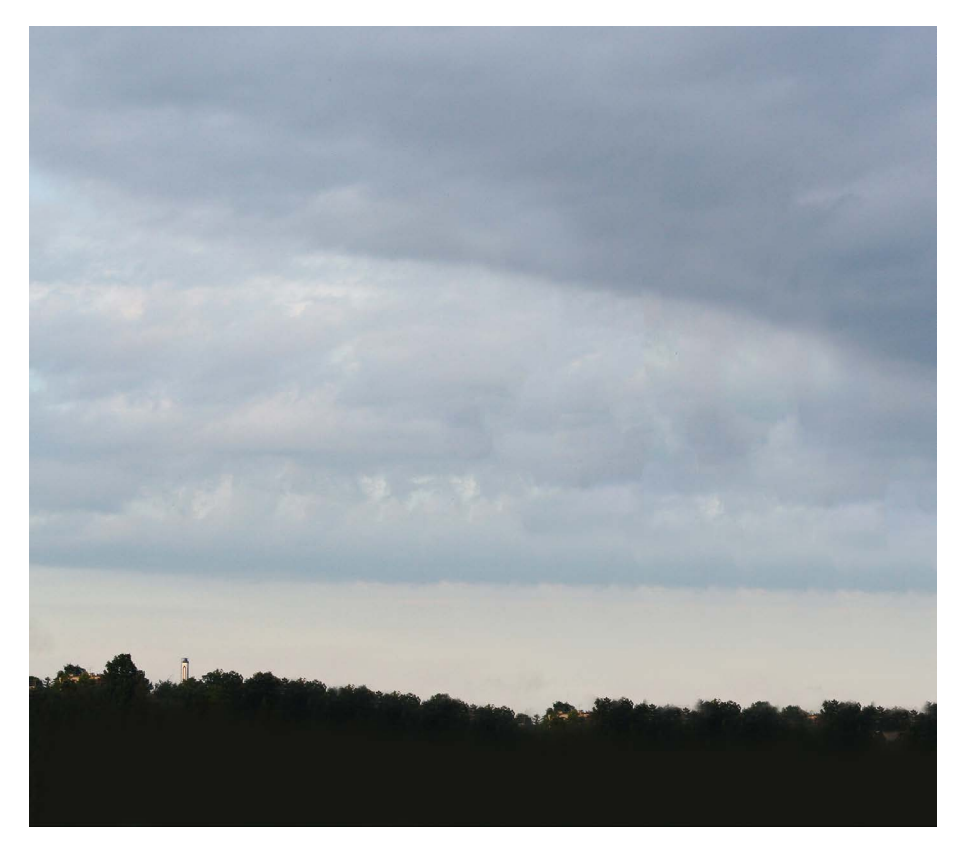

Slika 76: paralaks - stražnji sloj

Nakon što se slika uredi u programu Adobe Photoshop i pohrani kao psd datoteka, otvara se u programu Adobe After Effect uz uključenu opciju Photoshop Sequence (slika 77). Odabiru se Composition pod Import Kind, i Editable Layer Styles pod Layer Options (slika 78).

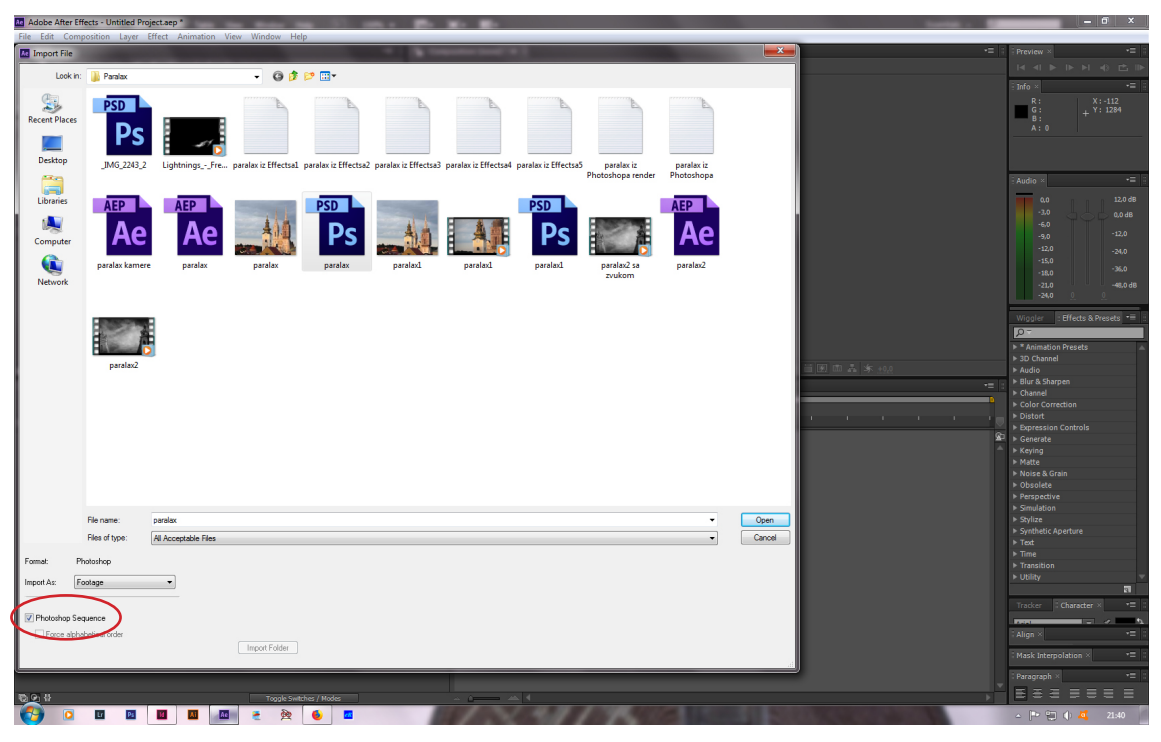

Slika 77: uvoz fotografije u program Adobe After Effects - paralaks

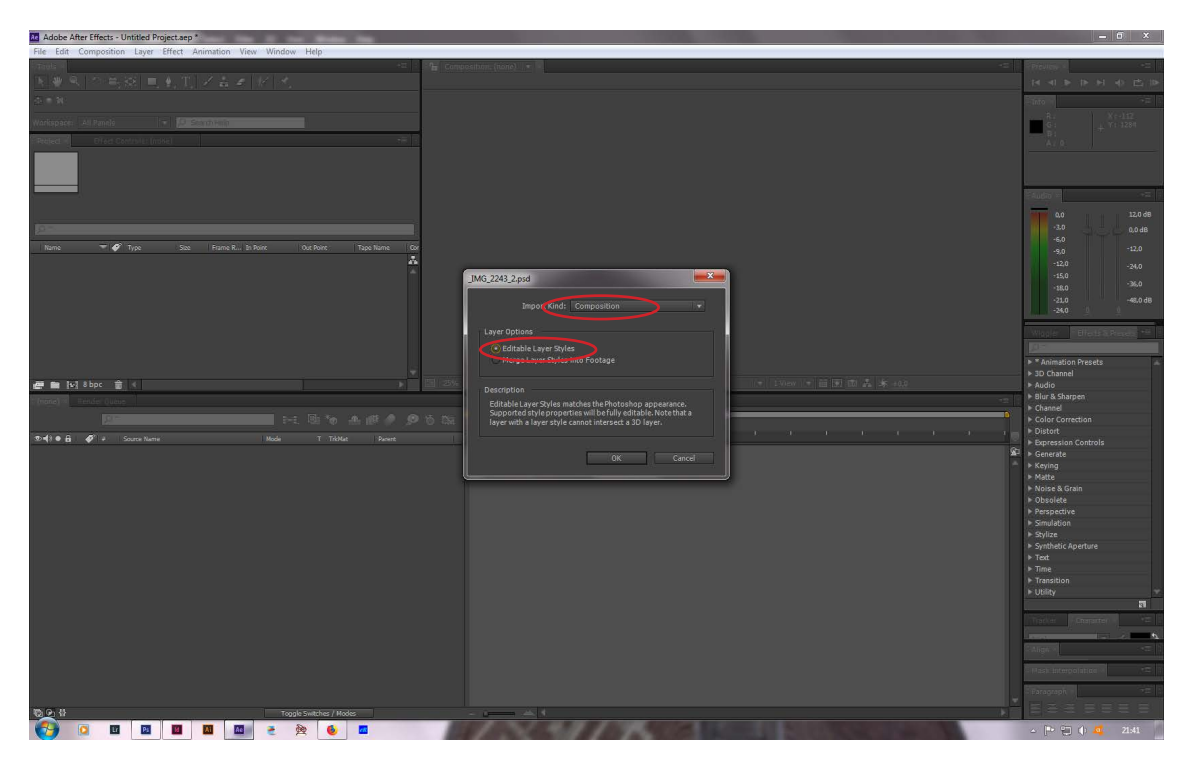

Slika 78: opcije za uvoz fotografije u program Adobe After Effects - paralaks

Fotografija je uvedena sa svim svojim slojevima (slika 79) koji se jedan po jedan unose u Timeline prozor (slike 80-82).

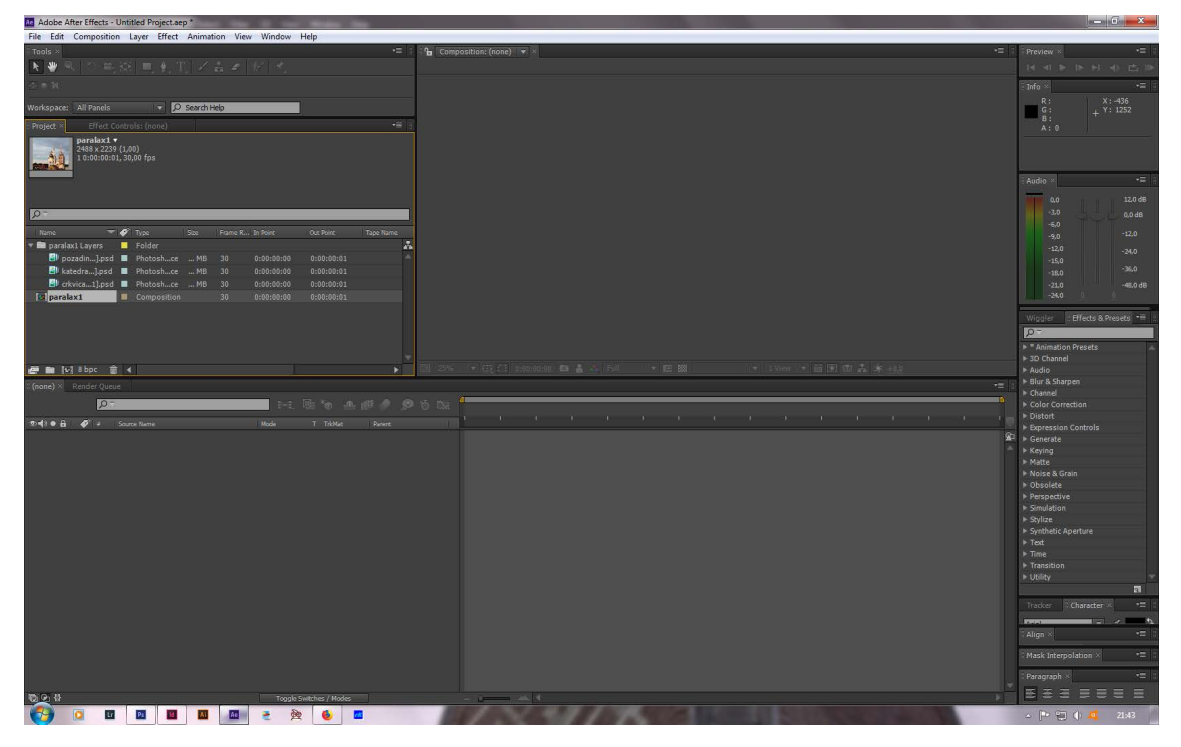

Slika 79: uvezena fotografija sa svim svojim slojevima

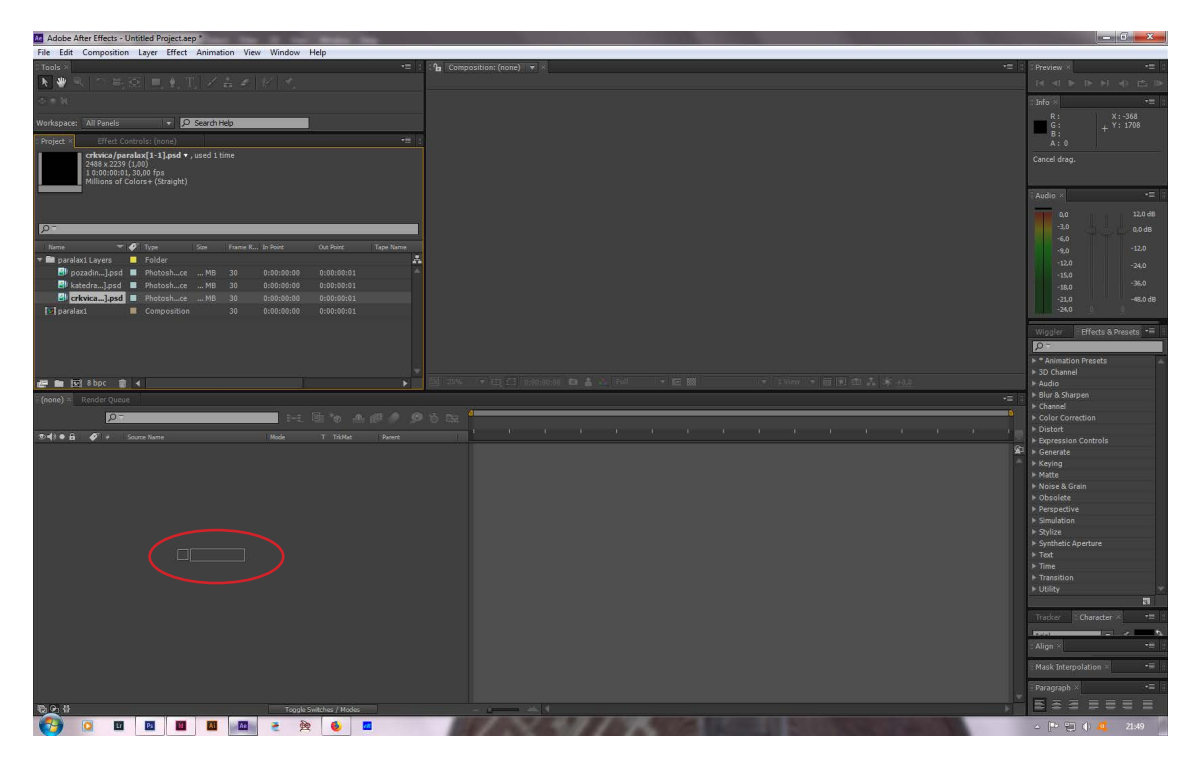

Slika 80: uvoz prve slike u Timeline prozor

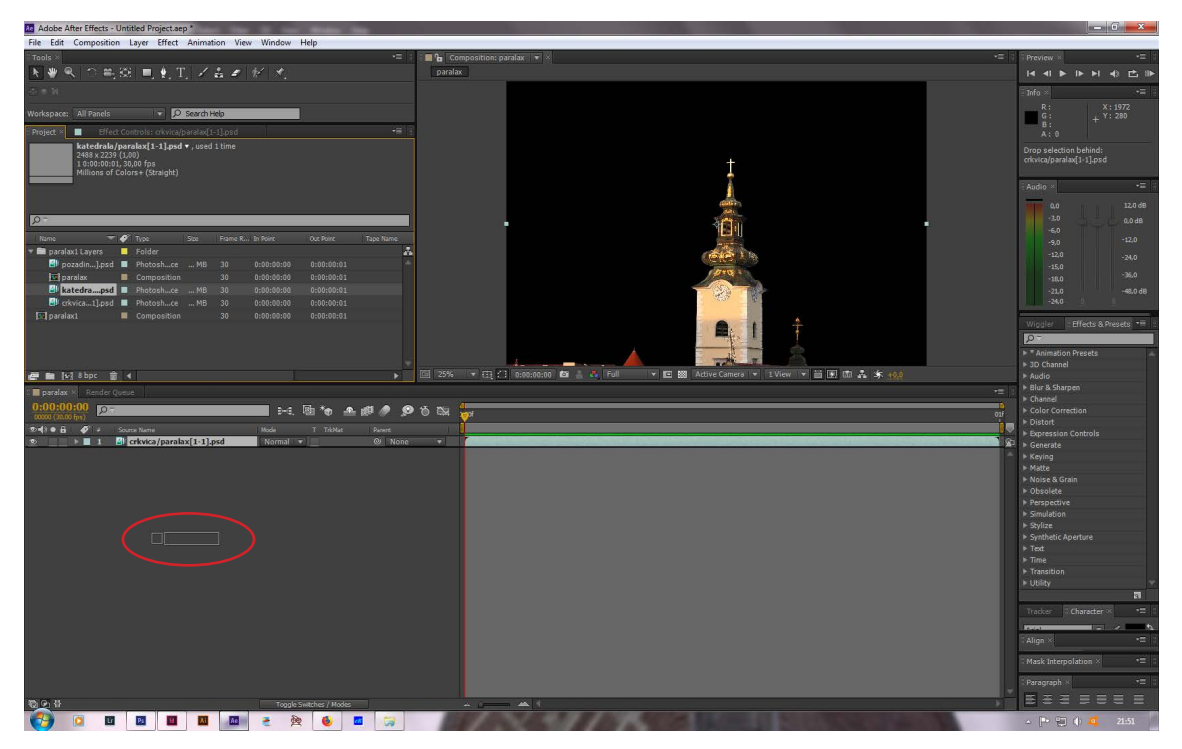

Slika 81: uvoz druge slike u Timeline prozor

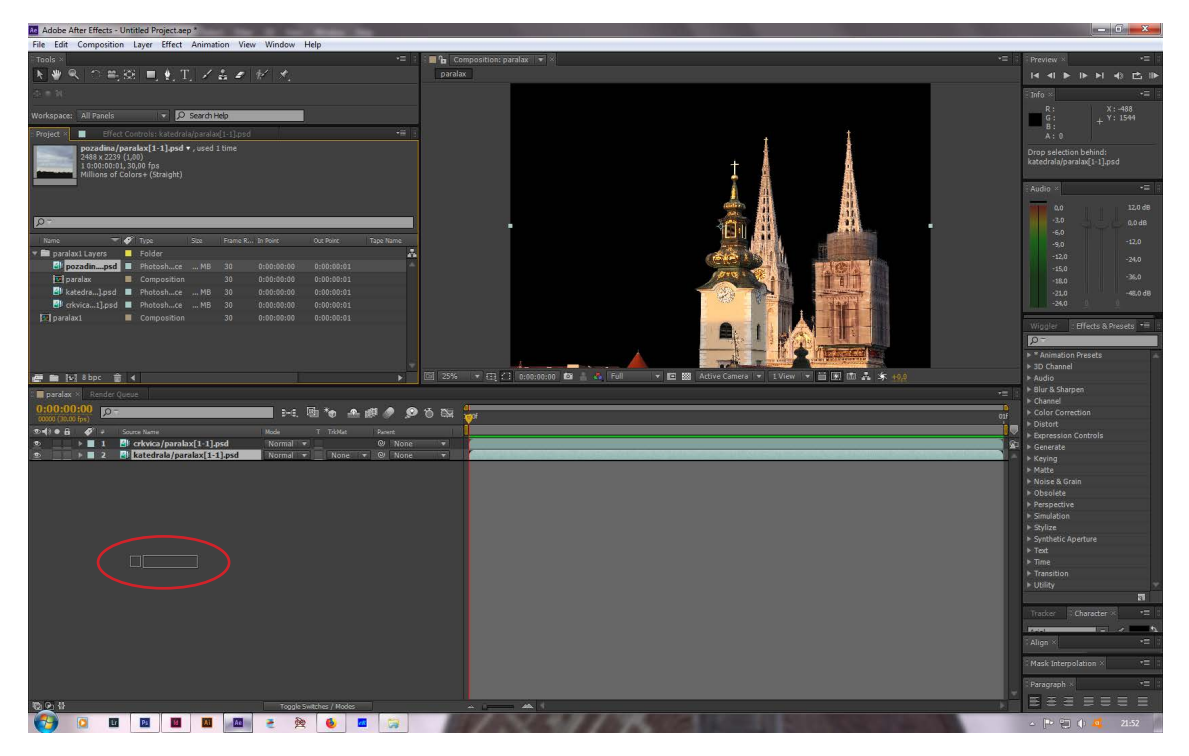

Slika 82: uvoz treće slike u Timeline prozor

Zatim se na svakom sloju odaberu pozicije i neprozirnost u dvije ključne točke. Jednoj na samom početku i drugoj na samom kraju (slike 83-86).

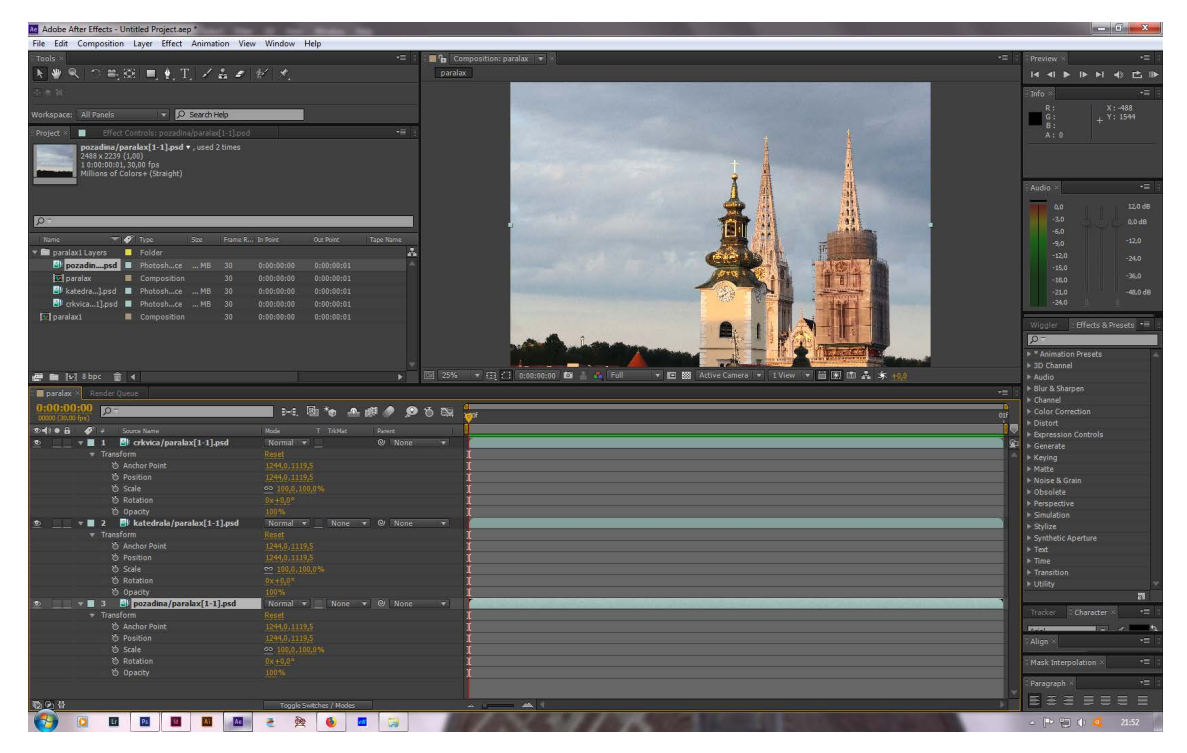

Slika 83: prikaz bez ključnih točaka

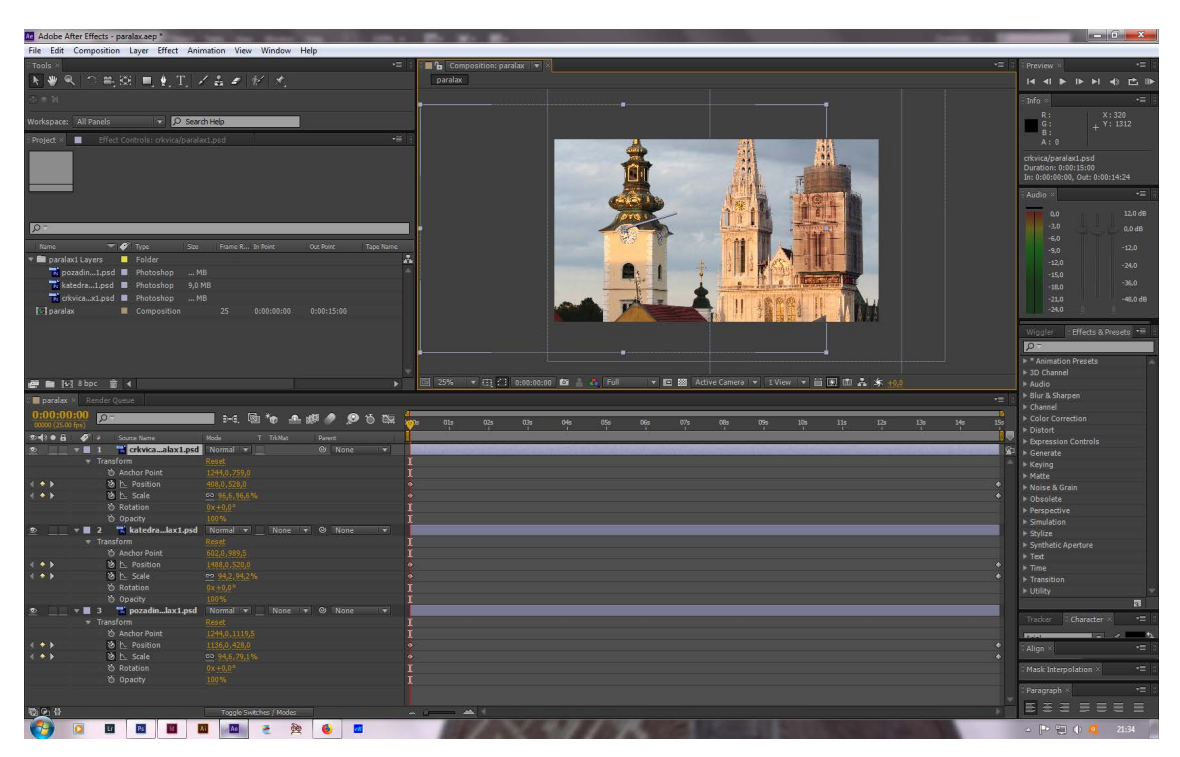

Slika 84: prikaz s ključnim točkama 1

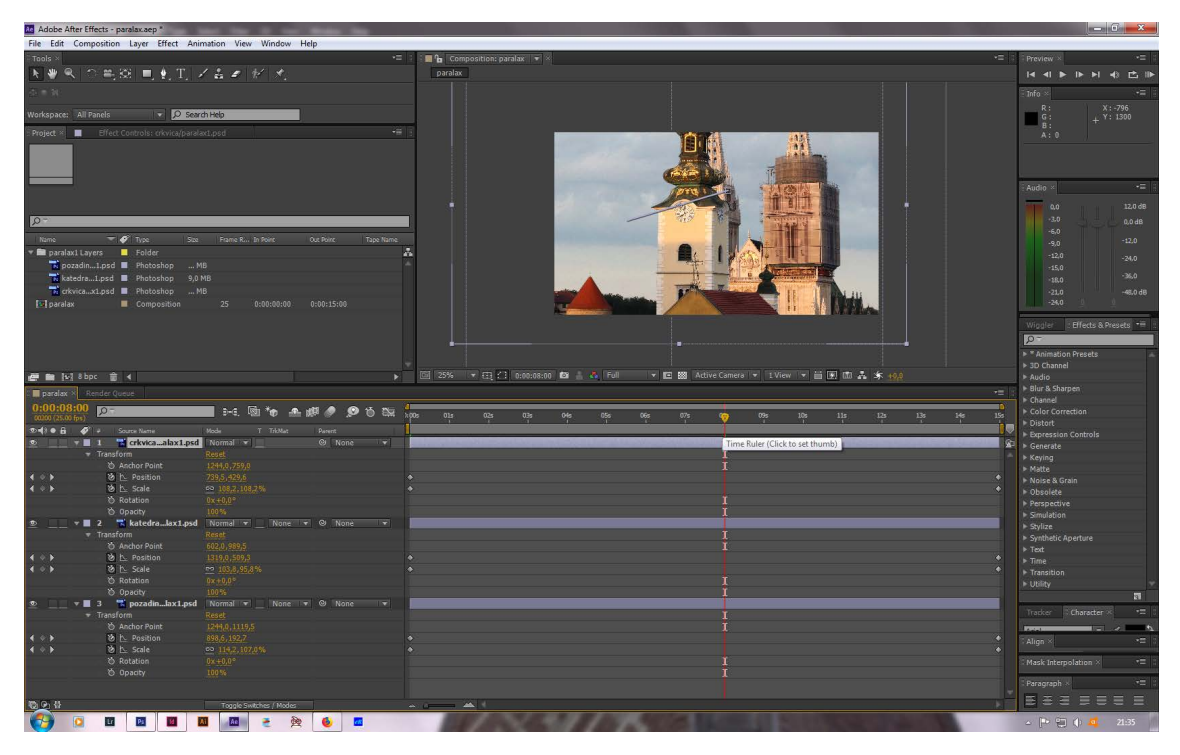

Slika 85: prikaz s ključnim točkama 2

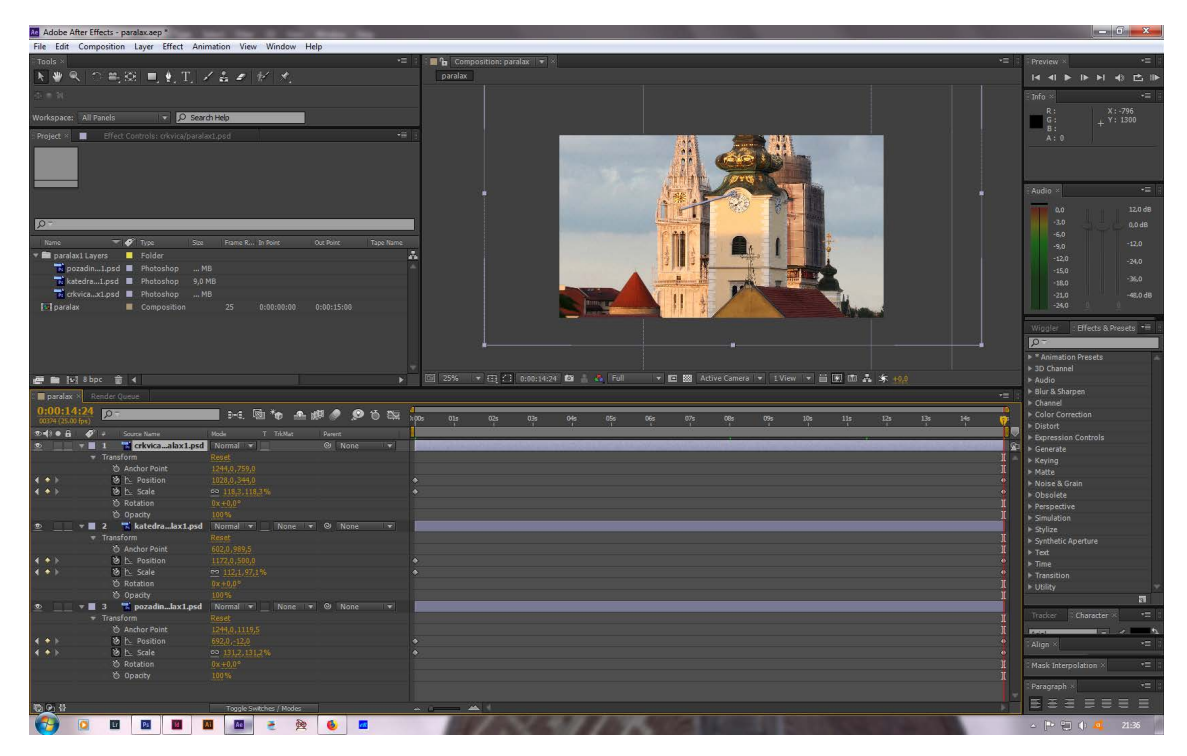

Slika 86: prikaz s ključnim točkama 3

Na kraju se video renderira na isti način kao i ostali video uradci u promotivnom videu te je pohranjen u Quick Time Movie datoteku.

## 3.5. Primjeri HDR fotografija korištenih u promotivnom videu

Fotografije su obrađivane u programu Adobe Photoshop pomoću alata HDR toning (slike 87 - 100). Obrađivane su umjereno, a obrada fotografija je kombinacija HDR fotografije i originala. Radi boljeg dojma, neke su fotografije retuširane. Slike su snimane fotoaparatom Canon EOS 350D i objektivom Canon EF 35-105 mm.

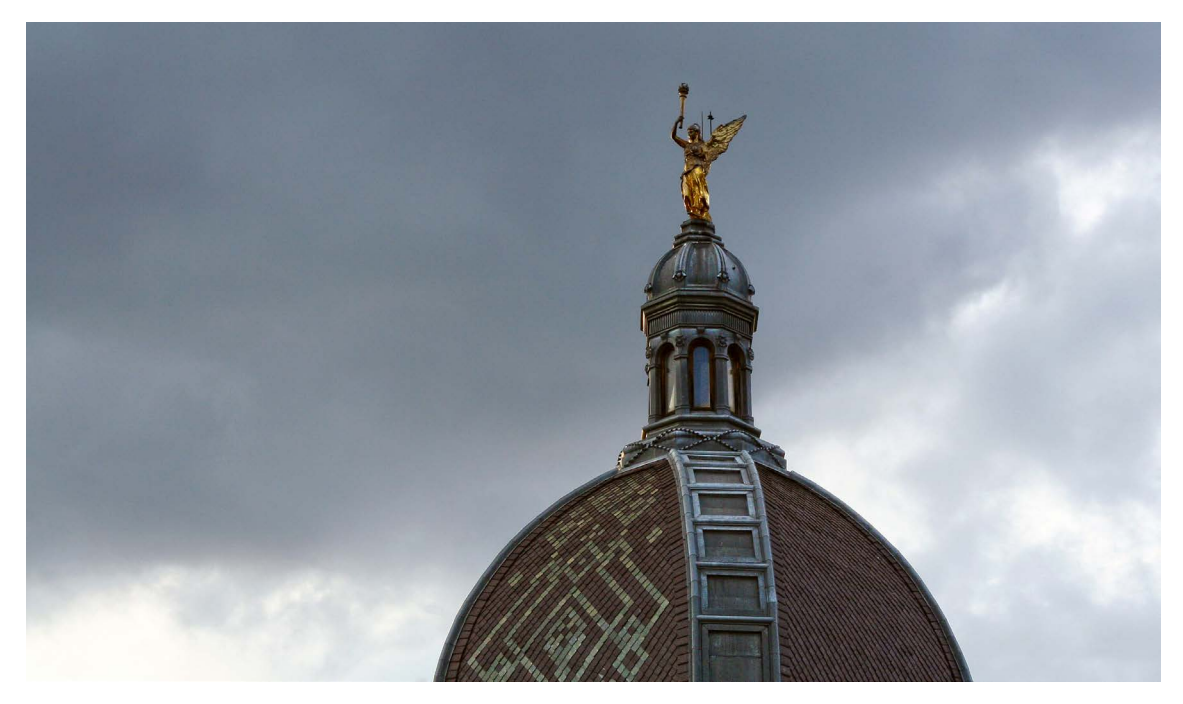

Slika 87: primjer obrađene fotografije 1

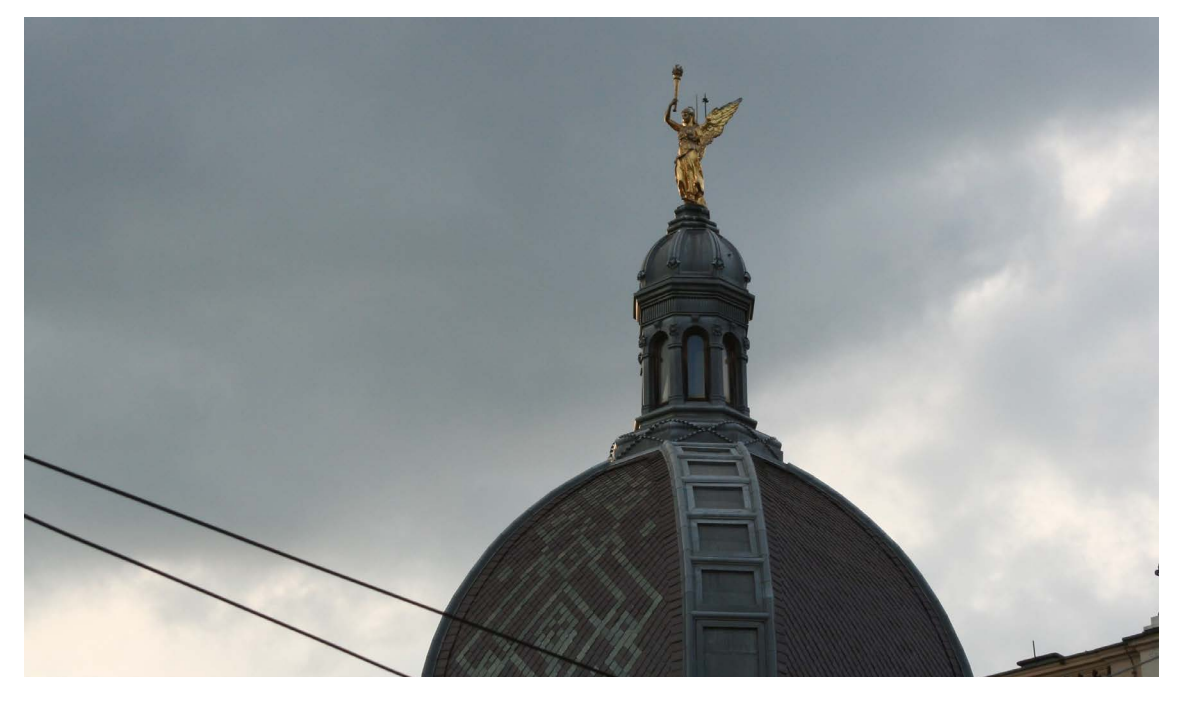

Slika 88: primjer neobrađene fotografije 1

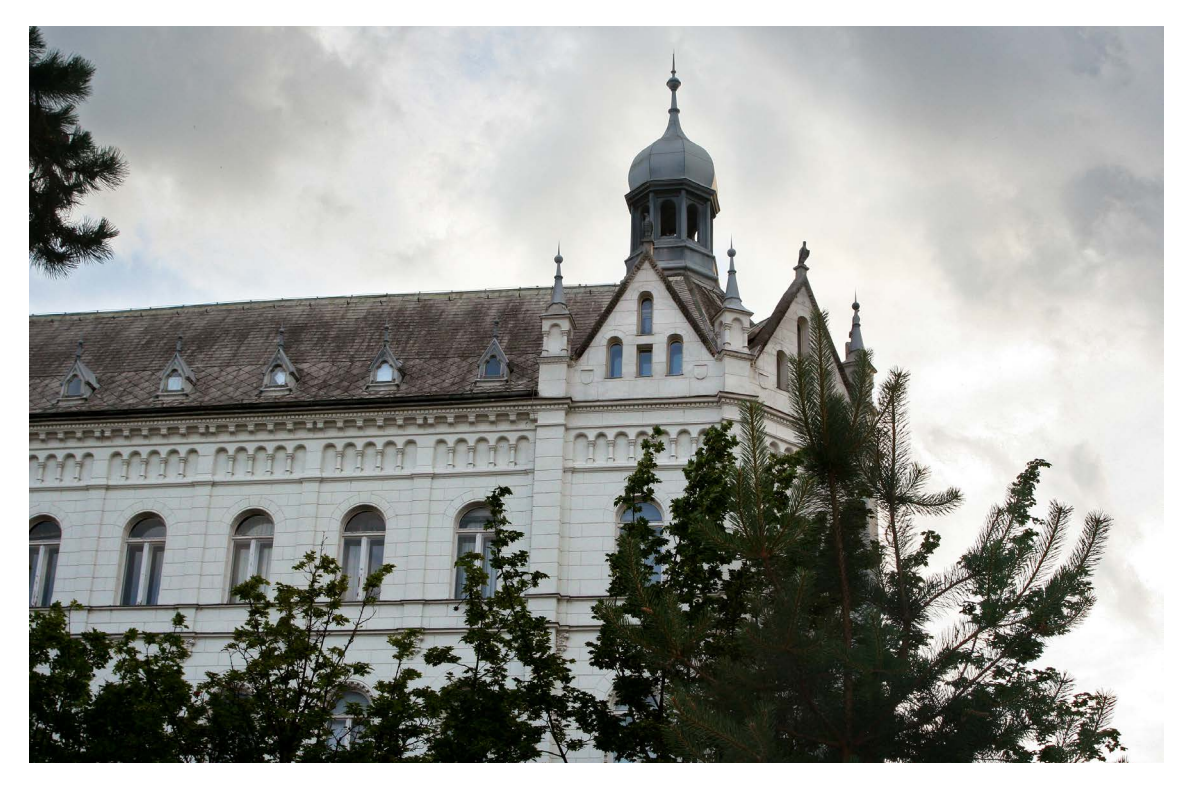

Slika 89: primjer obrađene fotografije 2

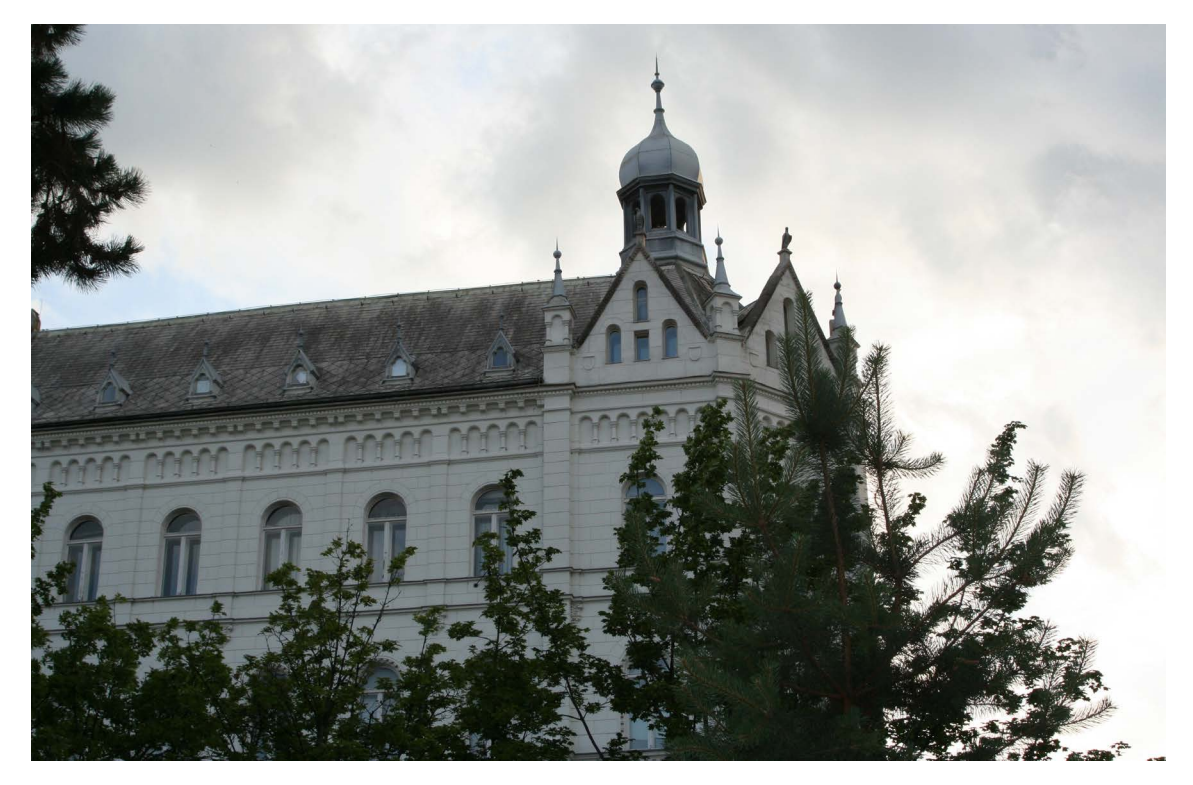

Slika 90: primjer neobrađene fotografije 2

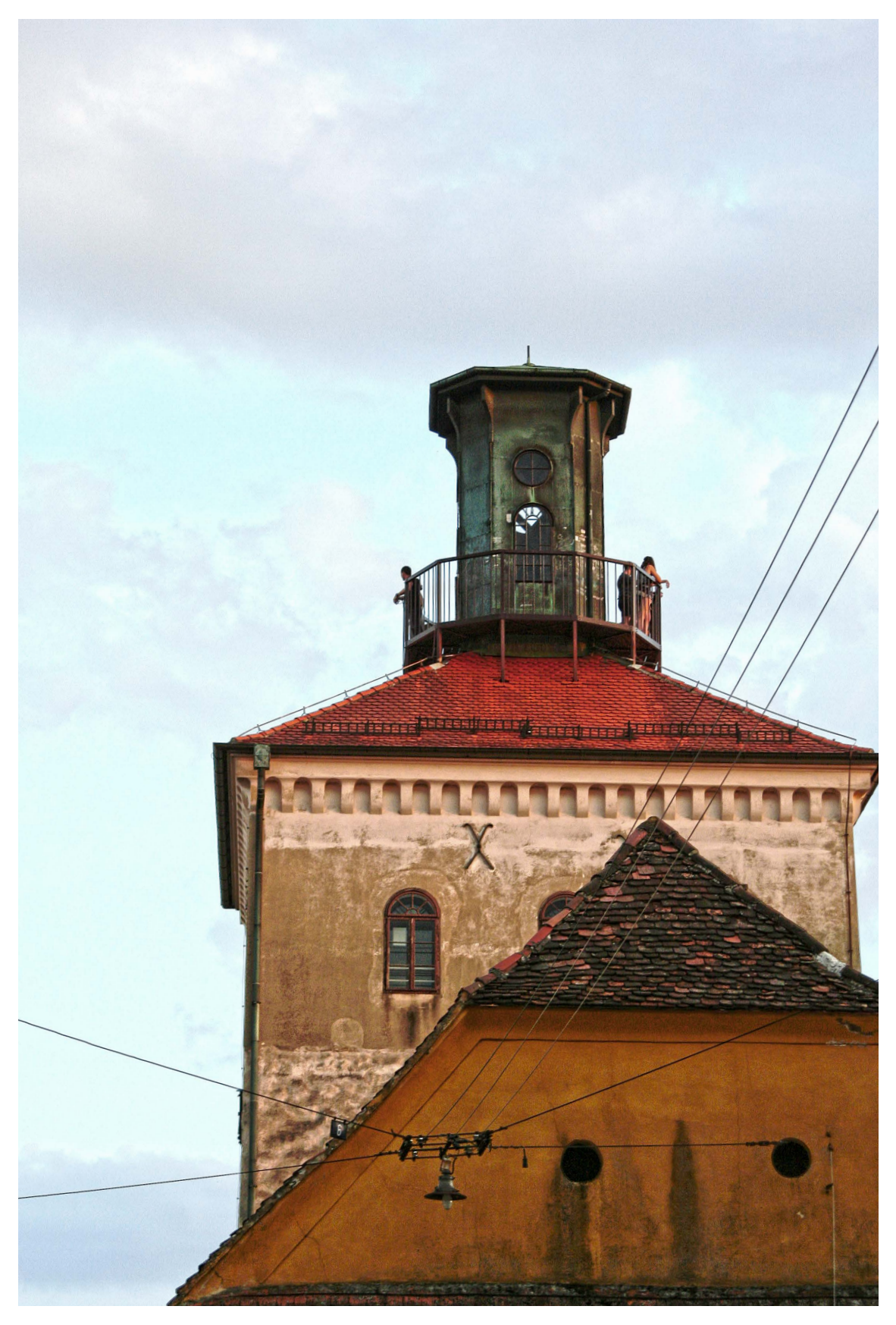

Slika 91: primjer obrađene fotografije 3

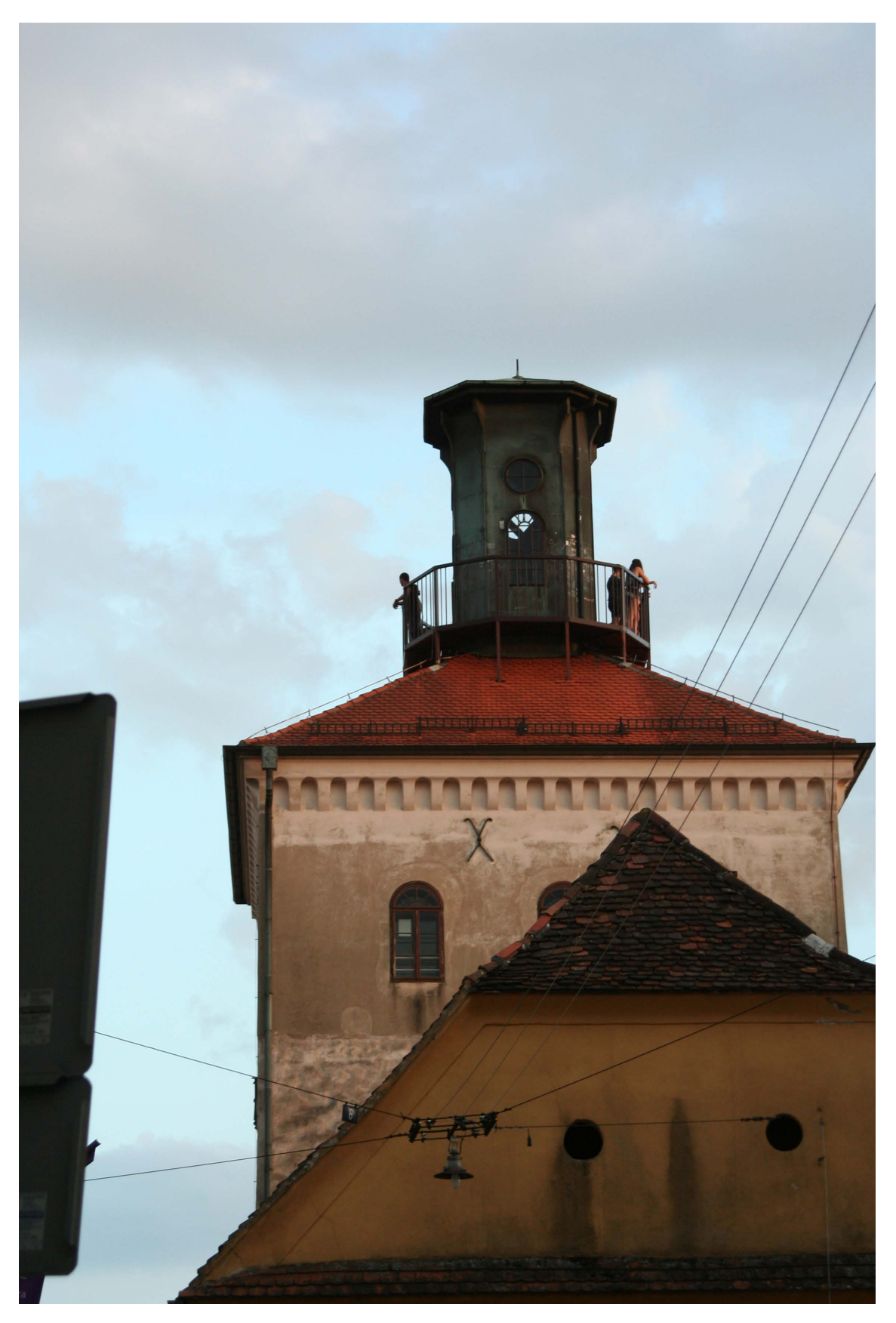

Slika 92: primjer neobrađene fotografije 3
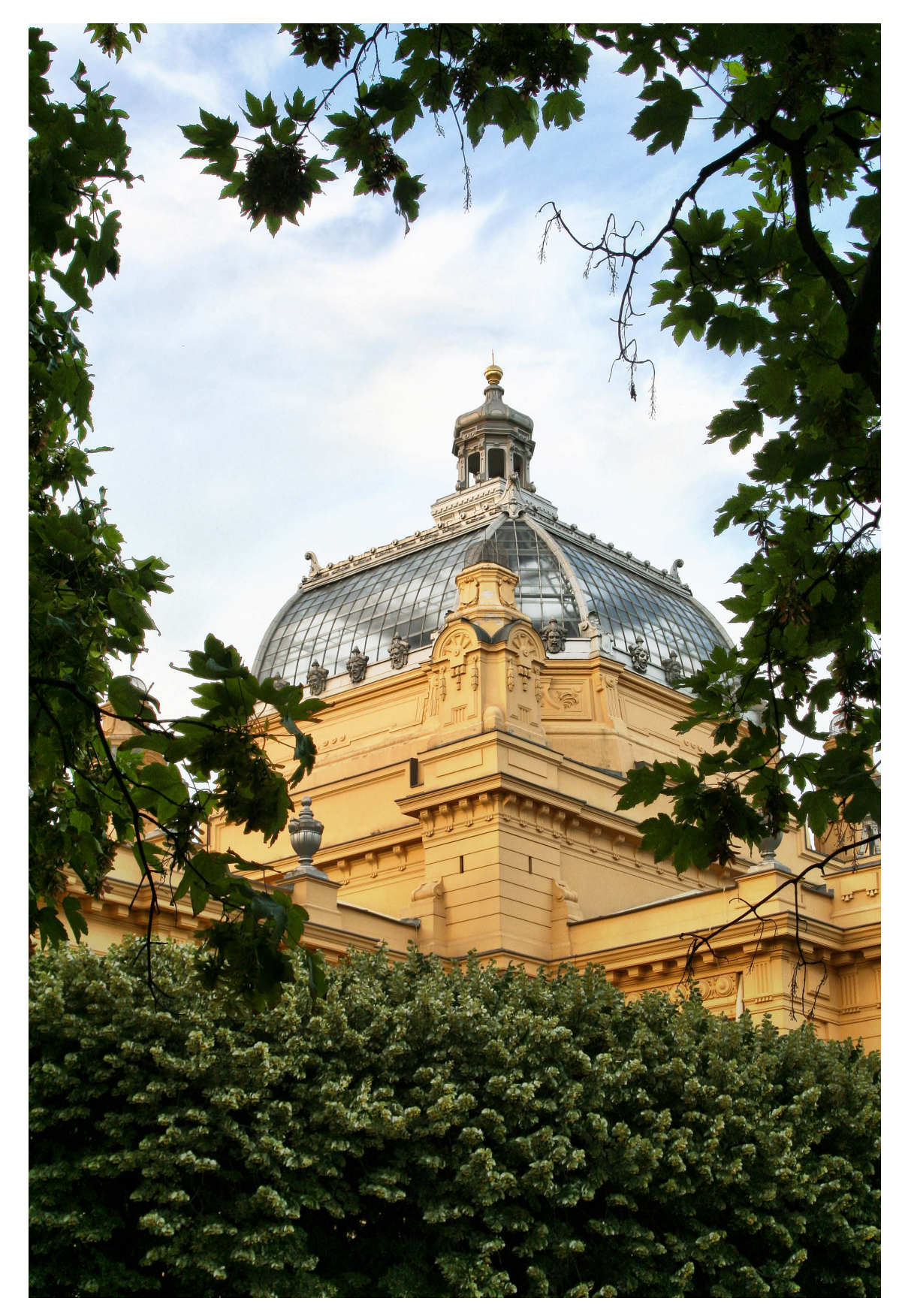

Slika 93: primjer obrađene fotografije 4

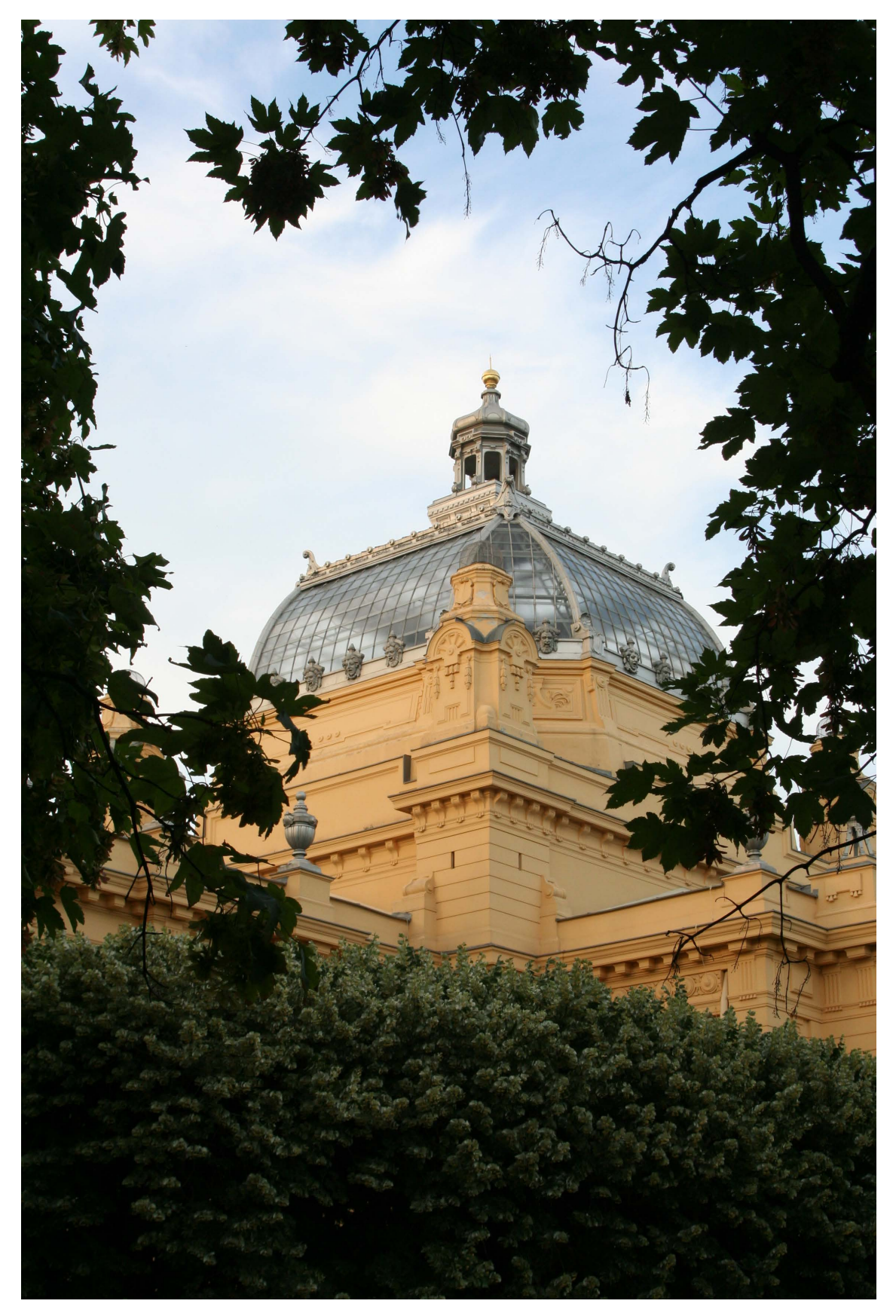

Slika 94: primjer neobrađene fotografije 4

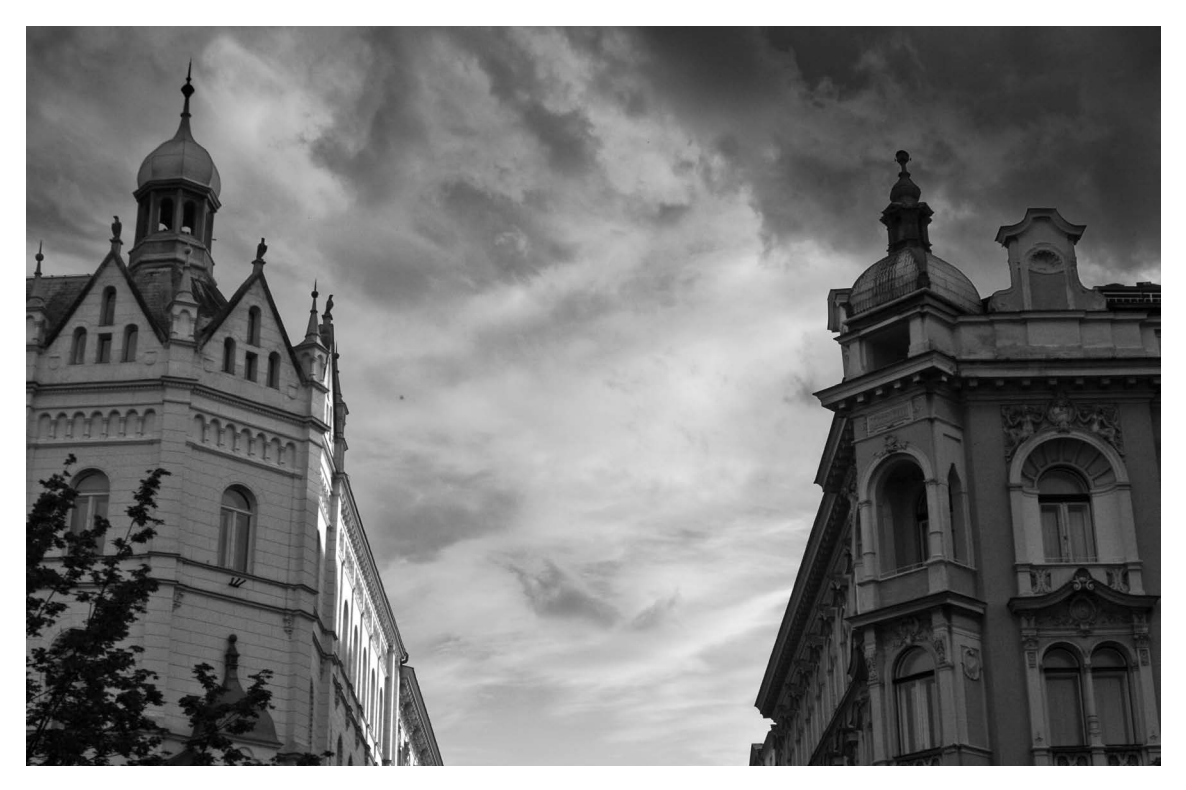

Slika 95: primjer obrađene fotografije 5

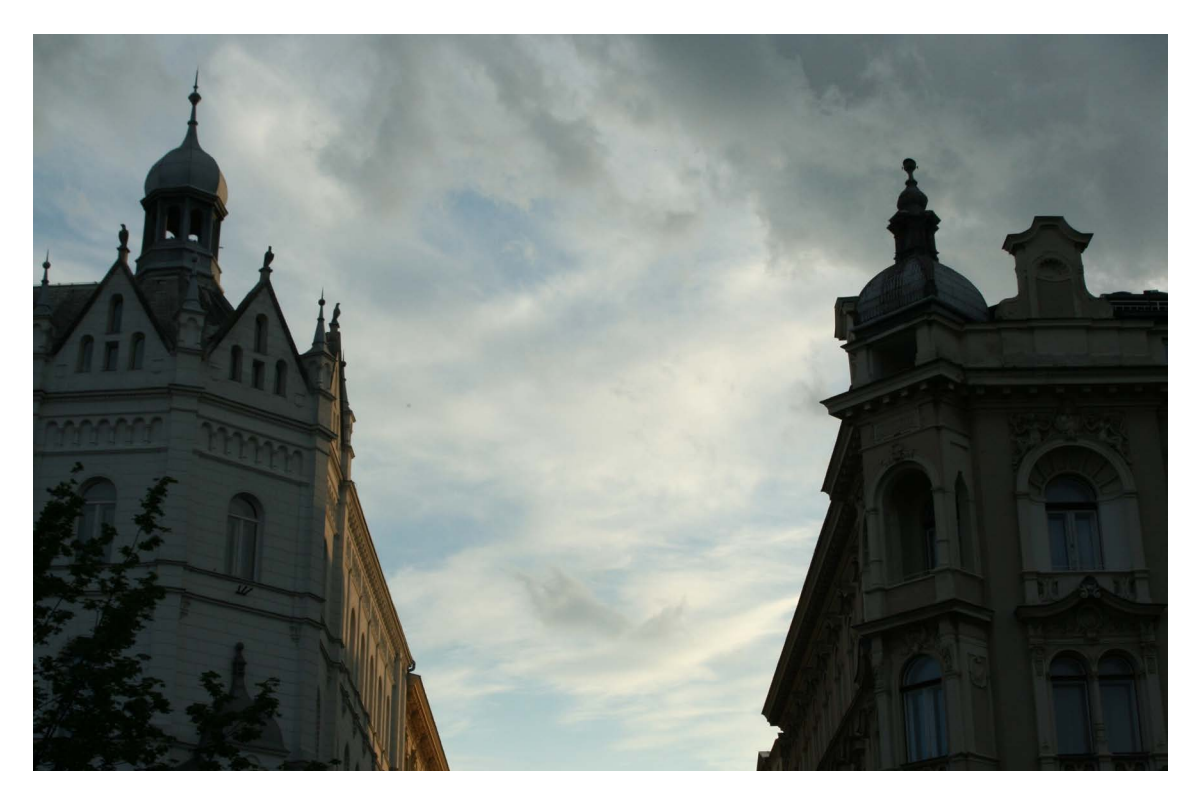

Slika 96: primjer neobrađene fotografije 5

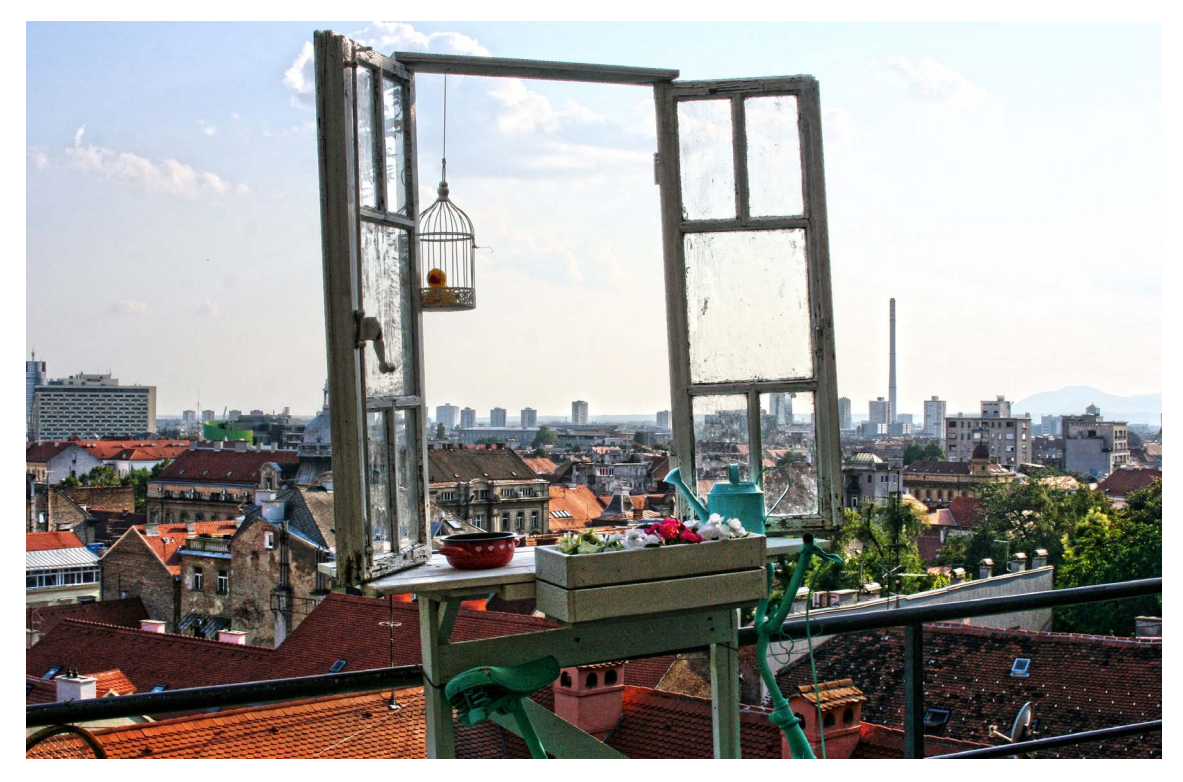

Slika 97: primjer obrađene fotografije 6

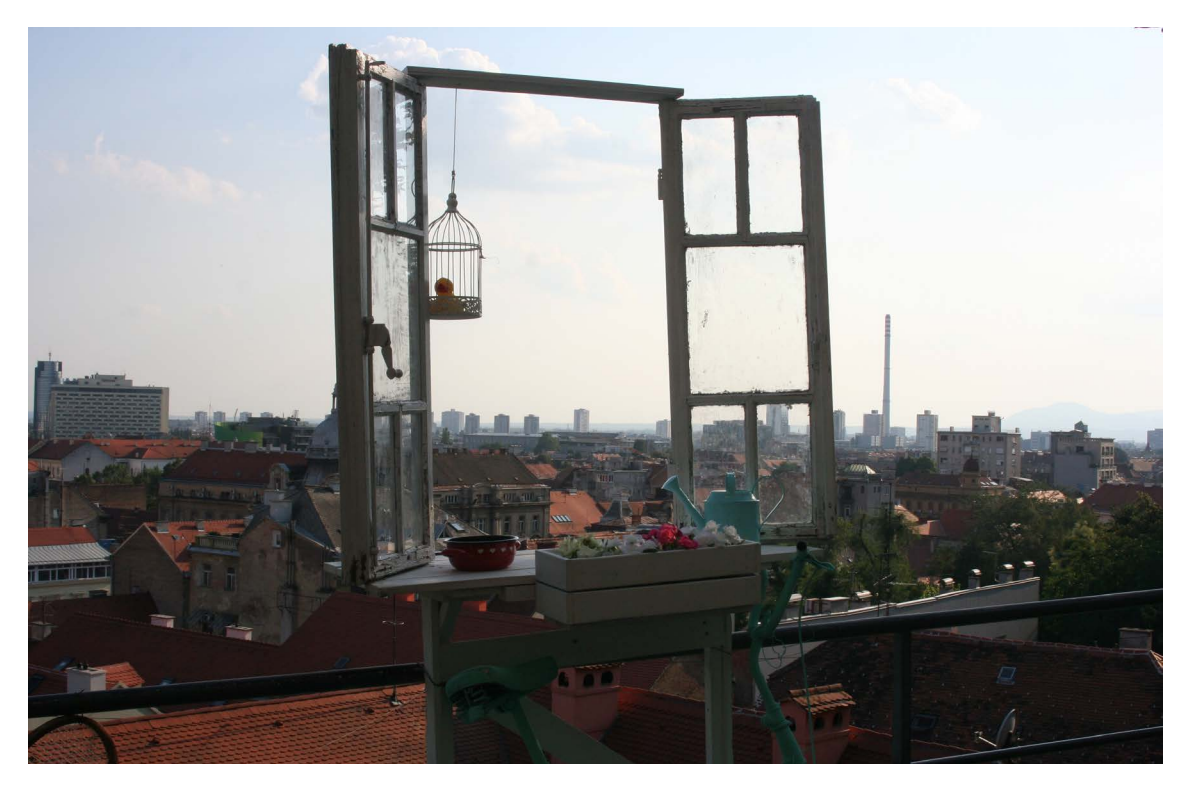

Slika 98 primjer neobrađene fotografije 6

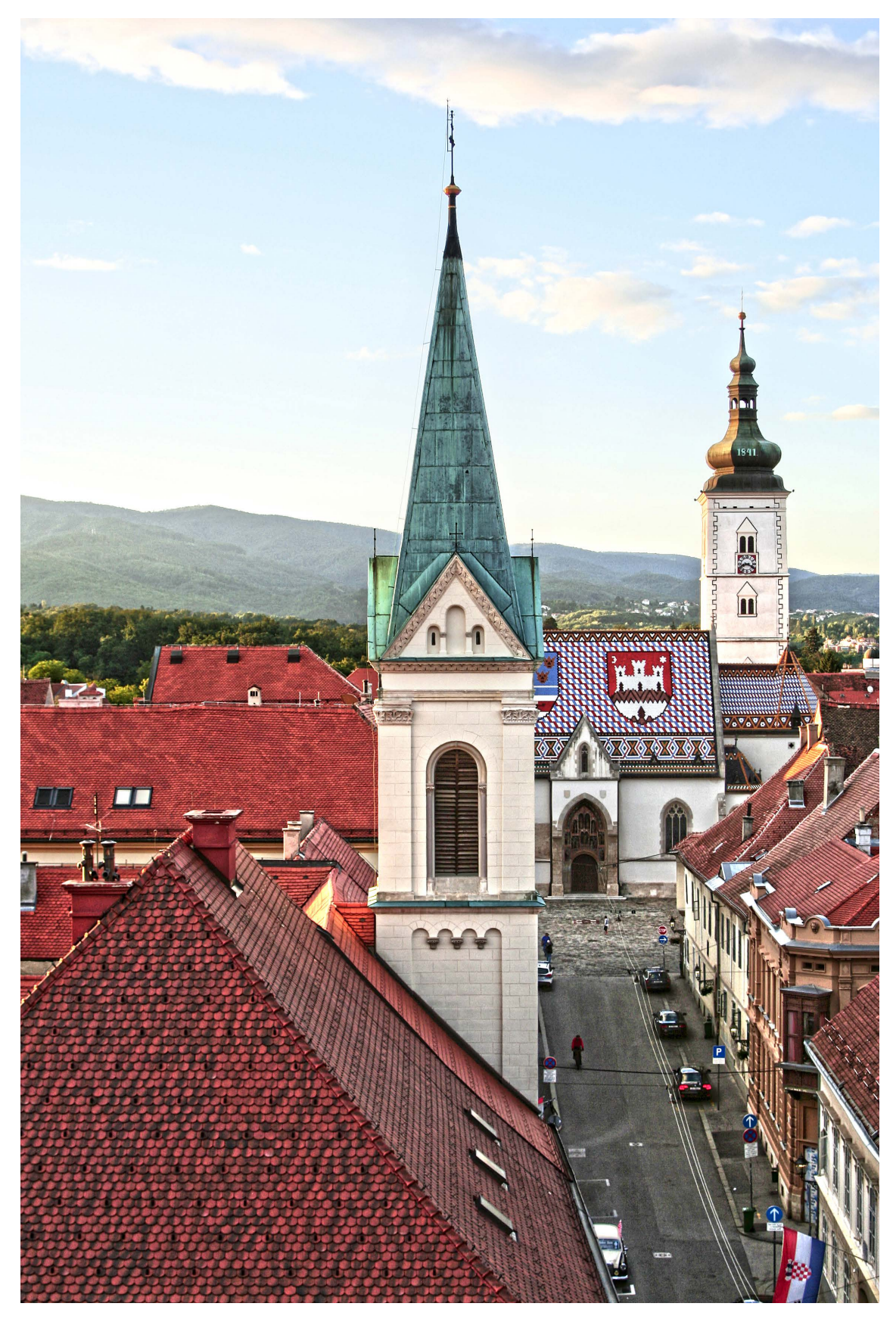

Slika 99: primjer obrađene fotografije 7

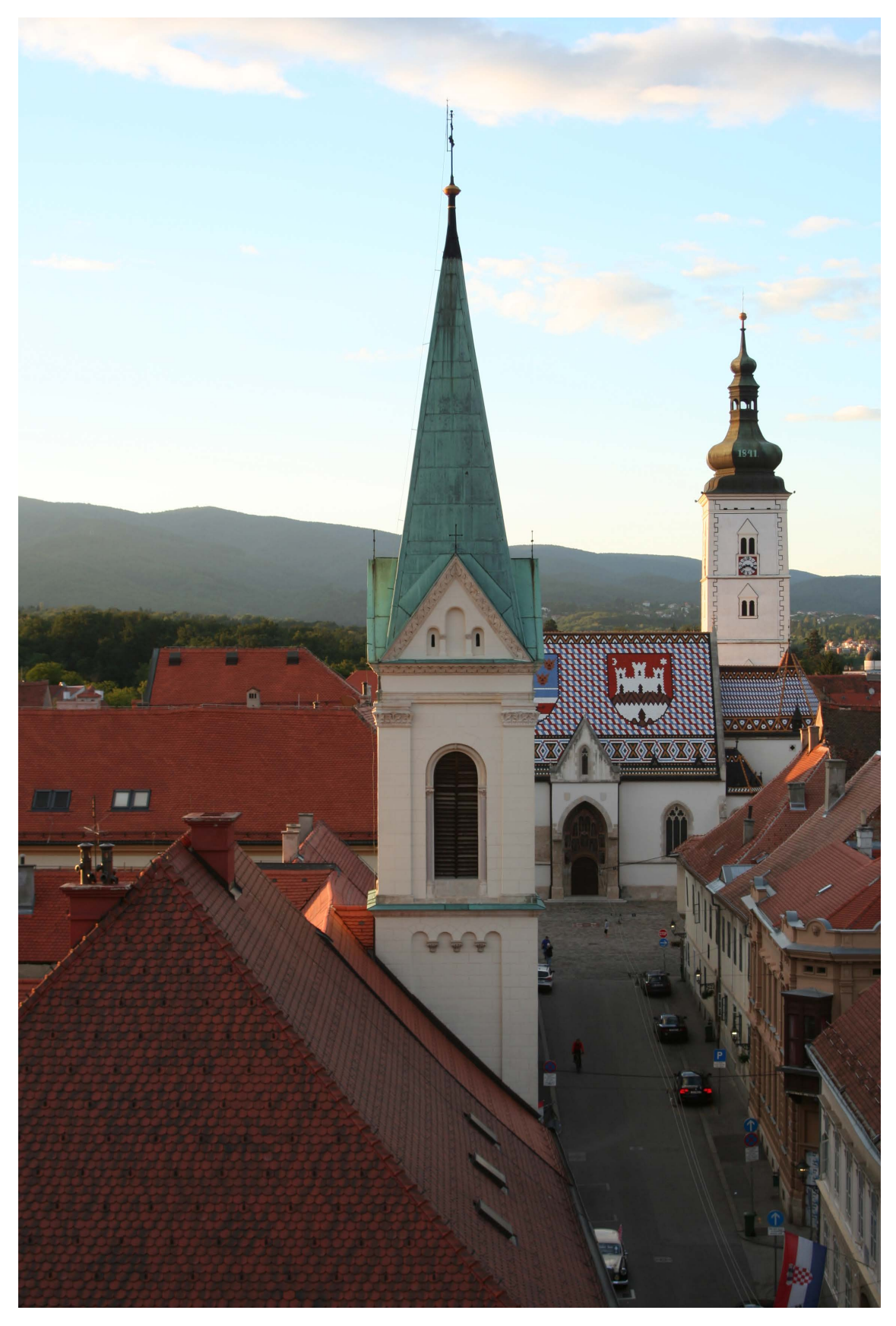

Slika 100: primjer neobrađene fotografije 7

## 3.6. Cinemagraph fotografska tehnika po fazama

U današnje vrijeme se ova tenika koristi sve više na raznim platformama za objavu fotografija. Posebno joj raste popularnost na Instagramu. Postupak izrade je vrlo jednostavan. Cinemagraph se stvara u programu Adobe Photoshop. Potrebna oprema su stativ i aparat kojim se mogu snimati filmovi. Scena ne smije biti statična, jer je cilj istaknuti neki pokret na posebno označenom dijelu fotografije. CInemagraph je spoj videa i fotografije. Prvo se snimi kratki video odabrane scene. Zatim se isti unese u računal. Cinemagraph se stvara u programu Adobe Photoshop. Potrebno je otvoriti opciju Timeline koja se nalazi u pregledniku Window. Opcijom Add Media se u programu otvara video (slika 101). Zatim se odabire dio videa koji će se obrađivati (slika 102).

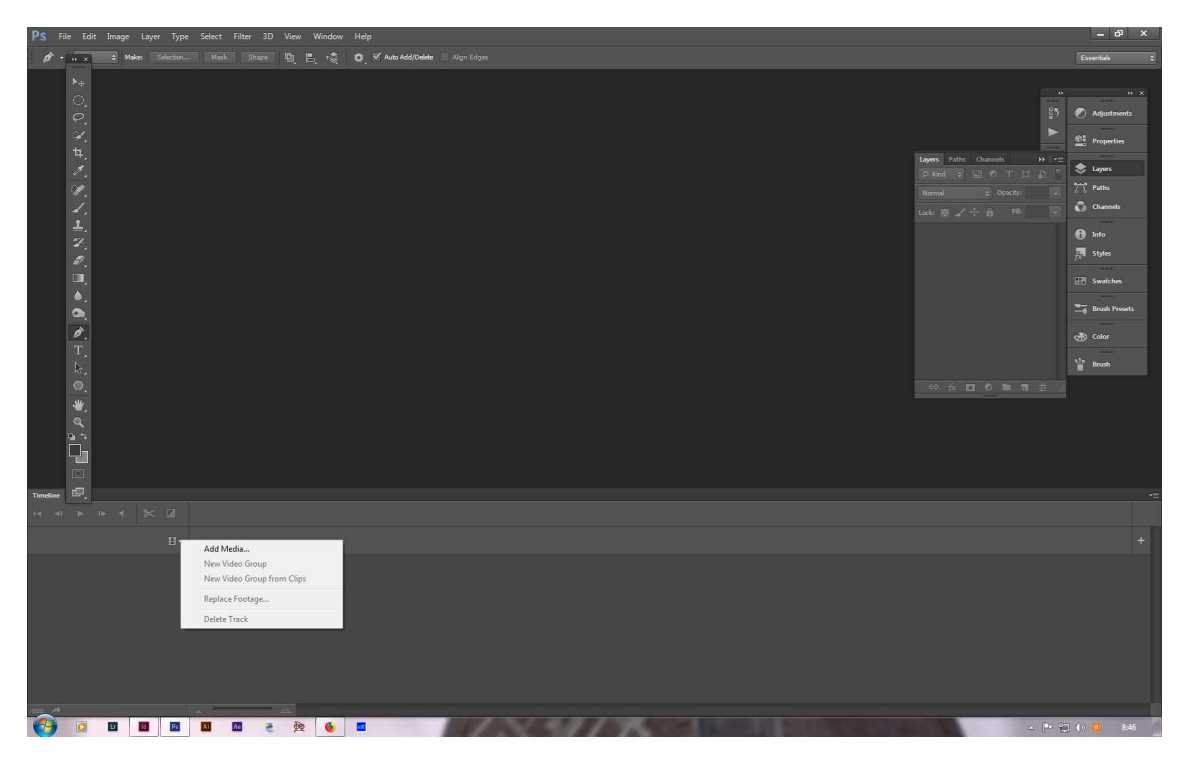

Slika 101: opcija za otvaranje videa u programu Adobe Photoshop

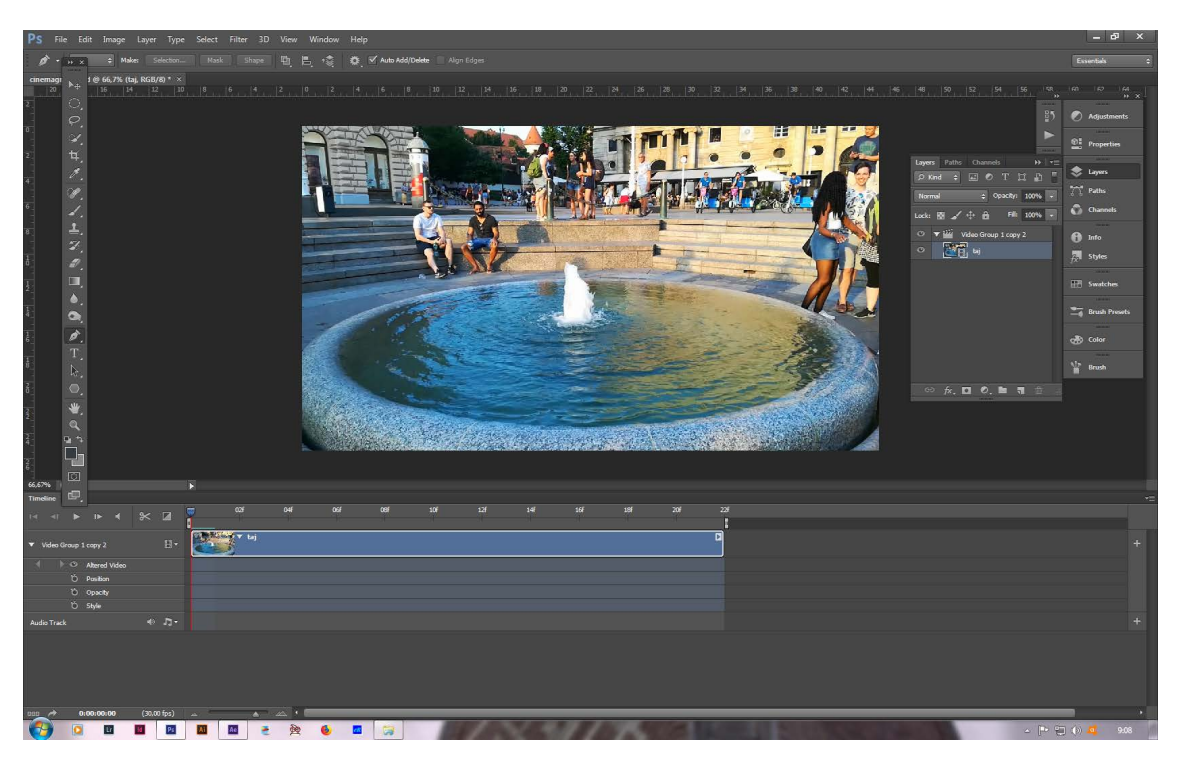

Slika 102: odabran dio videa

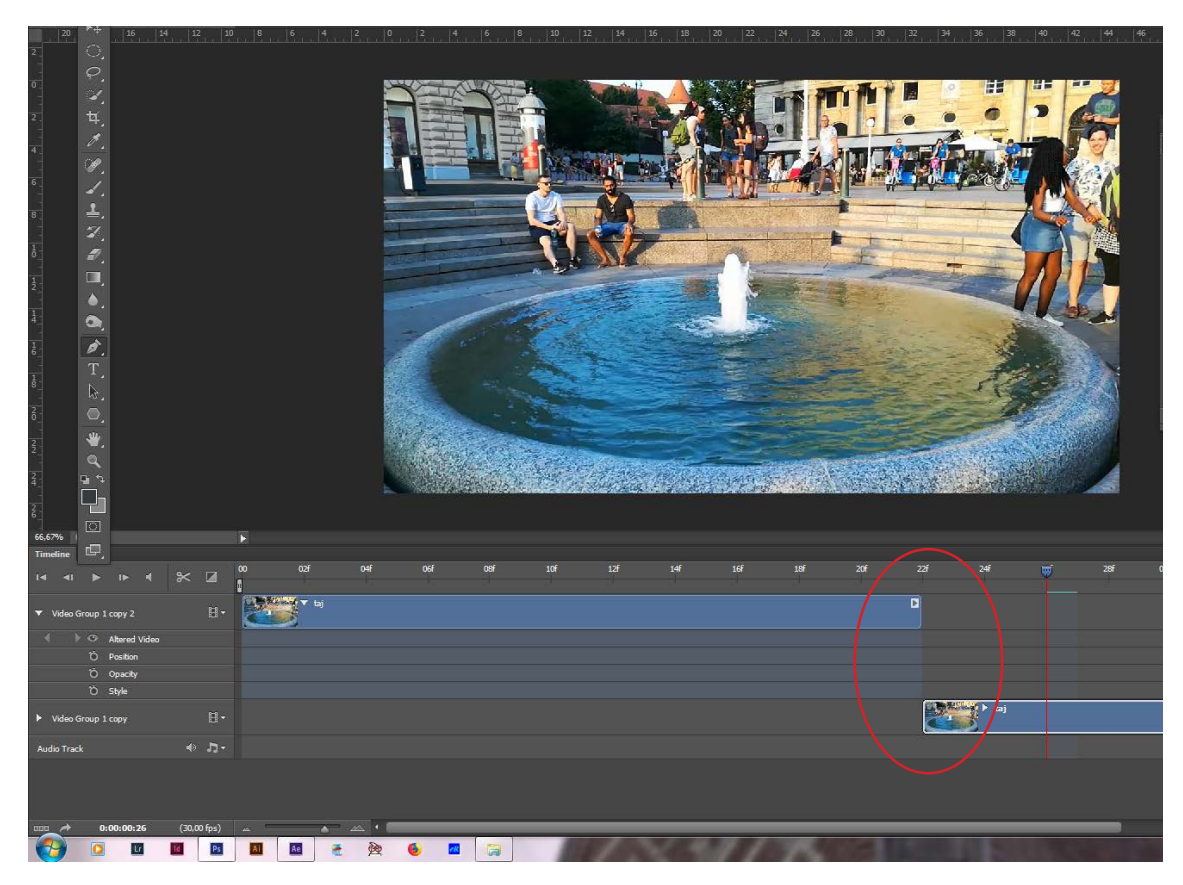

Slika 103: duplicirani video

Potrebno je izrezati sam početak videa, jer će to kasnije u izradi imati važnu ulogu. Nakon što je uklonjen sam početak videa, taj se isti video kopira i smjesti u traci ispod. Važno je da počinje točno na mjestu gdje završava prvi video (slika 103). Da bi pokret koji se želi istaknuti bio kontinuiran, odnosno da bi se ta petlja zatvorila, potrebno je spojiti zadnji dio kopiranog videa s prvim tako da ne dolazi do vidljivih promjena. To se postiže tako da se zadnji dio prvog videa nastavlja na prvi dio kopiranog. To se postiže tako da se kopirani video proširi na lijevo prema početku te se na taj se način vrati onaj uklonjeni dio na samom početku izrade. Nakon toga se zadnji dio proširenog videa ukloni do mjesta gdje završava prvi video. To mjesto je bitno, jer kada bi se kopirani video nastavljao kao da mu nije uklonjen zadnji dio, nastavio bi se točno na mjestu gdje je prva scena prvog videa. Petlja je zatvorena, ali pokret još nije kontinuiran. Da bi se postigao efekt kontinuiranog pokreta, treba smanjiti neprozirnost na prvom videu. Prvi video treba postupno prelaziti u drugi, tako da se njegova neprozirnost mijenja od 100 % prema 0 % na samom kraju (slika 104).

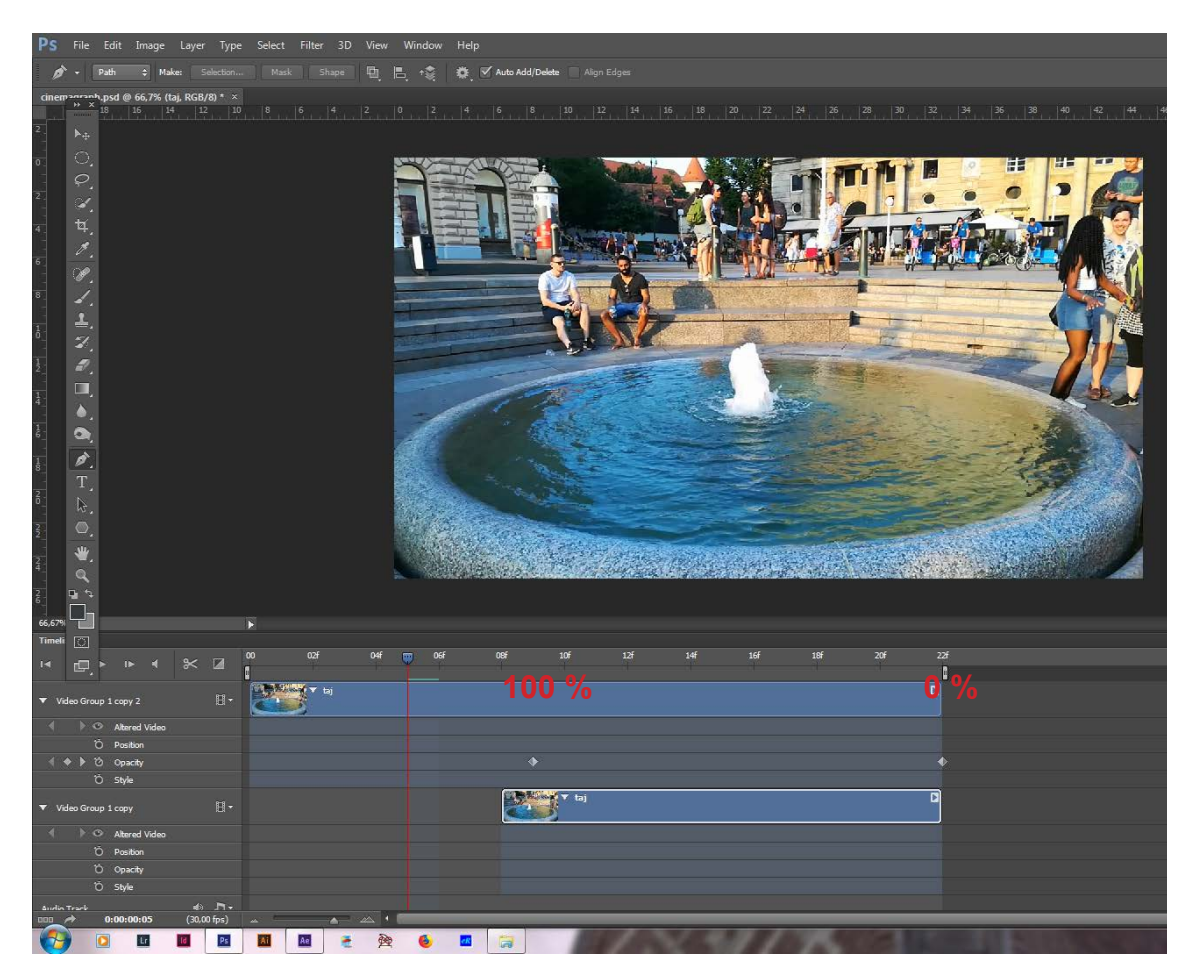

Slika 104: prilagođena neprozirnost prvog videa

U ovom trenutku je postignut kontinuirani pokret bez vidljivog spoja i tada se odabire kadar koji će predstavljati statički dio. Nakon što se odabere taj kadar, potrebno je napraviti novi sloj u kojem će se nalaziti fotografija. Tada se na fotografiji označi dio gdje će biti pokreta (slika 105).

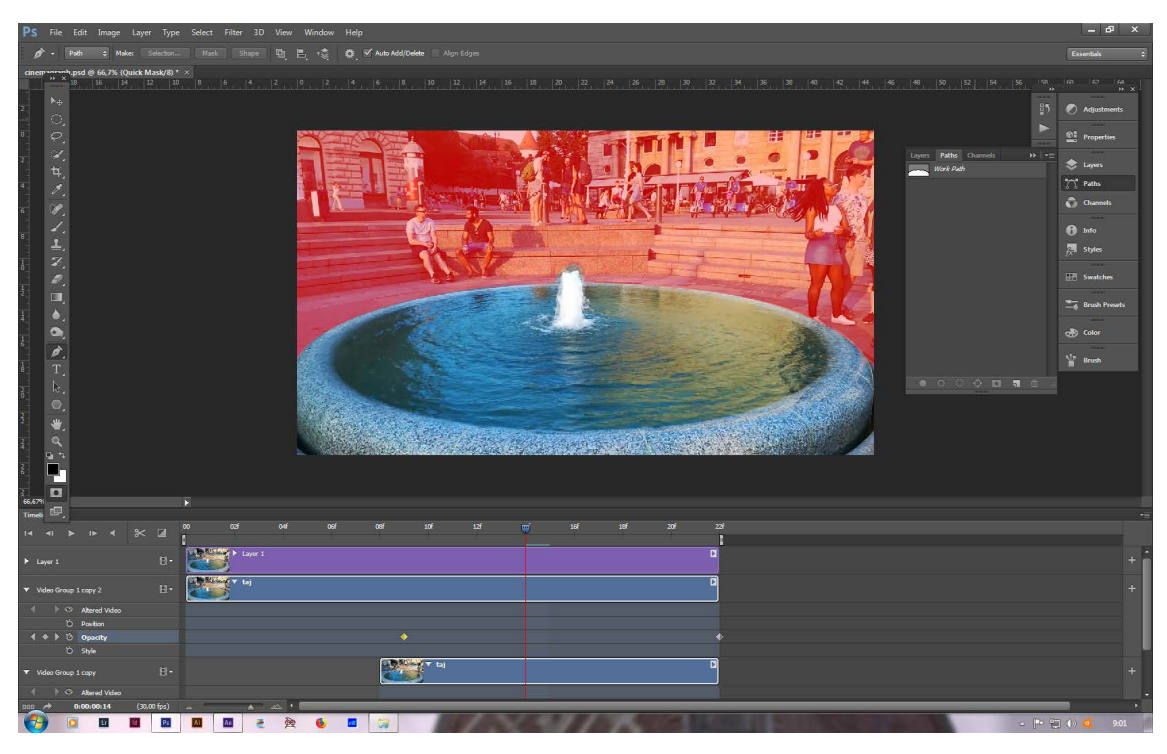

Slika 105: označen dio gdje će biti pokreta

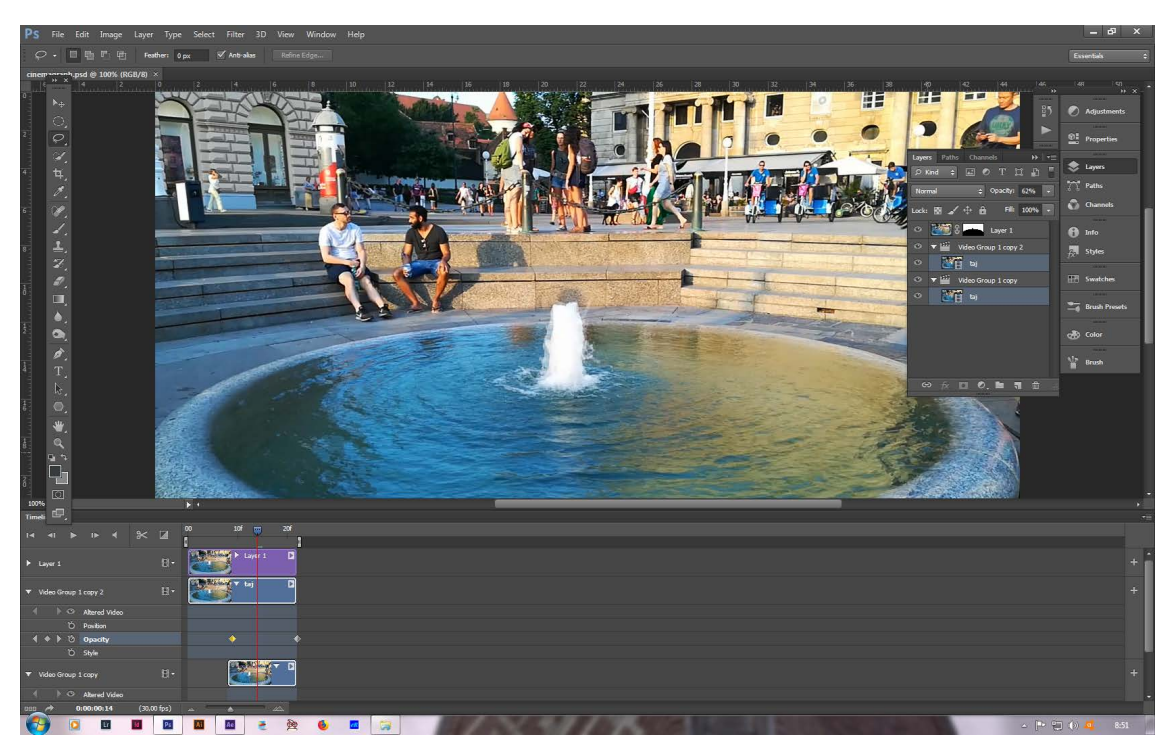

Slika 106: cinemagraph pred pohranjivanje na računalo

Potrebno je pohraniti dokument na računalo u odgovarajućem formatu (slika 106). Cinemagraph se pohranjuje u nekom od formata za objavu na Internet. Najčešći format je gif. Datoteke u tom formatu su lagane i pogodne za objavu na Internet te se brzo učitavaju. Datoteka se pohranjuje tako da se odabere opcija Save for Web koja se nalazi u padajućem izborniku File. Kada se otvori prozor s opcijama, potrebno je odabrati format gif te ostale odabrane opcije prikazane na slici (slika 107).

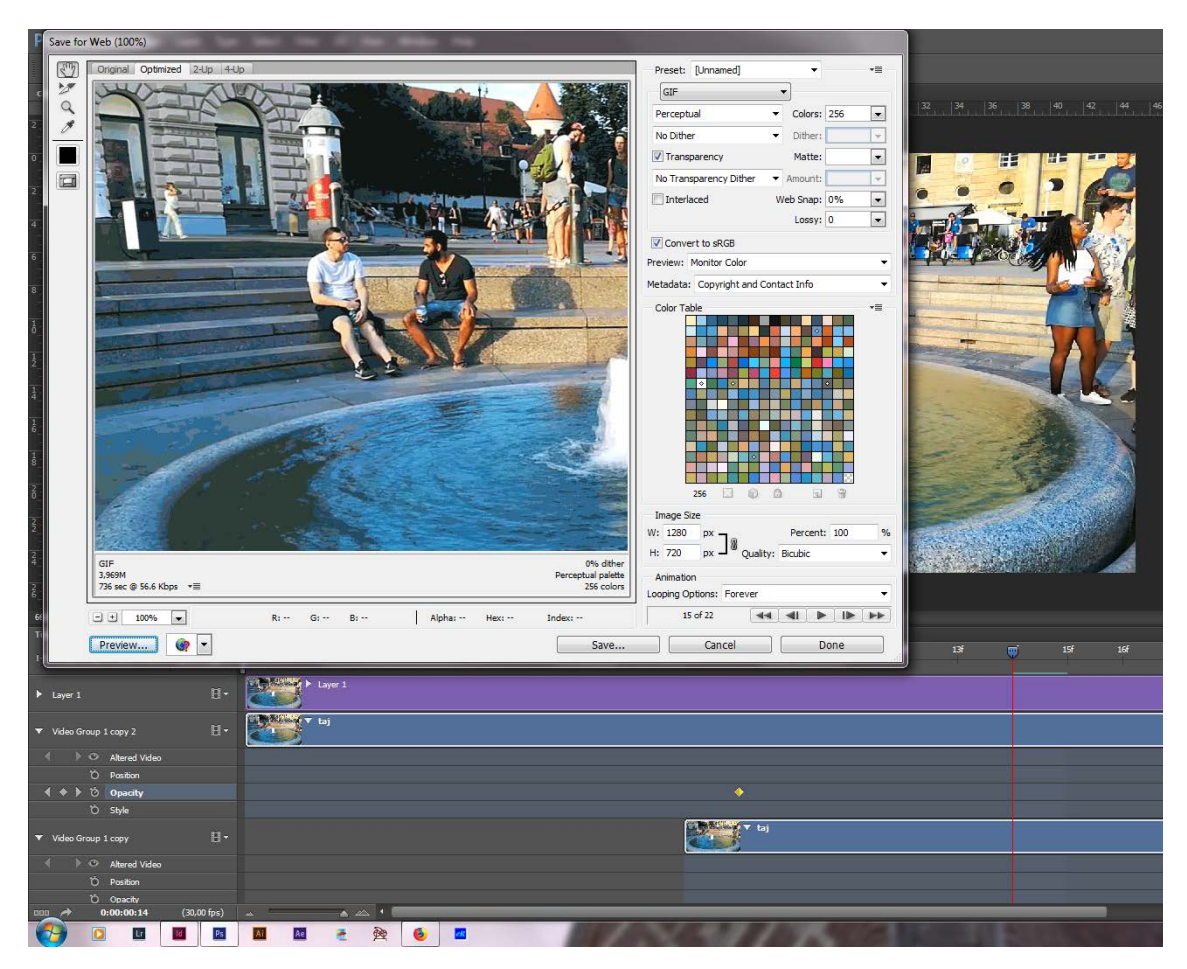

Slika 107: pohranjivanje na računalo

### 3.7. Glazbena podloga

Zvuk je bitan element svakog videa bez kojeg vizualni sadržaj djeluje isprazno. Zvuk se u videu može pojaviti u obliku naracije, glazbe ili pojedinačnih zvukova koji odgovaraju radnji koja se odvija u videu. Glazba može biti posebno jak element koji podržava, naglašava i ponekad manipulira osjećajima gledatelja. Glazba se može birati prije montiranja videa ili nakon. Teško ju je uskladiti naknadno. Zato se u većini slučajeva glazba odabire prije početka montiranja, koje se onda prilagođava glazbi. Budući da se video u montaži komponira od više manjih segmenata, često je lakše namjestiti njihovo trajanje prema glazbi. Glazbena podloga korištena u ovom promotivnom videu je pjesma naziva "Bitter" koju je komponirao i aranžirao gospodin Mladen Domić, a čija je autorica teksta njegova supruga Darija Domić. Pjesmu pjeva Jasmina Alihodžić. Snimana je u kućnom studiju, u stanu gospodina Mladena i njegove supruge Darije (slika 109). Snimana je i aranžirana u programu Samplitude Pro X3 Suite (slika 108).

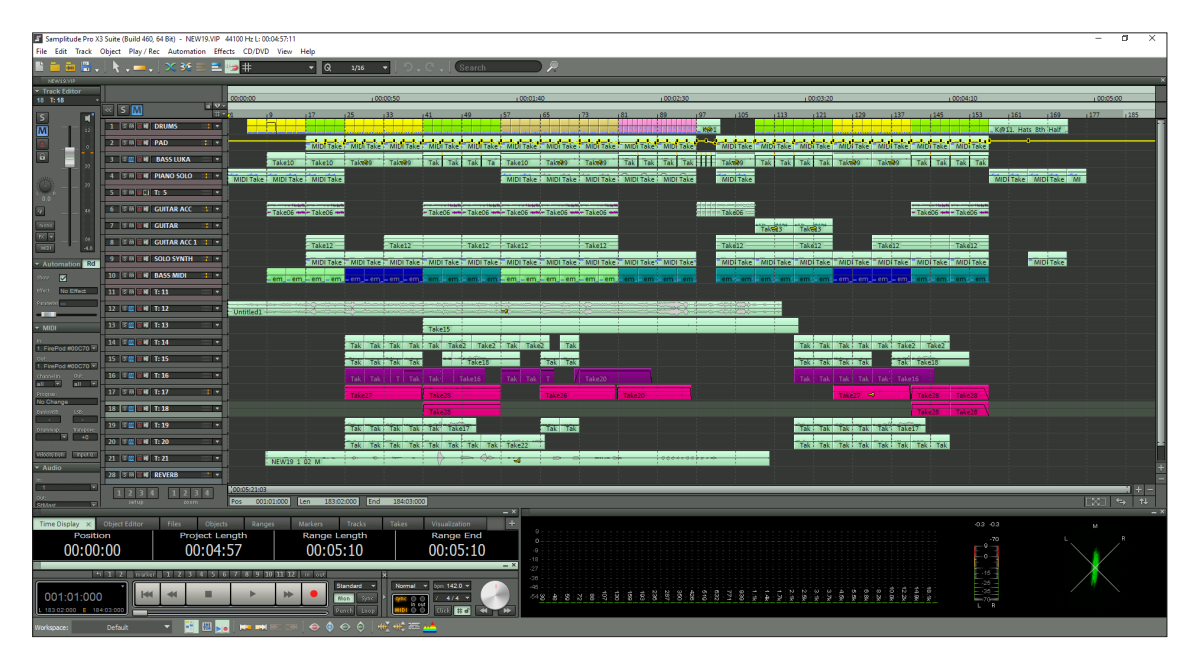

Slika 108: aranžiranje pjesme "Bitter"

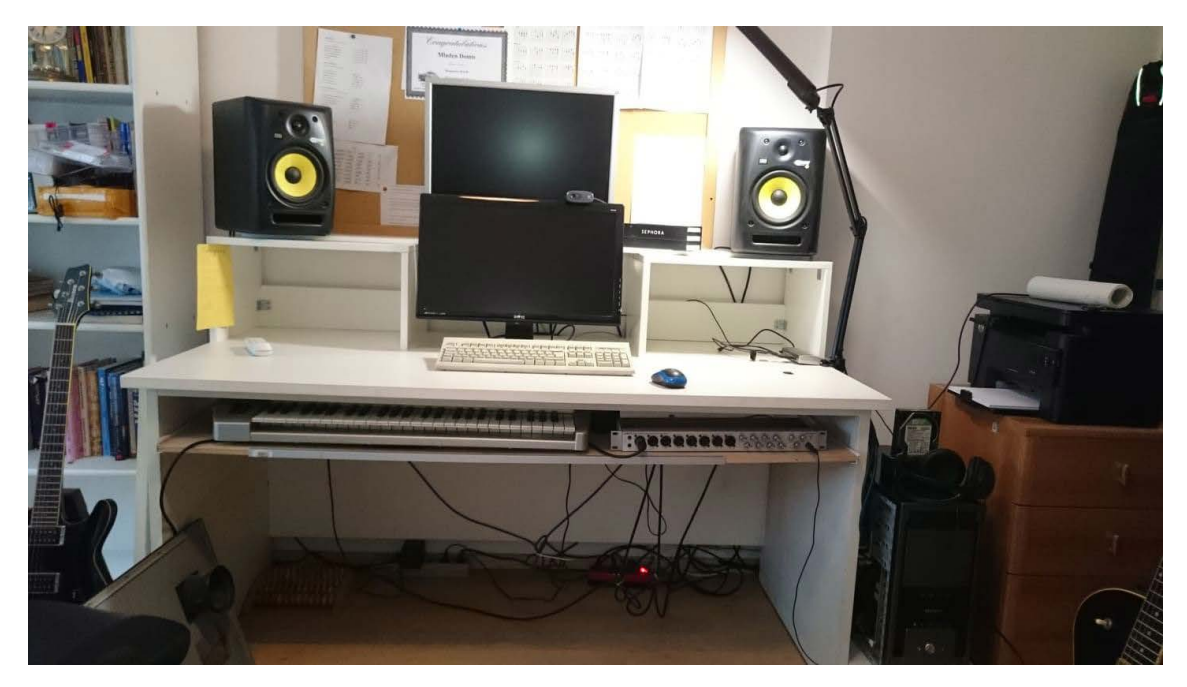

Slika 109: kućni studio gospodina Mladena Domića

# 5. ZAKLJUČAK

Korištenjem raznih fotografskih tehnika, od fotografija se može napraviti atraktivan video, koji će privući ciljanu publiku više od prikaza nanizanih fotografija koje se pregledavaju jedna za drugom. Iako je u ovom diplomskom radu jedan dio ispunjen nanizanim fotografijama, video je dinamičan i atraktivan upravo radi korištenja navedenih fotografskih tehnika. Svi radovi su objedinjeni u jedan video i prilagođavali su se prema glazbenoj podlozi.

Dolaskom novih tehnologija, razvijaju se i nove hibridne vrste fotografskih tehnika koje su vrlo prihvaćene u medijima. Prezentacijom novih tehnika može se pobuditi interes za drugačijim načinima korištenja tradicionalnih tehnika. Posebno je prihvaćena HDR fotografija, iako se zna dogoditi da se pretjera s efektima koje ta tehnika obrade fotografija nudi. Kod HDR fotografija je dinamički raspon isti kao i dinamički raspon snimane scene. Problem u interpretaciji dinamičkog raspona predstavlja činjenica da se on drukčije određuje i izražava kroz pojedine faze fotografskog sustava. Kako bi se došlo do zadivljujućih fotografija potrebno je znanje, trud, kreativnost, umjerenost, dobar ukus i upornost. Pri obradi svake fotografije treba pristupiti na drugačiji način i koristiti drugačije postavke. Fotografske tehnike imaju svoju budućnost u narednim godinama, a razvitak novih hibridnih tehnika, tek je na začetku.

### **POPIS SLIKA**

| slika | 1         | Muybridgeov konj u galopu, str. 6 (dostupno na:https://upload.wikimedia.org/ |
|-------|-----------|------------------------------------------------------------------------------|
|       |           | wikipedia/commons/b/bd/Muybridge_horse_jumping.jpg);                         |
| slika | 2         | primjer obrađene fotografije paralaks fotografskom tehnikom, str. 11;        |
| slika | 3         | primjer HDR fotografije izrađene od samo jedne fotografije, str. 13;         |
| slike | 4 - 11    | primjeri eksponiranih fotografija i primjer HDR fotografije, str. 14 - 16;   |
| slika | 12        | uvedene slike u program Lightroom Pro, str. 18;                              |
| slika | 13        | postupak otvaranja slika iz Lightrooma u Photomatix Pro, str. 19;            |
| slika | 14        | opcije pri otvaranju slika iz Lightrooma u Photomatix Pro, str. 20;          |
| slike | 15 - 18   | ponuđene kombinacije, opcije 1 - 3 i odabrana kombinacija, str. 20 - 22;     |
| slika | 19        | stvaranje HDR fotografije u Lightroomu, str. 22;                             |
| slike | 20 - 23   | stvaranje HDR fotografije u programu Adobe Photoshop, str. 23 - 24;          |
| slike | 24 - 31   | primjeri mogućih problema prilikom korištenja HDR tehnike, str. 25 - 28;     |
| slika | 32        | primjer retuširane fotografije, str. 31;                                     |
| slika | 33        | storyboard, str. 32;                                                         |
| slike | 34 - 52   | stvaranje stop motion videa u programu Adobe After Effects, str. 32 - 41;    |
| slike | 53 - 64   | stvaranje time lapse videa u programu Adobe After Effects, str. 42 - 48;     |
| slike | 65 - 72   | stvaranje hyper lapse videa u programu Adobe After Effects, str. 49 - 53;    |
| slike | 73 - 86   | stvaranje paralaks fotografije u programu Adobe After Effects, str 54 - 61;  |
| slike | 87 - 100  | primjeri HDR fotografija korištenih u promotivnom videu, str. 62 - 71;       |
| slike | 101 - 107 | stvaranje cinemagrapha u programu Adobe Photoshop, str. 72 - 76;             |
| slika | 108       | aranžiranje pjesme "Bitter", str. 77;                                        |
| slika | 109       | kućni studio gospodina Mladena Domića, str. 78.                              |
|       |           |                                                                              |

#### LITERATURA

- Buza T. (2011). HDR fotografija 1 osnovni pojmovi, dostupno na: https://fotografija.hr/hdr-fotografija-1-osnovni-pojmovi/, 15.6.2018.
- 2. Tone mapping, dostupno na:https://en.wikipedia.org/wiki/Tone\_mapping, 5.6.2018.
- Mikota M., Pavlović I. (2008). Analiza semantičkih svojstava fotografija objavljenih u tiskanim medijima i na internetu – usporedba stanja u Hrvatskoj i svijetu, Zbornik radova 2. Međunarodni simpozij "Učinkovito djelovanje - put u vrijeme znanja", Kos, I. (ed.), 68-70, ISSN: 1846-7539, Varaždin, rujan 2008., Elektrostrojarska škola Varaždin, Varaždin
- Mikota M. (2011). HDR fotografija novi izazovi u realizaciji i reprodukciji fotografske slike 15. međunarodna konferencija tiskarstva, dizajna i grafičkih komunikacija Blaž Baromić – Zbornik radova, Mikota, M. (ur.), 88-98, ISBN 978-953-56838-1-0, Senj, rujan 2011., Hrvatsko društvo grafičara, Zagreb
- 5. Kuhar M. (2009). JPEG, JPG, RAW, TIFF, ili nešto peto, dostupno na: http://fotografija.hr/jpeg-jpg-raw-tiff/, 18.6.2018.
- 6. Kelby S. (2010). Nova digitalna fotografija, Miš d.o.o., Zagreb.
- Bai J., Agarwala A., Agrawala M., Ramamoorthi R. (2013). COMPUTER GRAPHICS forum, 17-25 objavljeno: 18. 7. 2013., dostupno na: https://onlinelibrary. wiley.com/doi/pdf/10.1111/cgf.12147, 15.8.2018.
- Mashiah A., METHOD FOR CREATING AUTOMATIC CINEMAGRAPHS ON AN MAGINE DEVICE, US 9,082,198 B2, 14.7.2015.
- Brierton T. (2002). Stop-Motion Armature Machining: A Construction Manual, McFarland & Company, Jefferson
- IMDb. Georges Méliès Biography, dostupno na: https://www.imdb.com/name/ nm0617588/bio, 18.8.2018.
- 11. Priebe K. A. (2010). Advanced Art of Stop-Motion, Course Technology PTR, Boston
- 12. Time-lapse photography, dostupno na: https://en.wikipedia.org/wiki/Time-lapse\_photography, 20.8.2018.
- 13. Time-lapse microscopy, dostupno na: https://en.wikipedia.org/wiki/Time-lapse\_microscopy, 20.8.2018.
- 14. Frame rate, dostupno na: https://en.wikipedia.org/wiki/Frame\_rate, 1.9.2018.
- Tunuković B. (2015). Izrada hyperlapse videa u promotivne svrhe, Diplomski rad, Grafički fakultet u Zagrebu
- Video of the Day: The World's First Hyperlapse 16mm Film (1995), dostupno na: https:// www.booooooom.com/2015/03/31/video-of-the-day-the-worlds-first-hyperlapse-16mmfilm-1995/, 22.8.2018.
- 17. Hyperlapse, dostupno na: https://en.wikipedia.org/wiki/Hyperlapse, 21.8.2018.